**Reference Guide** 

# Subcontractor Prequalification v10x

By CMiC

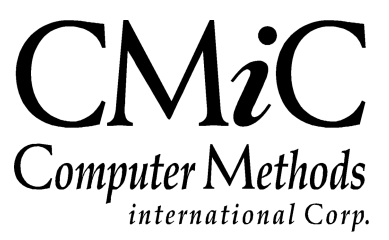

# **Proprietary Notice**

The contents of the CMiC software product, including both this manual and the program components, are proprietary to Computer Methods International Corp. (CMiC), are copyright protected and are considered Confidential Information by CMiC. All rights are reserved by CMiC. A copy of the manual and the program has been provided to the original licensee under license with CMiC strictly for their own use under the terms of the license. All copies of this manual whether in print or electronic format must contain a copy of this Proprietary Notice. Any selling, licensing or other distribution of the contents of either this manual or the program components, whether for profit or not, is unlawful and may subject the violator and the original licensee to termination of license, criminal charges, civil action, or any combination of these.

Copyright © 2019

**Computer Methods International Corp.** 4850 Keele Street Toronto, Ontario M3J 3K1 Canada

# **Risk of Use Notice**

The CMiC software product, including both this manual and the program components, is licensed on an "AS IS" basis. The entire risk as to the results of its use is with the licensee. Except in those jurisdictions which impose certain warranties by statute which may not be waived by one or more of the parties, and only to that extent, Computer Methods International Corp. (CMiC) makes no warranties whatsoever, either expressed or implied, with respect to the quality, performance, merchantability or fitness for any particular purpose of any or all components of this software product, except as provided in the licensee's license agreement. The licensee (and not CMiC or its agents) will be solely responsible for the costs of all service, or of any defect in this software product and any incidental or consequential damages caused or alleged to be caused either directly or indirectly by the software product to the licensee or any other person, including, but not limited to, any interruption of service, or loss of business or anticipatory profits, even if CMiC has been advised of the possibility of such damages.

"Computer Methods International Corp" and "CMiC" are registered trademarks of Computer Methods International Corp. Oracle, Oracle9<sup>iTM</sup>, Oracle Application Server11g<sup>TM</sup>, Oracle Database 11g<sup>TM</sup>, Oracle® Discoverer<sup>TM</sup> are trademarks or registered trademarks of Oracle Corporation.

User Reference Guide – Version: CMiC Open Enterprise v10x

Printed: September 25, 2019

# Contents

| SUBCONTRACTOR RELATIONSHIP MANAGEMENT            | 1  |
|--------------------------------------------------|----|
| OVERVIEW – SUBCONTRACTOR RELATIONSHIP MANAGEMENT | 1  |
| SUBCONTRACTOR PREQUALIFICATION                   |    |
| INTRODUCTION                                     |    |
| SUBCONTRACTOR LOG                                | 4  |
| SUBCONTRACTOR PREQUALIFICATION APPLICANTS        | 7  |
| Locations – Tab                                  |    |
| General – Tab                                    | 9  |
| User Defined Fields – Tab                        |    |
| Insurance – Tab                                  |    |
| Safety – Tab                                     |    |
| Financial – Tab                                  |    |
| Surety – Tab                                     |    |
| Litigation – Tab                                 |    |
| Approvals – Tab                                  |    |
| Submission Log – Tab                             |    |
| Call Log – Tab                                   |    |
| Project History – Tab                            |    |
| References – Tab                                 |    |
| Attachments – Tab                                |    |
| Additional Information Options                   |    |
| SUBCONTRACTOR PREQUALIFICATION – SCREEN          | 20 |
| Locations – Tab                                  |    |
| General – Tab                                    |    |
| User Defined Fields – Tab                        |    |
| Insurance – Tab                                  |    |
| Safety – Tab                                     |    |
| Financial – Tab                                  |    |
| Surety – Tab                                     |    |
| Litigation – Tab                                 |    |
| Approvals – Tab                                  |    |
| Submissions Log – Tab                            |    |
| Call Log – Tab                                   |    |
| Project History – Tab                            |    |
| References – Tab                                 |    |
| Contacts – Tab                                   |    |
| Attachments – Tab                                |    |
| SELF SERVICE                                     |    |
| OVERVIEW – PREQUALIFICATION SELF SERVICE         |    |
| SUBCONTRACTOR PREQUALIFICATION QUESTIONNAIRE     |    |
| Company Name and Locations                       |    |
| License, Trade, and Business Status              |    |
| Insurance and Safety Information                 |    |

| Surety and Financial Information                           |    |
|------------------------------------------------------------|----|
| Financial Contacts, Litigation Information, and References |    |
| Attachments and Submission                                 |    |
| PREQUALIFICATION SETUP                                     | 41 |
| Key Integration Points                                     | 41 |
| PREQUALIFICATION CONTROL & MAINTENANCE OPTIONS             | 41 |
| PREQUALIFICATION CONTROL                                   |    |
| Control Flag to Make References Mandatory in Self Service  |    |
| Alternate Self Service URL                                 |    |
| SUBCONTRACTOR RATING SETUP                                 | 44 |
| SUBCONTRACTOR RATINGS – MOBILE INTEGRATION                 | 45 |
| Overview – Setup & Administration                          |    |
| Subcontractor Prequalification – JSP                       |    |
| CMiC Field – JSP                                           |    |
| Review Moderation – Screen                                 |    |
| Subcontractors – Screen                                    |    |
| ADDENDUM                                                   | 53 |
| PREDUALIFICATION REQUIRED INDICATOR                        | 53 |
| PREQUALIFICATION LIMITS AT CONTROLLING BP LEVEL            |    |
| FREQUENTLY ASKED QUESTIONS                                 | 55 |
| COMMON QUESTIONS ABOUT SUBCONTRACT PREQUALIFICATION        | 55 |
| INDEX                                                      | 61 |

# Subcontractor Relationship Management

# **Overview – Subcontractor Relationship Management**

CMiC Subcontractor Relationship Management helps an organization manage subcontractors from start to finish, by integrating all subcontracting activity into the organization. Subcontractors are a vital part of completing any construction project, but the mismanagement of subcontractors can present a substantial risk that can threaten the stability and profitability of a project.

CMiC Subcontractor Prequalification is designed to be applicable both for general contractors and subcontractors. CMiC Subcontractor Prequalification enables collaboration in line with the PM JSP approach, and it automates the pre-qualification process. Applicants may submit their documents such as financial statements, insurance certificates, and other supporting documents through the web-enabled self-serve application, and the owners can go through the information to determine the prequalification status of the applicants.

Create, track, and approve vendor applications online and track multi-tiered contracts. Prequalify subcontractors before they begin work on a project, and store ratings and past work performance for future reference to ensure that subcontractors meet the organization's high standards of quality and reliability. Manage exposure through the detailed tracking of lien waivers, releases, and insurance certificates, and gain full control of all subcontracting arrangements, including contracts, billing, and payments.

CMiC Subcontractor Relationship Management includes:

- Prequalification
- Subcontractor Rating
- Subcontractor Management

This document covers both prequalification and rating. See the *Subcontract Management* guide for details on managing subcontracts.

# **Subcontractor Prequalification**

# Introduction

| Subcontractor Pred                          | qualification                          |                                         | DnB Rati                                   | ng Reset Self-Service Password Print Report Approve Su  | ubcontractor Check Spelling Add Workflow Delete Applicant Save 🏼 🍞 🏠 🏠 |
|---------------------------------------------|----------------------------------------|-----------------------------------------|--------------------------------------------|---------------------------------------------------------|------------------------------------------------------------------------|
| 호 응 원 CMiC Field Menu                       |                                        |                                         | A                                          | pplication                                              |                                                                        |
|                                             |                                        |                                         | Subcontrac                                 | tor Prequalification                                    |                                                                        |
| search GO                                   | Code 144                               | Tax ID                                  | 77771                                      | Prequalification Status Update Prequal 🗸                | Insurance Approval Level                                               |
| Project: Freshmart Office Building - Chicag | Company New Haven Builders & As        | soc.                                    |                                            | Insurance Category 🗸                                    | Approval Status                                                        |
| Communication Management                    | Also Known As                          |                                         |                                            | Aggregate Project Limit:                                | Single Project Limit:                                                  |
| Subcontractor Pregualification              | Legal Name                             |                                         |                                            | Joint Check                                             |                                                                        |
| B Dubcontractors                            | Parent Corp.                           |                                         |                                            | CAP Approved                                            | CAP Approved                                                           |
| Applicants                                  | Ctrl Business Partner                  |                                         |                                            | Host Region                                             | Lineat                                                                 |
| Subcontractor Rating Setup                  | Street 61 Churchil Meadowr             |                                         |                                            | Last Approval Data                                      | Renewal Date                                                           |
| Prequalifications Control                   | Culto                                  |                                         |                                            | Wadday Status Les desited                               | Drop val Dom (and Drop val Dom (and                                    |
| Workflow Notification                       | City James City                        |                                         |                                            | Marker Col                                              |                                                                        |
| Budget & Cost Management                    | City Jesey City                        |                                         |                                            | Financial S                                             | tatement Onen Shon 🛛                                                   |
| 🗄 🦲 Site Management                         | State New Jersey                       | ¥ 21                                    | p 89012                                    | OSHA 30                                                 | 30A Form Sample Insurance Cert.                                        |
| H C User-Defined Loos                       | Country                                |                                         |                                            | Bonding Referen                                         | ce Letter Additional Comments                                          |
| 🗉 🦲 File Maintenance                        | Contact Mr. Janoy                      |                                         |                                            |                                                         |                                                                        |
| E Security                                  | Phone 603-1788-2391                    | Fa                                      | × (999) 999-9999                           |                                                         |                                                                        |
| le Subcontractor Reviews                    | Toll Free                              | E-ma                                    | il janoy@cmic.ca                           |                                                         |                                                                        |
| _                                           |                                        |                                         | Projec                                     | History Totals                                          |                                                                        |
|                                             | Currer                                 | t Contract Amount 0.00                  | Bill To Date 0.00                          | Remaining To Be Billed 0.00                             | Largest Contract To Date 0.00                                          |
|                                             |                                        |                                         |                                            |                                                         |                                                                        |
|                                             | General Contacts User-Defin            | ed Fields Insurance Safety              | Financial Financial Surety                 | Litigation Approvals Submission Log                     | Call Log Project History References Attachments 🗸                      |
|                                             |                                        |                                         | Header 1                                   |                                                         |                                                                        |
|                                             | UDF 1                                  |                                         |                                            |                                                         |                                                                        |
|                                             | Comments                               |                                         |                                            |                                                         |                                                                        |
|                                             |                                        |                                         |                                            |                                                         |                                                                        |
|                                             |                                        |                                         |                                            |                                                         |                                                                        |
|                                             |                                        |                                         | Header 2                                   |                                                         |                                                                        |
|                                             | E-Mail stephanic                       | ©cmic.ca                                |                                            |                                                         |                                                                        |
|                                             |                                        |                                         | Compliance                                 |                                                         |                                                                        |
|                                             | Acknowledge that you have reviewed our | Subcontractor code of conduct, that you | accept its terms and will adhere to its pr | inciples, and that you will report any suspect violatio | n of the code known to you.                                            |
|                                             |                                        | Cut and Paste the t                     | following URL to access the Supplier Code  | : https://cmic.ca/.                                     |                                                                        |
|                                             | Acknowledgement Date                   | 69                                      | Advnowledge                                | Date Forms                                              |                                                                        |
|                                             | ACK DATE ADF                           | 10                                      | File                                       | Attachments 2                                           |                                                                        |

Sample of Subcontractor Prequalification

Internal users are presented with the options as presented within the Project Management Treeview within a node. Standard functionality of PM Treeview Menu Maintenance allows repositioning and labeling of the options as per their own requirements. For simplicity, the Treeview being shown in several of these screens was modified to eliminate display of the remaining PM options.

The Subcontractors and Applicants log views present the standard set of buttons for printing, querying, filtering, and sending to spreadsheet.

# **Subcontractor Log**

| CI      | MIC FIELD                                 |      |                                         | Print Report: Show Filter: Sond To Eprecublect: Enter Query 👔 ն 🏠 |              |                      |                                               |                   |                      |                                |                         |                      |
|---------|-------------------------------------------|------|-----------------------------------------|-------------------------------------------------------------------|--------------|----------------------|-----------------------------------------------|-------------------|----------------------|--------------------------------|-------------------------|----------------------|
| ¢ ⊟ €   | CMiC Field Menu                           |      |                                         |                                                                   |              |                      | Vendor Pregualification - Partners            |                   |                      |                                |                         | (Filtered)           |
| Conrela |                                           | 2517 | more rows are avai                      | lable. Click here to retrieve all rows.                           |              |                      |                                               |                   |                      |                                |                         |                      |
| bearui  | 00                                        | 41   | Tax ID                                  | Name                                                              | Partner Code | Preq. Status         | Approval Status                               | CAP Approved Date | Single Project Limit | Days Until Renewal Active Flag | g Insurance Cat. Code 1 | Insurance Category 🗠 |
| 🖃 🗁 Pr  | oject: Freshmart Office Building - Chicag | 4    | 456789                                  | Tuesday Blues Construction                                        | TUEBLUE      | Received             | Subs Are Approved                             |                   |                      | -132 Y                         |                         |                      |
| ± 🔁     | Communication Management                  | 4    | 000000000000000000000000000000000000000 | new application                                                   | LGAPPSUB     | Received             | Subs Are Approved                             |                   | 1,000.00             | Y                              |                         |                      |
|         | Document Management                       | •    | 8551                                    | Gracious Living                                                   | GRACIOUS     | Received             | Prequal Date is Blank or > 365 Days Old       |                   | 250,000.00           | -208 Y                         |                         |                      |
|         | Subcontractors                            | •    | 1111                                    | TES-V10 Applicant - Oct. 13- check this out again                 | SUS-PRQ5     | Received             |                                               |                   |                      | Y                              |                         |                      |
|         | Applicants                                | •    | 8723                                    | Whitlock & Associates                                             | WHITLK01     |                      |                                               |                   |                      | Y                              |                         |                      |
|         | Self Service                              | •    | 25-1503596                              | Wellington Power Corp                                             | 024373       |                      | Subs Are Approved                             |                   |                      | Y                              |                         |                      |
|         | Subcontractor Rating Setup                | 4    | 777771                                  | Veritas Incorporated                                              | VERITAS      | Pending              | Regional Hold - Read Comments for Explanation |                   |                      | Y                              |                         |                      |
|         | Workflow Notification                     | 4    | 2309 2309                               | Validation_Procedures                                             | 23092014     | Update Prequal       |                                               |                   |                      | Y                              |                         |                      |
| 🖻 💼 🧰   | Bid Management                            | 4    | test1                                   | test1                                                             | TEST1        | Update Prequal       |                                               |                   |                      | Y                              |                         |                      |
| E 🗎 💭   | Budget & Cost Management                  | 4    | 67222                                   | test applicant                                                    | TESTBP22     | On Hold Missing Data | Pregual Date is Blank or > 365 Days Old       |                   |                      | Y                              |                         |                      |
|         | Reports                                   | 4    | TAR12                                   | Tarun Company                                                     | TAR12        | On Hold Missing Data |                                               |                   |                      | Y                              |                         |                      |
| Ū.      | User-Defined Logs                         | 4    | ss22                                    | ss22                                                              | SS22         | Update Pregual       | Regional Hold - Read Comments for Explanation |                   |                      | Y                              | 1                       |                      |
| ÷       | File Maintenance                          | 4    | 7811                                    | Shellcom Partners Inc.                                            | SHELLCOM     |                      |                                               |                   | 10,000,000.00        | Y                              |                         |                      |
|         | Subcontractor Reviews                     | 4    | 6210                                    | Screws and Bolts Limited                                          | CREWS        | Update Prequal       | Prequal Date is Blank or > 365 Days Old       |                   |                      | Y                              |                         |                      |
| 10      | new folder                                | 4    | 416439                                  | Royal Planters                                                    | ROYAL439     | Update Pregual       | Safety CAP and/or Insurance Deficiencies      | 04-05-2018        |                      | -445 Y                         | V N                     | V                    |
|         |                                           | 4    | 9343                                    | Regulated Contractors Ltd.                                        | JSP-BP3A     | Sent For Review      | Needs Management Committee Sign-off           |                   | 2,000,000.00         | -473 Y                         |                         |                      |
|         |                                           | 4    | PV151127                                | PV 2015/11/26 - SC 3                                              | PV151127     |                      |                                               |                   |                      | Y                              |                         |                      |
|         |                                           | 4    | PV151126                                | PV 2015/11/26 - SC 1                                              | PV151126     | Update Prequal       |                                               |                   | 10.00                | Y                              |                         |                      |
|         |                                           | ٩.   | 882010789                               | Pregual Applicant Sample 1                                        | TSTPRQ1      | Update Prequal       | Needs Management Committee Sign-off           |                   | 5,000,000.00         | -3171 Y                        |                         |                      |
|         |                                           | 4    | 882010789                               | Pregual Applicant Sample 1                                        | QAP1         | Workflow Rejected    | Prequal Date is Blank or > 365 Days Old       |                   | 5,000,000.00         | -3171 Y                        |                         |                      |
|         |                                           | 4    | azu1                                    | PeterC1                                                           | 100          | Update Prequal       |                                               |                   | 2,500.00             | Y                              |                         |                      |
|         |                                           | 4    | 31313                                   | Partitions and Barriers Ltd.                                      | PART1        | Pending              | Safety CAP and/or Insurance Deficiencies      |                   |                      | Y                              | 1 1                     |                      |
|         |                                           | 4    |                                         | Open Source Construction Inc.                                     | OPEN         |                      |                                               |                   |                      | Y                              |                         |                      |
|         |                                           | 4    | 0911                                    | Non-Controlling                                                   | MMER         | Update Prequal       | Prequal Date is Dlank or > 365 Days Old       |                   | 100,000.00           | Y                              |                         |                      |

Subcontractor Log

The Subcontractor log, by default, displays only partners that are marked as "Prequalification Required". This results in a smaller listing of those appropriate for viewing rather than the entire business partner listing. If the business partner is pre-existing, setting the business partner to prequalification required will now make prequalification settings applicable to that business partner.

| BUSINESS PARTNER M                 | BUSINESS PARTNER MAINTENANCE |                    |          |        |                     |                               |            |          |                        |                            |  |  |     |   |
|------------------------------------|------------------------------|--------------------|----------|--------|---------------------|-------------------------------|------------|----------|------------------------|----------------------------|--|--|-----|---|
| Business Partner Pre-qualification | n is Required                |                    |          |        |                     |                               |            |          |                        |                            |  |  |     | 1 |
| <b>M</b>                           |                              |                    |          |        |                     |                               |            |          |                        |                            |  |  |     | ^ |
| 🖗 Search 🚛 Insert 🚈 De             | elete 🛛 🔶 Previo             | us 📦 Next 🍭        | Workflow | s   •  | 🔒 Report Options    | 👻 🕎 Impo                      | ort 🖉 Atta | achments | Notes 🛛 ECM Documents  | ▼ Q<br>0 0 User Extensions |  |  |     |   |
| Business Partner Code              | A1BRICKS                     |                    |          |        | A1 Bricks Manufactu | ks Manufacturing Company Save |            |          |                        |                            |  |  |     |   |
|                                    |                              |                    |          |        |                     |                               |            |          |                        |                            |  |  |     |   |
| Business Partner OM                | Classification               | Market Sector      | CSI      | Add    | ress Classifiers    | Territory                     | Bank       | Company  | Company Type           |                            |  |  |     |   |
| Also Known As                      | A1BRICKS                     |                    |          |        |                     |                               |            |          |                        |                            |  |  |     |   |
| Legal Name                         | A1 - Bricks' Man             | ufacturing & Compa | any      |        |                     |                               |            |          |                        |                            |  |  |     |   |
| Abbreviation                       | A1BRICKS                     |                    |          |        | Short Name A1       | Bricks Manuf                  |            |          | Valid                  |                            |  |  |     |   |
| Ctrl Business Partner              |                              |                    |          |        |                     |                               |            |          |                        |                            |  |  |     |   |
| Street                             | 123, Bricker Stre            | eet                |          |        |                     |                               |            |          | Customer               |                            |  |  |     |   |
| Suite                              | 500, Floor V                 |                    |          |        |                     |                               |            |          | Vendor                 |                            |  |  |     |   |
| City                               | Chicago                      |                    |          |        |                     |                               |            |          | SSN SSN                |                            |  |  |     |   |
| State/Province                     | IL                           |                    |          |        | Illinois            |                               |            |          |                        |                            |  |  |     |   |
| Country                            | US                           |                    |          |        | ZIP/Postal Code 62  | 2541                          |            |          | Available For Dispatch |                            |  |  |     |   |
| Attention                          | Mr. Rectangle B              | ricker             |          |        |                     |                               |            |          | Funding Source         |                            |  |  |     |   |
| Phone                              | 8728069963                   |                    |          |        | Fax                 |                               |            |          |                        |                            |  |  |     |   |
| Email                              | Rohini@cmic.ca               |                    |          |        |                     |                               |            |          |                        |                            |  |  |     |   |
| Web Site                           | www.cmic.ca                  |                    |          |        |                     |                               |            |          |                        |                            |  |  |     |   |
| Legal Entity Type                  | CORP                         |                    |          | ۸      | Corporations        |                               |            |          |                        |                            |  |  |     |   |
| Registration Code                  | 956326154                    |                    |          |        | VAT Registration #  |                               | 45869856   |          |                        |                            |  |  |     |   |
| Class                              | CONC                         |                    |          | ۸      | Concrete            |                               |            |          |                        |                            |  |  |     |   |
| 1099                               | х                            |                    |          | ۸      | Exempt              |                               |            |          |                        |                            |  |  |     |   |
| Start Date                         | 01-01-2011                   |                    |          | 2      | One Time Busir      | ness Partner                  | Active     | Prequal  | ification Required     |                            |  |  |     |   |
|                                    | Contacts                     | /endor Custom      | er Up    | late A | Address Update      | 1099 Code                     |            |          |                        |                            |  |  | , j |   |
|                                    |                              |                    |          |        |                     |                               |            |          |                        |                            |  |  |     |   |
|                                    |                              |                    |          |        |                     |                               |            |          |                        |                            |  |  |     |   |
|                                    |                              |                    |          |        |                     |                               |            |          |                        |                            |  |  |     | Ļ |

### [Print Report] - Button

| С      | MIC FIELD                                  |        |                    |                                             |          |                      |                                               |              | Print Rep      | port Show Filter      | Send To Sp | readsheet Enter Qu | *** [ <b>/ 1</b> | <b>a</b> |
|--------|--------------------------------------------|--------|--------------------|---------------------------------------------|----------|----------------------|-----------------------------------------------|--------------|----------------|-----------------------|------------|--------------------|------------------|----------|
| \$⊡€   | CMiC Field Menu                            |        |                    |                                             |          |                      | Vendor Pregualification - Partners            |              |                |                       |            |                    | (Filter          | ed)      |
| Search | 60                                         | 2517 m | ore rows are avail | able. Click here to retrieve all rows.      |          |                      |                                               |              |                |                       |            |                    |                  | -        |
|        |                                            | +      | Tax ID             |                                             | Partner  | Preq. Status         | Approval Status                               | CAP Approved | Single Project | Days Until<br>Renewal | Active     | Insurance Cat.     | Insurance        | ^        |
|        | roject: Freshmart Office Building - Chicag | 4      | 456789             | Tuesday Blues Construction                  | THERI HE | Received             | Subs Are Approved                             | oute         | CIIIX          | -132                  | Y          | Couc               | cutegory         |          |
|        | Decument Management                        |        | 909099999999       | new application                             | LGAPPSUR | Received             | Subs Are Approved                             |              | 1.000.00       | -102                  | ,<br>v     |                    |                  |          |
| Ξē     | Subcontractor Prequalification             |        | 8551               | Gracious Living                             | GRACIOUS | Received             | Pregual Date is Blank or > 365 Days Old       |              | 250.000.00     | -208                  | Y Y        |                    |                  |          |
| E      | Subcontractors                             | •      | 1111               | TES-V10 Applicant - Oct. 13- check this out | SUS-PRQ5 | Received             | ,                                             |              |                |                       | Ŷ          |                    |                  |          |
|        | new application                            | •      | 0725               | Whitlock & Associates                       | WHITLK01 |                      |                                               |              |                |                       | Υ          |                    |                  |          |
|        | Gracious Living                            | • 🗹    | 25-1503596         | Wellington Power Corp                       | 024373   |                      | Subs Are Approved                             |              |                |                       | Y          |                    |                  |          |
|        | - Applicants                               | ∢ ⊠    | 777771             | Veritas Incorporated                        | VERITAS  | Pending              | Regional Hold - Read Comments for Explanation |              |                |                       | Y          |                    |                  |          |
|        | - Self Service                             | •      | 2309-2309          | Validation_Procedures                       | 23092014 | Update Prequal       |                                               |              |                |                       | Y          |                    |                  |          |
|        | - Subcontractor Rating Setup               | •      | test1              | test1                                       | TEST1    | Update Prequal       |                                               |              |                |                       | Y          |                    |                  |          |
|        |                                            | •      | 67222              | test applicant                              | TESTBP22 | On Hold Missing Data | Prequal Date is Blank or > 365 Days Old       |              |                |                       | Y          |                    |                  |          |
| ÷.     | Bid Management                             | •      | TAR12              | Tarun Company                               | TAR12    | On Hold Missing Data |                                               |              |                |                       | Y          |                    |                  |          |
| ÷.     | Budget & Cost Management                   | •      | \$\$22             | \$\$22                                      | SS22     | Update Pregual       | Regional Hold - Read Comments for Explanation |              |                |                       | Y          | 1                  | 1                |          |
|        | Site Management                            | •      | 7811               | Shellcom Partners Inc.                      | SHELLCOM |                      |                                               |              | 10,000,000.00  |                       | Y          |                    |                  |          |
| . mē   | User-Defined Logs                          | 4      | 6210               | Screws and Bolts Limited                    | CREWS    | Update Pregual       | Pregual Date is Blank or > 365 Days Old       |              |                |                       | Y          |                    |                  |          |
| ÷.     | File Maintenance                           | •      | 416439             | Royal Planters                              | ROYAL439 | Update Pregual       | Safety CAP and/or Insurance Deficiencies      | 04-05-2018   |                | -445                  | Y          | v                  | v                |          |
|        | Security                                   | •      | 9343               | Regulated Contractors Ltd.                  | JSP-BP3A | Sent For Review      | Needs Management Committee Sign-off           |              | 2,000,000.00   | -473                  | Y          |                    |                  |          |
|        | new folder                                 | •      | PV151127           | PV 2015/11/26 - SC 3                        | PV151127 |                      |                                               |              |                |                       | Y          |                    |                  |          |
|        |                                            | + 🗆    | PV161126           | PV 2015/11/26 - SC 1                        | PV161126 | Update Prequal       |                                               |              | 10.00          |                       | Y          |                    |                  |          |
|        |                                            | • 🗆    | 882010789          | Pregual Applicant Sample 1                  | TSTPRQ1  | Update Pregual       | Needs Management Committee Sign-off           |              | 5,000,000.00   | -3171                 | Y          |                    |                  |          |
|        |                                            | 4      | 882010789          | Pregual Applicant Sample 1                  | QAP1     | Workflow Rejected    | Pregual Date is Blank or > 365 Days Old       |              | 5.000.000.00   | -3171                 | Y          |                    |                  |          |
|        |                                            | 4 🗆    | azu1               | PeterC1                                     | 100      | Update Prequal       |                                               |              | 2,500.00       |                       | Y          |                    |                  |          |

The checkboxes in the log are tied in with the [**Print Report**] button allowing output from multiple partners in a single step. Also, users have the ability to select/unselect all the subcontractors from the list by checking/unchecking the box in the header.

### [Show Filter] - Button

| CMIC FIELD                                                                                                    |                                                                                                    |                                                                                                    |                                                                     |                                                    |                                                  |                                                                            |                                   |                      | Print Re                                          | eport Show Filter S                            | Send To S      | preadsheet Enter Q     | verv 🕻 🗈 🍙            |
|----------------------------------------------------------------------------------------------------|----------------------------------------------------------------------------------------------------|----------------------------------------------------------------------------------------------------|---------------------------------------------------------------------|----------------------------------------------------|--------------------------------------------------|----------------------------------------------------------------------------|-----------------------------------|----------------------|---------------------------------------------------|------------------------------------------------|----------------|------------------------|-----------------------|
| ‡ 🕀 € CMiC Field Menu                                                                                                    |                                                                                                    |                                                                                                    | Filter                                                              |                                                    |                                                  |                                                                            |                                   |                      |                                                   |                                                |                |                        | ^                     |
| Search                                                                                                    | Column                                                                                                    | Operator                                                                                            |                                                                     | Value                                              |                                                  | Example Value                                                              |                                   |                      |                                                   |                                                |                |                        |                       |
| Project Freshmart Office Durklos     Occursition Management     Communication Management     Occursition Management     Occursition     Occursition     O | Tax D<br>Name<br>Partner Code<br>Preq. Status<br>CAP Approved Date<br>Single Project Limit<br>Active Flag<br>Davs Unit Renewal<br>Insurance Cat. Code<br>Insurance Category<br>Prequat. Required |                                                                                                    | Ŷ                                                                   |                                                    |                                                  | 'Xyz'<br>'Xyz'                                                             |                                   |                      |                                                   |                                                |                |                        |                       |
| Ste Management     Deorts     Reports     Deor Defined Logs     Deor Defined Logs     File Maintenance     Security     Security                                                                                                    | Save As Default<br>The following substitut<br>Use the DD-MON-YY for<br>2517 more rows are on                                                                                                    | Reset To System I<br>ion variables are availab<br>rmat for Date values.<br>alable, Click here to re | Defaults Show<br>ble for fitering: &today, &use<br>trieve all rows. | All Filters<br>mane, 8user                         | Clear Reset                                      | Submit Cancel<br>type, &contact.<br>Vendor Prequali                        | fication - Partners               |                      |                                                   |                                                |                |                        | (Filtered)            |
| L new folder                                                                                                    | Tax ID           4         456789           4         9090999990           4         8551                                                                                                    | Tuesday Blues Co<br>new application<br>Gracious Living                                              | Name                                                                | Partner<br>Code<br>TUEBLUE<br>LGAPPSUB<br>GRACIOUS | Preq. Status<br>Received<br>Received<br>Received | Approved<br>Subs Are Approved<br>Subs Are Approved<br>Pregual Date is Blan | wal Status<br>k or > 365 Days Old | CAP Approved<br>Date | Single Project<br>Limit<br>1,000.00<br>250,000.00 | Days Until<br>Renewal<br>-132 Y<br>Y<br>-208 Y | Active<br>Flag | Insurance Cat.<br>Code | Insurance<br>Category |
|                                                                                                    |                                                                                                    | Whitlock & Associat<br>Wellington Power C                                                           | t - Oct. 13- cneck this out<br>les<br>orp                           | SUS-PRQ5<br>WHITLK01<br>024373                     | Received                                         | Subs Are Approved                                                          |                                   |                      |                                                   | Y<br>Y<br>V                                    |                |                        |                       |

The [Show Filter] button allows viewing and changing of the current filter set on the log. This is the standard filtering option provided on all JSP Log screens.

The default filter is to only show business partners where the 'Prequalification Required' box is checked.

### [Send To Spreadsheet] - Button

| C          | MIC FIELD                                          |        |                   |                                             |           |                   |                                         |            |              | Print Rej      | port Show Filter Send          | To Spreadsheet Enter | Query 🔓 🖬 🏫 |
|------------|----------------------------------------------------|--------|-------------------|---------------------------------------------|-----------|-------------------|-----------------------------------------|------------|--------------|----------------|--------------------------------|----------------------|-------------|
| ¢ÐĐ        | CMiC Field Menu                                    |        |                   |                                             |           |                   | Vendor Pregualification - Pa            | ortners    |              |                |                                |                      | (Filtered)  |
| Saarch     | 60                                                 | 2517 m | ore rows are avai | able. Click here to retrieve all rows.      |           |                   |                                         |            |              |                |                                |                      |             |
| search     | 0                                                  | +      |                   | Name                                        | Partner   | Preq. Status      | Approval Status                         |            | CAP Approved | Single Project | Days Until Acti<br>Renewal Fla | ve Insurance Cat.    | Insurance ^ |
|            | Project: Freshmart Office Building - Chicag        |        | 456789            | Tuesday Blues Construction                  | THERINE   | Received          | Subs Are Approved                       |            |              |                | -132 V                         | 3 0000               | concyse (   |
|            | Communication Management                           |        | 9090999999999     | new application                             | LGAPPSUR  | Opening PMSCPR    | EQUALBP.cev                             |            | ×            | 1.000.00       | -152 I                         |                      |             |
| I I        | Subcontractor Pregualification                     |        |                   | Gracious Living                             | CRACIOUS  |                   |                                         |            |              | 250,000,00     | 202 ¥                          |                      |             |
|            | E Cubcontractors                                   |        | 0001              | TES-V10 Applicant - Oct. 13- check this out | GRACIOUS  | You have chosen   | to open:                                |            | _            | 200,000.00     | -200 1                         |                      |             |
|            | - Tuesday Blues Construction                       | •      | 1111              | again                                       | SUS-PRQ5  | D PMSCPPEC        | MALPROV                                 |            | -            |                | Y                              |                      |             |
|            | new application                                    | ◀ □    | 8723              | Whitlock & Associates                       | WHITLK01  | a moenae          | toneoneon                               |            |              |                | Y                              |                      |             |
|            | TES.V10 Applicant - Oct 13- check                  | 4 ⊠    | 25-1503596        | Wellington Power Corp                       | 024373    | which isi N       | licrosoft Excel Comma Separated V       | alues File |              |                | Y                              |                      |             |
|            | - Applicants                                       | 4 ☑    | 777771            | Veritas Incorporated                        | VERITAS   | from: http:       | //test4v10.cmic.ca://85                 |            |              |                | Y                              |                      |             |
|            | Self Service                                       | + 🗆    | 2309-2309         | Validation_Procedures                       | 23092014  |                   |                                         |            |              |                | Y                              |                      |             |
|            | - Subcontractor Rating Setup                       | 4 D    | test1             | test1                                       | TEST1     | What should Fire  | efox do with this file?                 |            |              |                | Y                              |                      |             |
|            | Prequalfications Control     Workflow Notification | ▲ □    | 67222             | test applicant                              | TESTBP22  | Open with         | Microsoft Excel (default)               |            | ~            |                | Y                              |                      |             |
| •          | Bid Management                                     | 4 D    | TAR12             | Tarun Company                               | TAR12     | O Save File       |                                         |            |              |                | Y                              |                      |             |
|            | Budget & Cost Management                           |        | 8822              | 8522                                        | \$\$22    |                   |                                         |            |              |                | Y                              | 1                    | 1           |
| <b>P</b>   | Site Management                                    |        | 7811              | Shelicom Partners Inc                       | SHELLCOM  | Do this aut       | comatically for files like this from no | ow on.     |              | 10 000 000 00  | Y                              |                      |             |
|            | liser-Defined Long                                 |        | 6210              | Screws and Bolts Limited                    | CDEWC     |                   |                                         |            |              |                |                                |                      |             |
|            | File Maintenance                                   |        | 416439            | Royal Planters                              | ROYAL439  |                   |                                         | ок         | Cancel       |                | -445 Y                         | ×                    | v           |
| <b>B</b> ( | Security                                           |        | 9343              | Regulated Contractors Ltd                   | ISD.803A  |                   |                                         |            |              | 2 000 000 00   | .473 V                         |                      |             |
|            | Subcontractor Reviews                              |        | 0040              |                                             | 01/15/107 |                   |                                         |            |              | 2,000,000.00   |                                |                      |             |
|            | I lew loider                                       |        | PV131127          | PV 2015/11/20 - 3C 3                        | PV101127  | Undete Descuel    |                                         |            |              | 40.00          | 1                              |                      |             |
|            |                                                    |        | 19101120          | PV 2015/11/26 - 50 1                        | 19101120  | Opdate Prequal    |                                         |            |              | 10.00          | *                              |                      |             |
|            |                                                    | • •    | 882010789         | Prequal Applicant Sample 1                  | ISIPRUT   | Update Prequal    | Needs Management Committee Sign-        | -011       |              | 5,000,000.00   | -31/1 Y                        |                      |             |
|            |                                                    | ▲ ∟    | 882010789         | Prequal Applicant Sample 1                  | QAP1      | Workflow Rejected | Prequal Date is Blank or > 365 Days     | Old        |              | 5,000,000.00   | -3171 Y                        |                      |             |
|            |                                                    | • 🗆    | azu1              | PeterC1                                     | 100       | Update Prequal    |                                         |            |              | 2,500.00       | Y                              |                      |             |
|            |                                                    | 4      | 31313             | Partitions and Barriers Ltd.                | PART1     | Pending           | Safety CAP and/or Insurance Deficie     | encles     |              |                | Y                              | 1                    | 1           |
|            |                                                    | 4      |                   | Open Source Construction Inc.               | OPEN      |                   |                                         |            |              |                | Y                              |                      |             |

The [Send To Spreadsheet] button available in all JSP Logs is provided to export the log data currently displayed to a CSV/Excel file. This is useful when someone wants to perform more analysis on the data or to transfer for external processing and reporting.

### [Enter Query] - Button

Log records can be filtered using the query feature. The query criteria is remembered for the current log while the user drills into a detail record and returns back to the log. The sort order also is remembered while the user works with the same log.

To query the log, simply click the [**Enter Query**] button, and a blue line of empty fields will be displayed above the log records. Enter the value or query criteria for record selection. Refer to the sample below.

| CMIC FIELD                                                                                                    |          |                       |                                                      |              |              |                                |              | Print Rep            | ort Send To Spre      | adsheet Clear ( | Query Execute Que | rv [}€                | â |
|----------------------------------------------------------------------------------------------------|----------|-----------------------|------------------------------------------------------|--------------|--------------|--------------------------------|--------------|----------------------|-----------------------|-----------------|-------------------|-----------------------|---|
| ¢ ⊟ € CMiC Field Menu                                                                                                    |          |                       |                                                      |              |              | Vendor Prequalification - Part | ners         |                      |                       |                 |                   |                       |   |
| Search                                                                                                    | 2522 moi | re rows are available | . Click here to retrieve all rows.                   |              |              |                                |              |                      |                       |                 |                   |                       |   |
|                                                                                                    | -        | Tax ID                | Name                                                 | Partner Code | Preq. Status | Approval Status                | CAP Approved | Single Project Limit | Days Until<br>Penewal | Active Flag     | Insurance Cat.    | Insurance<br>Category | ^ |
| Project: Freshmart Office Building - Chicag     Ommunication Management                                                                                                    |          | 1%                    |                                                      |              |              |                                |              |                      |                       |                 |                   |                       | 1 |
| Document Management     Subcontractor Pregualification                                                                                                    | ۹ 🗆      | 1111                  | TES-V10 Applicant - Oct.<br>13- check this out again | SUS-PRQ5     | Received     |                                |              |                      |                       | Y               |                   |                       |   |
| E C Subcontractors                                                                                                    | ۹ 🗆      | 152365478             |                                                      | ZEMP0008     |              |                                |              |                      |                       | Y               |                   |                       |   |
| Tuesday Blues Construction                                                                                                    | •        | 123                   | ZZ-Acme Supply                                       | ZZ-ACME      |              |                                |              |                      |                       | Y               |                   |                       |   |
| new application                                                                                                    | ۹ 🗆      | 152635258             | TRHI BUSINESS100                                     | TRHI 100     |              |                                |              |                      |                       | Y               |                   |                       |   |
| TES-V10 Applicant - Oct. 13- checl                                                                                                    | ۹ 🗆      | 13371337              | Terence US inc                                       | UTER         |              |                                |              |                      |                       | Y               |                   |                       |   |
| - Applicants                                                                                                    | • 🗆      | 123412341             | Terence Test Vendor                                  | TBR02        |              |                                |              |                      |                       | Υ               |                   |                       |   |
| Self Service                                                                                                    | ۹ 🗆      | 1212                  | Supreme Windows                                      | SUPREME      |              |                                |              |                      |                       | Y               |                   |                       |   |
| Pregualfications Control                                                                                                    | •        | 178293648             | Summit Design                                        | SUMMIT       |              |                                |              |                      |                       | Y               |                   |                       |   |
| Workflow Notification                                                                                                    | 4 □      | 12345                 | Sterling Investments                                 | STERLING     |              |                                |              |                      |                       | Y               |                   |                       |   |
| 🕀 🛄 Bid Management<br>🕀 🦳 Budget & Cost Management                                                                                                    | ۹ 🗆      | 15555                 | Standard Industrial<br>Developers                    | STANDARD     |              |                                |              |                      |                       | Y               |                   |                       |   |
| Gite Management     Geports                                                                                                    | ۹ 🗆      | 123789456             | Sphere Controlling Business<br>Partner               | SPHERE       |              |                                |              |                      |                       | Y               |                   |                       |   |
| 🕀 🦲 User-Defined Logs                                                                                                    | ۹ 🗆      | 123789456             | SPH5                                                 | SPH5         |              |                                |              |                      |                       | Y               |                   |                       |   |
| E Canada Canada | ۹ 🗆      | 123789456             | SPH4                                                 | SPH4         |              |                                |              |                      |                       | Y               |                   |                       |   |
| Subcontractor Reviews                                                                                                    | • 🗆      | 123789456             | SPH3                                                 | SPH3         |              |                                |              |                      |                       | Y               |                   |                       |   |
| new folder                                                                                                    | ۹ 🗆      | 123789456             | SPH2                                                 | SPH2         |              |                                |              |                      |                       | Y               |                   |                       |   |
|                                                                                                    | ۹ 🗆      | 123789456             | SPH1                                                 | SPH1         |              |                                |              |                      |                       | Y               |                   |                       |   |
|                                                                                                    | •        | 102030405             | Sheridan College Institute of<br>Technology          | SHERID10     |              |                                |              |                      |                       | Y               |                   |                       |   |
|                                                                                                    | ۹ 🗆      | 1523654781            | SHELCO1 - Customer in<br>RVHQ1001 AND rv1            | SHELCO1      |              |                                |              |                      |                       | Y               |                   |                       |   |
|                                                                                                    | 4        | 111222333             | Service Ontario                                      | SERONT01     |              |                                |              |                      |                       | Y               |                   |                       |   |

For date fields, the format for query entry is dd-mm-yy, dd/mm/yy, or dd-mmm-yyyy. The operators, such as "=", "<", ">", ">=", etc. can be included where appropriate. Also, users may use a wild card character such as "1%" to query a specific set of data.

Click the [Execute Query] button to run the query against the entered data.

# **Subcontractor Prequalification Applicants**

| Subcontractor Prec                          | qualification                                                | DnB Rating Reset Self-Se                             | rvice Password Print Report Approve Subcontractor  | Check Spelling Add Workflow Delete Applicant Save 🛛 🕻 🏠 🏠 |
|---------------------------------------------|--------------------------------------------------------------|------------------------------------------------------|----------------------------------------------------|-----------------------------------------------------------|
| ⊈∃⊞ CMiC Field Menu                         |                                                              | Appli                                                | ication                                            |                                                           |
|                                             |                                                              | Subcontractor                                        | Prequalification                                   |                                                           |
| Search Go                                   | Code 148                                                     | Tax ID chi-109-109                                   | Prequalification<br>Status Received V              | Insurance Approval                                        |
| Project: Freshmart Office Building - Chicag | Company Chili Fence and Borders                              |                                                      | Insurance Category                                 | Approval Status                                           |
| Communication Management                    | Also Known As                                                |                                                      | Aggregate Project                                  |                                                           |
| Subcontractor Pregualification              | Legal Name                                                   |                                                      | Limit:                                             | Single Project Limit:                                     |
| E Subcontractors                            | Bareat Com                                                   |                                                      | Joint Check                                        |                                                           |
| 🗄 🗁 Applicants                              | chil Projecto                                                |                                                      | CAP Approved                                       | CAP Approved                                              |
| - 136                                       | Partner                                                      | <u>A</u>                                             | Hest Region                                        | Iroant                                                    |
| 140                                         | Street 172 Edgewalk Drive                                    |                                                      | Those Negron                                       |                                                           |
| 146                                         | Suite                                                        |                                                      | Last Approval Date                                 | Renewal Date                                              |
| - Self Service                              |                                                              |                                                      | Workflow Status Unsubmitted                        | Pregual Required V                                        |
| - Subcontractor Rating Setup                | City kirkheid                                                |                                                      | Master Subcon                                      | tract Union 🗹                                             |
| Prequalfications Control                    | State Ilinois 🗸                                              | Zip 50416                                            | Financial State                                    | nent Open Shop                                            |
| Bid Management                              | Country                                                      |                                                      | OSHA 300A F                                        | Form Sample Insurance Cert.                               |
| Budget & Cost Management                    | Contact Mr. Thomas                                           |                                                      | Bonding Reference Le                               | etter Additional Comments                                 |
| 🗉 🧀 Site Management                         | Phone 415-965-8965                                           | Fax (415) 451-0856                                   |                                                    |                                                           |
| Reports                                     | Phone 413-303-6303                                           | 100 (110) 101-9030                                   |                                                    |                                                           |
| 🗄 🦲 User-Defined Logs                       | Toll Free                                                    | E-mail lori.gbson@cmic.ca                            |                                                    |                                                           |
| H Security                                  |                                                              |                                                      |                                                    |                                                           |
| Subcontractor Reviews                       | Contract Contract Amount 0.00                                | Project His                                          | story lotals                                       | Langest Contract To Date 0.00                             |
| - new folder                                | Current Contract Amount 0.00                                 | bill to Date 0.00                                    | Remaining to be billed 0.00                        | Largest Contract to Date 0.00                             |
|                                             | General Contacts User-Defined Fields Insuran                 | nce Safety Financial Financial                       | Surety Litigation Approvals Sul                    | omission Log Call Log Project History References *        |
|                                             |                                                              | Header 1                                             |                                                    |                                                           |
|                                             | Comments                                                     |                                                      |                                                    |                                                           |
|                                             |                                                              | Header 2                                             |                                                    |                                                           |
|                                             | E-Mail                                                       |                                                      |                                                    |                                                           |
|                                             |                                                              | Compliance                                           |                                                    |                                                           |
|                                             | Acknowledge that you have reviewed our Subcontractor code of | f conduct, that you accept its terms and will adhere | to its principles, and that you will report any su | spect violation of the code known to you.                 |
|                                             |                                                              | Cut and Paste the following URL to access the Supp   | lier Code: https://cmic.ca/.                       |                                                           |
|                                             | Acknowledgement Date                                         | Ads                                                  | nowledge Date Forms 26-06-2019                     |                                                           |
|                                             | ACK DATE ADE 10-06-2019                                      |                                                      | File Attachments 546                               |                                                           |
|                                             |                                                              |                                                      | and a second line in a second line in a            |                                                           |

Applicant Log – Add Applicant initial screen

The [Add] button in the Applicants Log is provided to allow internal users to add applicants directly into the subcontractor prequalification process. Applicants also have the option (if allowed) to use the Self Service screen to manually add their own information to which an internal user would be able to update as required. This may also include a workflow process.

|                          |                         | Appli              |
|--------------------------|-------------------------|--------------------|
|                          |                         | Subcontractor      |
| Code                     | 148                     | Tax ID chi-109-109 |
| Company                  | Chili Fence and Borders |                    |
| Also Known As            |                         |                    |
| Legal Name               |                         |                    |
| Parent Corp.             |                         |                    |
| Ctrl Business<br>Partner |                         | A                  |
| Street                   | 172 Edgewalk Drive      |                    |
| Suite                    |                         |                    |
| City                     | Kirkfield               |                    |
| State                    | Illinois                | Zip 50416          |
| Country                  |                         |                    |
| Contact                  | Mr. Thomas              |                    |
| Phone                    | 415-965-8965            | Fax (415) 451-9856 |
| Toll Free                |                         | E-mail             |

The left section of the header block allows for maintenance of the applicant information, such as code, tax ID, name, address, and other contact related information.

| Prequalification Status  | Received ~        | Insurance Approval Leve | ×                      |
|--------------------------|-------------------|-------------------------|------------------------|
| Insurance Category       | $\sim$            | Approval Status         |                        |
| Aggregate Project Limit: |                   | Single Project Limit    |                        |
| Joint Check              |                   |                         |                        |
| CAP Approved             |                   | CAP Approved            | 20 A                   |
| Host Region              |                   | Urgen                   |                        |
| Last Approval Date       | 20                | Renewal Date            |                        |
| Workflow Status          | Unsubmitted       | Prequal Required        | Prequal Required       |
|                          | Master Subco      | ntract                  | Union 🗸                |
|                          | Financial State   | ement 🗌                 | Open Shop              |
|                          | OSHA 300A         | Form                    | Sample Insurance Cert. |
|                          | Bonding Reference | Letter                  | Additional Comments    |
|                          |                   |                         |                        |
|                          |                   |                         |                        |
|                          |                   |                         |                        |

The right side of the header section allows updates on the current status of the applicant, as well as the approval level, insurance category, limits, CAP information, workflow status, whether a default compliance code set in SC control is to be inserted/updated in all subcontracts/vouchers (applicable only when the applicant turns subcontractor vendor), whether they will require prequalification (only applicable once converted into a business partner), as well as checkboxes indicating which documents have been provided.

|                       |               |            |        |                |       | Аррисацон                |            |                  |               |              |                  |        |                   |        |
|-----------------------|---------------|------------|--------|----------------|-------|--------------------------|------------|------------------|---------------|--------------|------------------|--------|-------------------|--------|
| -0                    |               |            |        | Su             | bcont | ractor Prequalification  |            |                  |               |              |                  |        |                   |        |
| Code                  | 148           |            | Tax ID | chi-109-109    |       | Prequalification Status  | Received   | $\sim$           | Insurance App | roval Level  | $\sim$           |        |                   |        |
| Company               | Chili Fence a | nd Borders |        |                |       | Insurance Category       | $\sim$     |                  | Appro         | oval Status  |                  |        |                   | $\sim$ |
| Also Known As         |               |            |        |                |       | Aggregate Project Limit: |            |                  | Single Pro    | oject Limit: |                  |        |                   |        |
| Legal Name            |               |            |        |                |       | Joint Check              |            |                  |               |              |                  |        |                   |        |
| Parent Corp.          |               |            |        |                |       | CAP Approved             |            |                  | CAF           | Approved     |                  | 0      |                   |        |
| Ctrl Business Partner |               |            |        |                |       | Host Region              |            |                  |               | Urgent       |                  |        |                   |        |
| Street                | 172 Edgewal   | lk Drive   |        |                |       | Last Approval Date       |            | 20               | Rer           | newal Date   |                  | 0      |                   |        |
| Suite                 |               |            |        |                |       | Workflow Status          | Unsubmitte | d                | Prequa        | I Required   | Prequal Required | 1      | ×                 |        |
| City                  | Kirkfield     |            |        |                |       |                          |            | Master Subco     | ontract 🗌     |              |                  |        | Union 🗸           |        |
| State                 | Illinois      | ~          | Zip    | 50416          |       |                          |            | Financial State  | ement 🗌       |              |                  |        | Open Shop         |        |
| Country               |               |            |        |                |       |                          |            | OSHA 300A        | Form          |              |                  | Sample | e Insurance Cert. |        |
| Country               |               |            |        |                |       |                          | Bo         | onding Reference | Letter        |              |                  | Addi   | tional Comments   |        |
| Contact               | Mr. Thomas    |            |        |                |       |                          |            |                  |               |              |                  |        |                   |        |
| Phone                 | 415-965-896   | 5          | Fax    | (415) 451-9856 |       |                          |            |                  |               |              |                  |        |                   |        |
|                       |               |            |        |                |       |                          |            |                  |               |              |                  |        |                   |        |

Completed applicant header section sample

# Locations - Tab

|           |              |             |                  |           |           |        |              | Proj      | ect History | Totals     |                    |                |          |                 |                  |         |         |   |
|-----------|--------------|-------------|------------------|-----------|-----------|--------|--------------|-----------|-------------|------------|--------------------|----------------|----------|-----------------|------------------|---------|---------|---|
|           |              | Cur         | rent Contract An | ount 0.00 |           | Bill   | To Date 0.00 |           |             |            | Remaining To Be Bi | led 0.00       |          |                 | Largest Contract | To Date | 0.00    | _ |
|           |              |             |                  |           |           |        |              |           |             |            |                    |                |          |                 |                  |         |         |   |
| Locations | General      | Contacts    | User-Defin       | ed Fields | Insurance | Safety | Financial    | Financial | Surety      | Litigation | Approvals          | Submission Log | Call Log | Project History | References       | Atta    | chments | * |
|           | Selected Reg | gions       |                  |           |           |        |              |           |             | Addre      | :55                |                |          |                 |                  |         | Action  | ^ |
| ATLANTA   | Atlanta, G   | 3A          |                  | Address   | Code      |        |              | Name      |             |            |                    |                |          |                 |                  |         | + x     |   |
| AUS       | Australia    |             |                  |           | Church    |        |              |           |             |            |                    |                |          | Dhana           |                  |         |         |   |
| AUSTIN    | Austin, T    | x           |                  |           | Street    |        |              |           |             |            |                    |                |          | Phone           |                  |         |         |   |
| CENTRAL   | Central      |             |                  |           | Suite     |        |              |           |             |            |                    |                |          |                 |                  |         |         |   |
| CHRLOTTE  | Charlottes   | sville Area |                  |           | City      |        |              |           |             |            |                    |                |          | Fax             |                  |         |         |   |
| CONNECT   | Connectio    | out         |                  |           | State     |        | ~            | Zip       |             |            |                    |                |          | Toll Free       |                  |         |         |   |
| DELAWARE  | Delaware     | •           |                  |           |           |        | 1221         |           |             |            |                    |                |          |                 |                  |         |         |   |
| DOC       | District of  | Columbia    |                  |           | Junu y    |        |              |           |             |            |                    |                |          |                 |                  |         |         |   |
| EAST      | East         |             |                  | Ci        | ontact    |        |              |           |             |            |                    |                |          | E-mail          |                  |         |         |   |
| FAIRFAX   | Fairfax, V   | /A          |                  |           |           |        |              |           |             |            |                    |                |          |                 |                  |         | +       |   |
| IOWA      | lowa         |             |                  |           |           |        |              |           |             |            |                    |                |          |                 |                  |         |         |   |
| MAINE     | Massach      | usetts      |                  |           |           |        |              |           |             |            |                    |                |          |                 |                  |         |         |   |
| MADVD     | Manuland     | Paltimore   |                  |           |           |        |              |           |             |            |                    |                |          |                 |                  |         |         |   |

The Locations tab allows the selection of one or more business partner territories (left section), as well as the entry of actual addresses (right section) as required. In both cases, multiple regions/addresses are permitted.

The selected regions data is maintained in the PM Forms Local Table - Business Partner Territories.

| BUSIN      | ESS PART    | INER TERRI           | TORY      |         |                 |        |                               |                |        |               | P Save    | Exit    | (i) (?) (d | ∆ D∕ ⊂ O |
|------------|-------------|----------------------|-----------|---------|-----------------|--------|-------------------------------|----------------|--------|---------------|-----------|---------|------------|----------|
|            |             |                      |           |         |                 |        |                               |                |        |               |           |         |            |          |
| BUSINESS P | PARTNER TER | RITORIES             |           |         |                 |        |                               |                |        |               |           |         |            |          |
| View 👻     | Y 🖪 Free    | ze 📲 Detach          | 🔯 Search  | nsert 🔄 | Insert Multiple | Delete | $\otimes_{\otimes}$ Workflows | Report Options | Export | ECM Documents | User Exte | ensions |            |          |
| *          | Code        | Des                  | scription |         |                 |        |                               |                |        |               |           |         |            |          |
| ATLANTA    |             | Atlanta, GA          |           |         |                 |        |                               |                |        |               |           |         |            | ^        |
| AUS        |             | Australia            |           |         |                 |        |                               |                |        |               |           |         |            |          |
| AUSTIN     |             | Austin, TX           |           |         |                 |        |                               |                |        |               |           |         |            |          |
| CENTRAL    |             | Central              |           |         |                 |        |                               |                |        |               |           |         |            |          |
| CHRLOTT    | E           | Charlottesville Are  | a         |         |                 |        |                               |                |        |               |           |         |            |          |
| CONNECT    | r           | Connecticut          |           |         |                 |        |                               |                |        |               |           |         |            |          |
| DELAWAR    | RE          | Delaware             |           |         |                 |        |                               |                |        |               |           |         |            |          |
| DOC        |             | District of Columbia | ia        |         |                 |        |                               |                |        |               |           |         |            |          |
| EAST       |             | East                 |           |         |                 |        |                               |                |        |               |           |         |            |          |
| FAIRFAX    |             | Fairfax, VA          |           |         |                 |        |                               |                |        |               |           |         |            |          |
| IOWA       |             | Iowa                 |           |         |                 |        |                               |                |        |               |           |         |            |          |
| MAINE      |             | Massachusetts        |           |         |                 |        |                               |                |        |               |           |         |            |          |
| MARYB      |             | Maryland - Baltimo   | ore       |         |                 |        |                               |                |        |               |           |         |            |          |
| MARYW      |             | Maryland - Wester    | m         |         |                 |        |                               |                |        |               |           |         |            |          |
| NEBRASK    | A           | Nebraska             |           |         |                 |        |                               |                |        |               |           |         |            | ~        |

Business Partner Territories

# General - Tab

|                |         |            |                     |           |              |           |             | taus Tatala                      |                    |             |                    |                |                               |                |
|----------------|---------|------------|---------------------|-----------|--------------|-----------|-------------|----------------------------------|--------------------|-------------|--------------------|----------------|-------------------------------|----------------|
|                |         | Current C  | ontract Amount 0.00 |           | Bill To Date | 0.00      | Project his | tory rotais                      | Remaining To Be    | Billed 0.00 |                    |                | Largest Contract To [         | ate 0.00       |
|                |         | content of |                     |           | on roode     | 0100      |             |                                  | remaining to be    | uncu unu    |                    |                | La gest contact rol           |                |
| + Locations    | General | Contacts   | User-Defined Fields | Insurance | Safety       | Financial | Financ      | ial Surety                       | Litigation         | Approvals   | Submission         | Log Call       | Log Project History           | References     |
|                |         |            |                     |           |              |           | License Ir  | formation                        |                    |             |                    |                |                               |                |
|                | 4       | Authority  |                     |           |              | lass      |             |                                  | Licens             | e Number    |                    |                | Date Expire                   | Action         |
| N/A            | ~       |            |                     |           |              |           |             |                                  |                    |             |                    |                | 20                            | +×             |
|                |         |            |                     |           |              |           |             |                                  |                    |             |                    |                |                               | +              |
|                |         |            | Trade Informatio    | n         |              |           |             |                                  |                    |             | Certifying Ag      | jencies        |                               |                |
|                |         |            | CSI Number          |           |              |           | Action      |                                  |                    | MBES        | Information        |                |                               |                |
| 01100 - Summar | ry      |            |                     |           |              |           | <b>+</b> ×  | Disability Own                   | ned Business Enter | orise 🗌 Mi  | nority Owned Busin | ess Enterprise | Not Applicable                |                |
|                |         |            |                     |           |              |           | +           | Other                            |                    | Pr          | ivately Owned Ente | rprise         | Publicly Owned Enterpresenter | orise          |
|                |         |            |                     |           |              |           |             | Small Busines                    | s Enterprise       | U Ve        | eteran Owned Busin | ess Enterprise | Woman Owned Busine            | ess Enterprise |
|                |         |            |                     |           |              |           |             | Other Other                      |                    |             |                    |                |                               |                |
|                |         |            |                     |           |              |           |             |                                  |                    |             | Certifying Agency  | 7              |                               | Action         |
|                |         |            |                     |           |              |           |             | Disability Owner Business Agency |                    |             |                    |                |                               | +×             |
|                |         |            |                     |           |              |           |             |                                  |                    |             |                    |                |                               | +              |
|                |         |            |                     |           |              |           | Union Af    | filiations                       |                    |             |                    |                |                               |                |
|                |         |            | Name                |           |              |           |             |                                  |                    |             | Action             |                |                               |                |
|                |         |            |                     |           |              |           |             |                                  |                    |             |                    |                |                               | +              |

The General tab allows the maintenance of trade information, such as CSI numbers, certifying agencies, and license information of a subcontractor.

## **Trade Information**

|                 | Tra     | de Information                                                                                |   |     |      |
|-----------------|---------|-----------------------------------------------------------------------------------------------|---|-----|------|
|                 | CSI     | Number                                                                                        |   | Act | ion  |
| 01100 - Summary |         | <b>A</b>                                                                                      |   | +>  | ۲.   |
|                 | 🍯 CSI I | LOV - Mozilla Firefox — D                                                                     |   | Х   | +    |
|                 | (i) 🔒   | https://v10xsandboxwls.cmicglobal.c •••• 🗵                                                    | ☆ | ≡   |      |
|                 | Find: 9 | Go         Close         Accept           vrev Set         1 - 44 of 44 v         Next Set >> |   |     | n Af |
|                 | Code    | Name                                                                                          |   | ^   |      |
|                 | 01      | General Requirements                                                                          |   |     |      |
| C               | 01100   | Summary                                                                                       |   |     |      |
| C               | 01200   | Price and Payment Procedures                                                                  |   |     |      |
| C               | 01300   | Administrative Requirements                                                                   |   | ~   |      |

### **CSI Number**

The CSI LOV is created from the PM JSP Local Files > CSI Maintenance.

|        |             | CSI Maintenance                      |                           |
|--------|-------------|--------------------------------------|---------------------------|
|        | CSI Group A | ll Groups 🔽 ┿ 🕲 🗙                    |                           |
|        |             | CSI Group                            |                           |
| Select | Code        | Name                                 | Action                    |
|        | 01          | General Requirements                 | User<br>Extension         |
|        | 01100       | Summary                              | User<br>Extension         |
|        | 01200       | Price and Payment Procedures         | User<br>Extension         |
|        | 01300       | Administrative Requirements          | User<br>Extension         |
|        | 02050       | Basic Ste Materials and Methods      | User<br>Extension         |
|        | 02100       | Site Remediation                     | Si X<br>User<br>Extension |
|        | 02200       | Site Preparation                     | User<br>Extension         |
|        | 02300       | Earthwork                            | User<br>Extension         |
|        | 02400       | Tunneing, Boring and Jacking         | User<br>Extension         |
|        | 02600       | Drainage and Containment             | User<br>Extension         |
|        | 02900       | Panting                              | User<br>Extension         |
|        | 03050       | Basic Concrete Materials and Methods | User<br>Extension         |

PM JSP Local Tables - CSI Maintenance

## **Licenses Information**

|           | Project History Totals |           |                     |           |                |           |                |        |                 |             |            |     |          |                        |            |
|-----------|------------------------|-----------|---------------------|-----------|----------------|-----------|----------------|--------|-----------------|-------------|------------|-----|----------|------------------------|------------|
|           |                        | Current C | ontract Amount 0.00 |           | Bill To Date 0 | .00       |                |        | Remaining To Be | Billed 0.00 |            |     |          | Largest Contract To Da | ate 0.00   |
|           |                        |           |                     |           |                |           |                |        |                 |             |            |     |          |                        |            |
| Locations | General                | Contacts  | User-Defined Fields | Insurance | Safety         | Financial | Financial      | Surety | Litigation      | Approvals   | Submission | Log | Call Log | Project History        | References |
|           |                        |           |                     |           |                |           | License Inform | nation |                 |             |            |     |          |                        |            |
|           |                        | Authority |                     |           | Cla            | SS        |                |        | Licens          | e Number    |            |     | Date     | Expire                 | Action     |
| Alabama   | bama 🗸                 |           |                     |           |                |           |                |        |                 |             | +×         |     |          |                        |            |
|           |                        |           |                     |           |                |           |                |        |                 |             |            |     |          |                        | -          |

The License Information section allows entry of any relevant license information available. This includes specification of the authority which has issued the license as well as the expiry date.

## **Certifying Agencies**

|                                      | Certifying Agencies                |                             |        |
|--------------------------------------|------------------------------------|-----------------------------|--------|
|                                      | MBES Information                   |                             |        |
| Disability Owned Business Enterprise | Minority Owned Business Enterprise | Not Applicable              |        |
| Other                                | Privately Owned Enterprise         | Publicly Owned Enterprise   |        |
| Small Business Enterprise            | Veteran Owned Business Enterprise  | Woman Owned Business Enterp | orise  |
| Other Other                          |                                    |                             |        |
|                                      | Certifying Agency                  |                             | Action |
| Disability Owner Business Agency     |                                    | <b>A</b>                    | +×     |
|                                      |                                    |                             | -      |

This section allows tracking of MBE/DBE (minority/disadvantaged business enterprise) information including specification of the certifying agency.

The Certifying Agency LOV is self-maintained in this section. Entry of a value will prompt the user for saving on committing of the record. From that point forward, the LOV will include the value just saved.

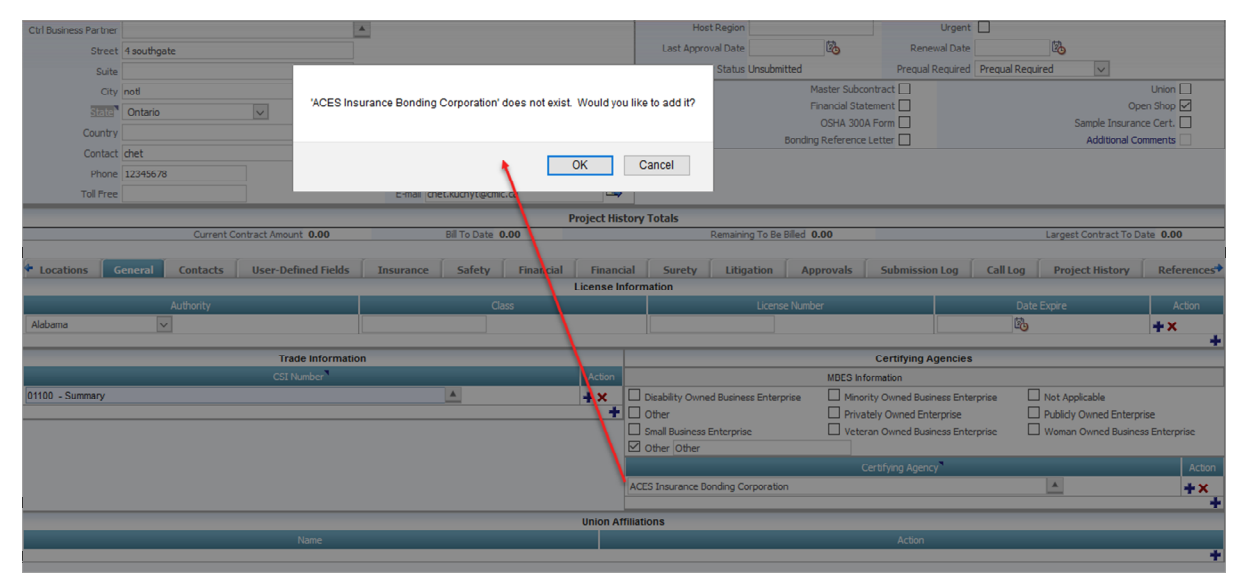

Confirmation dialog when adding a new certifying agency for MBE/DBEs

# User Defined Fields - Tab

|                                 |                           |                   |                          | Projec             | t History Totals  |                  |                   |                          |               |                        |              |
|---------------------------------|---------------------------|-------------------|--------------------------|--------------------|-------------------|------------------|-------------------|--------------------------|---------------|------------------------|--------------|
|                                 | Current Contract Amount 0 | .00               | Bill To Date 0.0         | 0                  |                   | Remaining        | To Be Billed 0.00 |                          |               | Largest Contract To Da | te 0.00 ~    |
| General Contacts                | User-Defined Fields       | Insurance         | Safety Financ            | al Financial       | Surety            | Litigation       | Approvals         | Submission Log           | Call Log      | Project History        | References 🕈 |
|                                 |                           |                   | н                        | eader 1            |                   |                  |                   |                          |               |                        |              |
|                                 |                           |                   |                          |                    |                   |                  |                   |                          |               |                        |              |
| Common the                      |                           |                   |                          |                    |                   |                  |                   |                          |               |                        |              |
| Comment                         | S                         |                   |                          |                    |                   |                  |                   |                          |               |                        |              |
|                                 |                           |                   |                          |                    |                   |                  |                   |                          |               |                        |              |
|                                 |                           |                   | н                        | eader 2            |                   |                  |                   |                          |               |                        |              |
| E-Mai                           | il                        |                   |                          |                    |                   |                  |                   |                          |               |                        |              |
|                                 |                           |                   | Co                       | npliance           |                   |                  |                   |                          |               |                        |              |
| Acknowledge that you have revie | ewed our Subcontractor c  | ode of conduct, t | hat you accept its terms | and will adhere to | its principles, a | nd that you will | report any suspe  | ct violation of the code | known to you. |                        |              |
|                                 |                           | Cut and Pas       | te the following URL to  | access the Supplie | r Code: https://c | mic.ca/.         |                   |                          |               |                        |              |
| Acknowledgement Date            | e 🖄                       |                   |                          | Acknov             | vledge Date Form  | 26-06-2019       | 20                |                          |               |                        |              |
| ACK DATE ADF                    | 10-06-2019 🖄              |                   |                          |                    | File Attachment   | 546              |                   |                          |               |                        |              |
|                                 |                           |                   |                          |                    |                   |                  |                   |                          |               |                        |              |
|                                 |                           |                   |                          |                    |                   |                  |                   |                          |               |                        |              |

The User Defined Field tab allows maintenance of any ad-hoc entries, if required.

## Insurance - Tab

|                  |                      |                                 |                     |                 |                  | Project   | History Totals |            |                   |                     |          |                          |              |
|------------------|----------------------|---------------------------------|---------------------|-----------------|------------------|-----------|----------------|------------|-------------------|---------------------|----------|--------------------------|--------------|
|                  |                      | Current Contract Amount 0       | .00                 | Bill T          | o Date 0.00      |           |                | Remaining  | To Be Billed 0.00 |                     |          | Largest Contract To Date | 0.00 ~       |
| 🕈 General        | Contacts             | User-Defined Fields             | Insurance           | Safety          | Financial        | Financial | Surety         | Litigation | Approvals         | Submission Log      | Call Log | Project History          | References 🕈 |
| Insurance        | Broker Name:         | Harde                           | r and Assc.         |                 |                  |           |                |            |                   | GL Expiration Date: |          | 30-06-2020 🔯             |              |
| Meets Ins        | urance Requireme     | nts                             |                     |                 |                  |           |                |            |                   |                     |          |                          |              |
| GL Limits        | per occurence are    | only \$1M with no Umbrella/     | Excess Policy.      |                 |                  |           |                |            |                   |                     |          |                          |              |
| Aggregate        | e limits do not appl | y separately per project. (U    | nless Aggregate + I | Umbrella Limits | are greater than | n \$5M)   |                |            |                   |                     |          |                          |              |
| Additional       | I Insured Endorsem   | nent does not cover complet     | ed operations.      |                 |                  |           |                |            |                   |                     |          |                          |              |
| Mold Cove        | erage in GL Policy o | or Separate Pollution Liability | y Coverage.         |                 |                  |           |                |            |                   |                     |          |                          |              |
| Additional       | l Insured Endorsem   | nent does not include prima     | y wording.          |                 |                  |           |                |            |                   |                     |          |                          |              |
| Other            |                      |                                 |                     |                 |                  |           |                |            |                   |                     |          |                          |              |
|                  |                      |                                 |                     |                 |                  |           |                |            |                   |                     |          |                          |              |
| Insurance Commer | nts:                 |                                 |                     |                 |                  |           |                |            |                   |                     |          |                          |              |
|                  |                      |                                 |                     |                 |                  |           |                |            |                   |                     |          |                          |              |
| Surety Company   |                      |                                 |                     |                 |                  |           |                |            |                   |                     |          |                          |              |
|                  |                      |                                 |                     |                 |                  |           |                |            |                   |                     |          |                          |              |
|                  |                      |                                 |                     |                 |                  |           |                |            |                   |                     |          |                          |              |
|                  |                      |                                 |                     |                 |                  |           |                |            |                   |                     |          |                          |              |
|                  |                      |                                 |                     |                 |                  |           |                |            |                   |                     |          |                          |              |

The Insurance tab allows the recording of various items related to vendors insurance.

# Safety - Tab

|                         |                            |                    |                    |                   | Project His | tory Totals |             |            |                |        |          |                         |              |
|-------------------------|----------------------------|--------------------|--------------------|-------------------|-------------|-------------|-------------|------------|----------------|--------|----------|-------------------------|--------------|
|                         | Current Cor                | ntract Amount 0.00 |                    | Bill To Date 0.00 |             |             | Remaining T | o Be Bille | d 0.00         |        |          | Largest Contract To Dat | e 0.00 Y     |
| 🕈 General 🕴 Co          | ontacts User-De            | fined Fields       | Insurance Safe     | ety Financial     | Financial   | Surety      | Litigation  | Appro      | ovals Submissi | on Log | Call Log | Project History         | References 🕈 |
| Does your company ha    | we a written field based : | safety program?    | O <sub>Yes</sub> ( | No No             |             |             |             |            |                |        |          |                         |              |
| Does your company ha    | ive a substance abuse po   | licy?              | Oyes (             | No No             |             |             |             |            |                |        |          |                         |              |
| Do you hold site safety | meetings?                  |                    | Oyes (             | No How Often?     |             |             |             |            |                |        |          |                         |              |
| Do you conduct project  | t site safety inspections? |                    | O <sub>Yes</sub> ( | No How Often?     |             |             |             |            |                |        |          |                         |              |
| Who follows up on the   | se Inspections?            |                    |                    |                   | ME          |             |             |            |                |        |          |                         |              |
| Freeze Year             | Year                       | Citations          | EMR                | RIR               |             |             |             |            | FWH            |        | ANE      | Fatalities              | Action       |
|                         | 2018                       | 0                  | 0                  | 0                 | 0           |             | 0.00        |            | 0              |        | 0        | 0                       | +×           |
|                         |                            |                    |                    |                   |             |             |             |            |                |        |          |                         | +            |
|                         |                            |                    |                    |                   |             |             |             |            |                |        |          |                         |              |
|                         |                            |                    |                    |                   |             |             |             |            |                |        |          |                         |              |
|                         |                            |                    |                    |                   |             |             |             |            |                |        |          |                         |              |
|                         |                            |                    |                    |                   |             |             |             |            |                |        |          |                         |              |
|                         |                            |                    |                    |                   |             |             |             |            |                |        |          |                         |              |

Under the Safety tab, maintenance of safety related information is completed by checking the appropriate status values and entry of standard safety related values by year, such as safety citations received, fatalities in the year, and other values including:

- EMR Experience Modification Rate: The rate is based on two major issues, the number of claims and the cost of each claim. In essence, subcontractors whose unsafe acts result in injury have a higher EMR than subcontractors who actively practice safety and mitigate claims.
- RIR Recordable Injury Rate: The incidence rate can be computed for all recordable cases of injuries and illnesses using the following formula: Total number of injuries and illnesses (N) ÷ number of hours worked by all employees (EH) x 200,000 hours = total recordable case rate. The 200,000 figure in the formula represents the number of hours 100 employees working 40 hours per week, 50 weeks per year would work and provides the standard base for calculating incidence rates.
- LTIR Lost Time Injury Rate: This is calculated in the same way as the recordable injury rate, but instead of counting the total number of injuries and illnesses, the count would be for number of injuries and/or illnesses resulting in lost workdays.
- FWH Total hours worked for all employees.
- ANE Annualized average number of employees for the specified year.

The Incident Rate (IR) field is calculated: (RIR + LTIR)  $\times$  200000/FWH

To record additional years, click the add icon  $(\ddagger)$ .

## Financial - Tab

|                                              |                     |              | Project           | History Total | 5          |                         |                |          |                         |            |
|----------------------------------------------|---------------------|--------------|-------------------|---------------|------------|-------------------------|----------------|----------|-------------------------|------------|
| Current Contract                             | Amount 0.00         | Bill To Date | 0.00              |               | Remaining  | To Be Billed 0.00       |                |          | Largest Contract To Dat | te 0.00    |
| General Contacts User-Defined                | Fields Insurance    | Safety Fir   | nancial Financial | Surety        | Litigation | Approvals               | Submission Log | Call Log | Project History         | References |
| Year Endir                                   | g 2018 🗸 🕂 🗙        |              |                   |               |            |                         |                |          |                         | ·          |
| Highest Dollar Amou                          | nt 1.00             | )            |                   |               |            | Average Project         | Size 1         | 1.00     |                         |            |
| Legal Entity Typ                             | e Corporations      | $\sim$       |                   |               |            | Current As              | sets 0         | 0.00     |                         |            |
| Year Company Found                           | d 2019              |              |                   |               |            | Total As                | sets 0         | 0.00     |                         |            |
| Fiscal Year End Da                           | a Jan 🗸 1 🗸         |              |                   |               |            | Average Receiva         | bles 0         | 0.00     |                         |            |
| Amount Line Of Cree                          | lit 1.00            |              |                   |               |            | Current Liabil          | ties 0         | 0.00     |                         |            |
| Against Line Of Cree                         | lit 1.00            |              |                   |               |            | Total Liabil            | ties 0         | 0.00     |                         |            |
| D&B Numb                                     | er                  |              |                   |               |            | Net Ec                  | uity           | 0.00     |                         |            |
| D&B Paydex 1                                 | lo                  |              |                   |               |            | Current Year Reven      | ues 0          | 0.00     |                         |            |
| Any Previous companie                        | 7 View Companies    |              |                   |               |            | Net Inco                | ome C          | 0.00     |                         |            |
| Any Subsidiarie                              | 7 View Subsidiaries |              |                   |               |            | Current Backlog a<br>To | s of<br>day    | 0.00     |                         |            |
| Parent Organizatio                           | n                   |              |                   |               |            | Average Monthly Bi      | ling           | 0.00     |                         |            |
| O Yes  No Has Your Firm Ever Filed Bankrupto | R                   |              |                   |               |            |                         |                |          |                         |            |

The Financial tab will allow entry for the current and past years financial information that may have an impact on qualification for the contractor.

### Legal Entity Type

The legal entity types are selectable as specified in the AP Setup screen for AP business partners.

## Year Ending

The + displays a pop-up window:

| 🧕 Add Financial Year - M.                              | . –          |    |  | ×     |  |  |  |  |  |  |  |
|--------------------------------------------------------|--------------|----|--|-------|--|--|--|--|--|--|--|
| <ol> <li>test4v10.cmic.ca:7785/ · · · · ☑ ☆</li> </ol> |              |    |  |       |  |  |  |  |  |  |  |
| Add Financial Year                                     |              |    |  |       |  |  |  |  |  |  |  |
| New Financial Year                                     | 2019         |    |  |       |  |  |  |  |  |  |  |
| Copy Previous Year's Data                              | $\checkmark$ |    |  |       |  |  |  |  |  |  |  |
|                                                        |              | Ok |  | ancel |  |  |  |  |  |  |  |

This allows for keeping of more than a single year of financial information related to the vendor. The 'Copy Previous Year's Data' checkbox can be used to simplify updates to the newly added year where most of the information is the same.

The financial year record can be deleted by clicking the  $\times$  beside the chosen year.

#### **View Companies**

| Against Line Of Credit                         | 1.00                    |                                                      |         | Total    | Liabilities |
|------------------------------------------------|-------------------------|------------------------------------------------------|---------|----------|-------------|
| D&B Number                                     |                         | Previous Company - Mozilla Firefox                   |         | ×        | et Equity   |
| D&B Paydex No                                  |                         | (j) test4v10.cmic.ca:7785/cmictestv10x/PmScPrequ ••• | ⊠ ☆     | ≡        | tevenues    |
| Any Previous companies?                        | View Companies          | Save An                                              | d Close | Close    | t Income    |
| Any Subsidiaries?                              | View Subsidiaries       |                                                      |         |          | log as of   |
|                                                |                         | Company Name                                         |         | Action   | Today       |
| Parent Organization                            |                         |                                                      |         |          | ily Billing |
| ○Yes ● No Has Your Firm Ever Filed Bankruptcy? |                         |                                                      |         | T^+      |             |
| Accountant                                     |                         |                                                      |         | Financia | al Format   |
|                                                | View Financial Contacts |                                                      |         |          |             |

The View Companies link allows the tracking of other company names that may be related to the applicant.

### **View Subsidiaries**

| Against Line Of Credit                        | 1.00                    | Subsidiaries - Mozilla Firefox -                     |         | ×      | Liabilities |
|-----------------------------------------------|-------------------------|------------------------------------------------------|---------|--------|-------------|
| D&B Paydex No                                 |                         | (i) test4v10.cmic.ca:7785/cmictestv10x/PmScPrequ ••• | ା ଅ     | = 1    | .evenues    |
| Any Previous companies?                       | View Companies          | Save Ar                                              | d Close | Close  | : Income    |
| Any Subsidiaries?                             | View Subsidiaries       |                                                      |         |        | log as of   |
|                                               |                         | Subsidiary Name                                      |         | Action | Today       |
| Parent Organization                           |                         |                                                      |         | +×     | ily Billing |
| ○Yes ●No Has Your Firm Ever Filed Bankruptcy? |                         |                                                      |         | +      | •           |
| Accountant                                    |                         |                                                      |         | Financ | ial Format  |
|                                               | View Financial Contacts |                                                      |         |        |             |

The View Subsidiaries link allows the tracking of other subsidiary names that may be related to the applicant.

## View Financial Contacts – Link

| <ul> <li>General</li> <li>Contacts</li> <li>User-Defined F</li> </ul> | ields Insurance         | Safety Financial     | Financial          | Surety Liti       | gation Ap     | provals  | Subm      |
|-----------------------------------------------------------------------|-------------------------|----------------------|--------------------|-------------------|---------------|----------|-----------|
| Fiscal Year End Date                                                  | Jan 🗸 1 🗸               | Financial Contacts - | Mozilla Firefox    |                   | -             |          | ×         |
| Amount Line Of Credit                                                 | 1.00                    | i) test4v10.cmic.ca  | a:7785/cmictes     | stv10x/PmScPregua | al/Show ••• ( |          | = 1       |
| D&B Number                                                            | 1.00                    |                      |                    |                   | Save And      | Close Cl | ose       |
| D&B Paydex No                                                         |                         | Financial Cont       | tact Kevin Muilson |                   |               |          |           |
| Any Previous companies?                                               | View Companies          | т                    | itle CEO           |                   |               |          | _         |
| Any Subsidiaries?                                                     | View Subsidiaries       | Pho                  | one 415-965-8965   | ;                 |               |          |           |
| Parent Organization                                                   |                         | F                    | Fax                |                   |               |          | -         |
| O Yes      ● No Has Your Firm Ever Filed Bankruptcy?     Accountant   |                         | E-m                  | nail kevin@mail.co | om<br>            |               |          | _         |
| Accountant                                                            | View Financial Contacts | Steve                | Name               | manager           | e             |          | on<br>iev |
| Financial Comment                                                     |                         |                      |                    |                   |               |          | +         |

The Financial Contacts link allows specification of name and titles related to the company officers for this applicant. Additional officer names and titles are added by using the Add icon (+).

### View Bank Information – Link

| Defined   | Fields Insurance        | Safety Financial    | Financial     | Surety     | Í        | Litigation | Approvals           | Submission Log    | Call Log | Pro |
|-----------|-------------------------|---------------------|---------------|------------|----------|------------|---------------------|-------------------|----------|-----|
| r End Da  | Einancial Contacts - Mo | zilla Firefox       |               | _          |          | ×          | Average Receivab    | les               | 0.00     |     |
| e Of Cre  |                         | Lind Therein        |               |            | _        |            | Current Liabili     | ties              | 0.00     |     |
| e Of Cre  | i test4v10.cmic.ca:77   | 785/cmictestv10x/Pm | ScPrequal/Sho | ow ••• 🖻   | و<br>ک ر | ≣          | Total Liabili       | lies              | 0.00     |     |
| B Numb    |                         |                     |               | Save And C | lose     | Close      | Net Eq              | uity              | 0.00     |     |
| Paydex    | Daale Name              | Die Daels Crare     |               |            |          | _          | Current Year Reven  | ues               | 0.00     |     |
| ompanie   | валк мате               | Big Bank Guys       |               |            |          |            | Net Inco            | me                | 0.00     |     |
| heidiarie | Bank Contact            | Shiely Zen          |               |            |          |            | Current Backlog a   | s of              | 0.00     |     |
| JSIGIALIE | Bank Title              |                     |               |            |          | _          | То                  | day               |          |     |
| ganizati  | Bank Phone              | 415-965-8965        |               |            |          |            | Average Monthly Bil | ing               | 0.00     |     |
| ankrupte  | Bank Fax                |                     |               |            |          |            |                     |                   |          |     |
| Accounta  | Bank E-mail             |                     |               |            |          |            | Financial For       | nat               |          |     |
|           |                         |                     |               | -          |          |            |                     | View Bank Informa | tion     |     |

This allows for the recording of the applicant's primary bank information, including the contact at the bank and their title and contact information.

## Surety - Tab

|                                      |              |                   | Project Hi                  | istory Totals |            |          |                     |           |                       |              |
|--------------------------------------|--------------|-------------------|-----------------------------|---------------|------------|----------|---------------------|-----------|-----------------------|--------------|
| Current Contract Amount              | 0.00         | Bill To Date 0.00 | Remaining To Be Billed 0.00 |               |            |          |                     |           | Largest Contract To D | ate 0.00 ~   |
| General Contacts User-Defined Fields | Insurance Sa | ety Financial     | Financial                   | Surety        | Litigation | Approval | Is Submission Lo    | g Call Lo | g Project History     | References → |
| Is your Company Bondable?            |              |                   |                             |               |            |          |                     |           |                       |              |
| Surety Company                       |              |                   |                             |               |            |          | \$ 0 - \$ 100 K     | .00%      |                       |              |
| Broker Name                          |              |                   |                             |               |            |          | \$ 100 K - \$ 500 K | .00%      |                       |              |
| Phone                                |              |                   |                             |               |            |          | \$ 500 K - \$ 1 M   | .00%      |                       |              |
| Single Project Bonding Capacity      | 0.0          | 0                 |                             |               |            |          | \$1 M - \$2 M       | .00%      |                       |              |
| Aggregate Project Bonding Capacity   | 0.0          | 0                 |                             |               |            |          | \$ 2 M - \$ 5 M     | .00%      |                       |              |
| Current amount under bond today      | 0.0          | 0                 |                             |               |            |          |                     |           |                       |              |
| Surety Status                        | Approved 🗸   |                   |                             |               |            |          |                     |           |                       |              |
| Surety Comments                      |              |                   |                             |               |            |          |                     |           |                       | .1           |
|                                      |              |                   |                             |               |            |          |                     |           |                       |              |

The Surety tab allows for the entry of bond information for the applicant.

# Litigation - Tab

|                                                            |                   | Project History Totals      |                             |                                       |  |  |
|------------------------------------------------------------|-------------------|-----------------------------|-----------------------------|---------------------------------------|--|--|
| Current Contract Amount 0.00                               | Bill To Date 0.00 | Remaining                   | Remaining To Be Billed 0.00 |                                       |  |  |
| General Contacts User-Defined Fields Insurance             | Safety Financial  | Financial Surety Litigation | Approvals Submission Log    | Call Log Project History References 🕈 |  |  |
| Any current litigation with Owners or General Contractors? | ⊖ Yes ● No        |                             |                             |                                       |  |  |
| Any judgements against in the last 3 years?                | ⊖ Yes ● No        |                             |                             |                                       |  |  |
| Any Principals of your company in litigation?              | ⊖Yes ● No         |                             |                             |                                       |  |  |
| Any paid liquidated damages?                               | ⊖ Yes ● No        |                             |                             |                                       |  |  |
| Any labor law violations?                                  | ⊖ Yes ● No        |                             |                             |                                       |  |  |
| Have you ever defaulted on a contract?                     | ⊖ Yes ● No        |                             |                             |                                       |  |  |
| Ever failed to complete a contract?                        | ⊖ Yes ● No        |                             |                             |                                       |  |  |
| Have you ever been terminated from a contract?             | O Yes  No         |                             |                             |                                       |  |  |
| Have you ever had your license revoked or suspended?       | ⊖ Yes ● No        |                             |                             |                                       |  |  |
| Litigation Status Approved                                 |                   |                             |                             |                                       |  |  |
| Litigation Comments                                        |                   |                             |                             | j.                                    |  |  |

The Litigation tab allows entry of any litigation data for the applicant as well as specification of approved, not approved, or need more info options for the applicant.

## Approvals - Tab

|                  |                            |               |                                                                                                    | Project His        | tory Totals  |               |                          |          |                               |              |  |
|------------------|----------------------------|---------------|----------------------------------------------------------------------------------------------------|--------------------|--------------|---------------|--------------------------|----------|-------------------------------|--------------|--|
|                  | Current Contract Amount 0. | 00            | Bill To Date 0.0                                                                                                    | 0                  | Rei          | naining To Be | Billed 0.00              |          | Largest Contract To Date 0.00 |              |  |
| General Contacts | User-Defined Fields        | Insurance     | Safety Finance                                                                                                    | ial Financial      | Surety Litig | ation 🚺 A     | Approvals Submission Log | Call Log | Project History               | References 🕈 |  |
| Year Ending AL   | L 🗸                        |               |                                                                                                    |                    |              |               |                          |          |                               |              |  |
| Year Ending Orde | er Approver Name           | Approval Type | Date Submitted                                                                                                    | Date Received      | Action       |               |                          | Comments |                               | Action       |  |
|                  | <b>A</b>                   | Insurance 🖌   | 1 to the second second s |                    |              |               |                          |          |                               | . +×         |  |
|                  |                            | Insurance     |                                                                                                    |                    |              |               |                          |          |                               | +            |  |
|                  |                            | Safety        |                                                                                                    | Workflo            | w Progress   |               |                          |          |                               |              |  |
| Acti             | ion                        | Financial     | tole                                                                                                    | le Date User Notes |              |               |                          |          |                               |              |  |
|                  |                            | Regional      |                                                                                                    | No Rec             | ords Found   |               |                          |          |                               |              |  |
|                  |                            | CAP Assigned  |                                                                                                    |                    |              |               |                          |          |                               |              |  |

The Approvals tab allows for the maintenance of the approvals the vendor has received regarding various items, such as insurance, safety, financial, regional, or CAP assigned including the year and who has made the approval.

**NOTE**: The Date, Action, and Comments fields are display only and will be populated only when approvals are done via a workflow.

## Submission Log - Tab

 Project History Totals

 Current Contract Amount 0.00
 Bill To Date 0.00
 Remaining To Be Billed 0.00
 Largest Contract To Date 0.00
 V

 General
 Contacts
 User-Defined Fields
 Insurance
 Safety
 Financial
 Surety
 Litigation
 Approvals
 Submission Log
 Call Log
 Project History
 References

 Transmit No.
 Date Sent
 Sent Via
 Prequel Type
 Sent To
 Date Received
 CC
 Submission Detail
 Action

The Submissions Log tab is a display only type of log, showing information regarding reports that have been generated from the Applicant/Subcontractor Prequalification screen, as well as information from any prequalification process workflows.

## Call Log - Tab

|                                                | Project History Totals |                     |      |        |        |           |          |          |             |                         |           |                |         |                     |                |        |         |
|------------------------------------------------|------------------------|---------------------|------|--------|--------|-----------|----------|----------|-------------|-------------------------|-----------|----------------|---------|---------------------|----------------|--------|---------|
| Current Contract Amount 0.00 Bill To Date 0.00 |                        |                     |      |        |        |           |          |          | Remaining T | o Be Billed <b>0.00</b> |           |                | Larg    | est Contract To Dat | e 0.00         | ~      |         |
| <ul> <li>General</li> </ul>                    | Contacts               | User-Defined Fields | Insu | irance | Safety | Financial | Financia | al Š     | urety       | Litigation              | Approvals | Submission Log | Call Lo | og Pl               | roject History | Refere | ences 🕈 |
| Call No.                                       |                        | Contact Name:       |      | PI     | hone   | Call Da   | te       |          | Call        |                         |           | Notes          |         | Call Back           | Call Back D    | ate    | Action  |
|                                                |                        |                     |      |        |        |           | 20       | Aaron Be | eckam       |                         |           |                | .::     |                     |                | 20     | +×      |
|                                                |                        |                     |      |        |        |           |          |          |             |                         |           |                |         |                     |                |        | - +     |

The Call Log tab allows the entry of any calls made related to the applicant. Optionally, a call back date can also be added as a manual reminder to call them back.

## Project History - Tab

| Project History Totals               |                                                          |                    |                 |                       |                |                   |        |             |               |        |  |
|--------------------------------------|----------------------------------------------------------|--------------------|-----------------|-----------------------|----------------|-------------------|--------|-------------|---------------|--------|--|
| Current Contract Amount              | Remaining To Be Billed 0.00 Largest Contract To Date 0.0 |                    |                 |                       |                | 0.00 V            |        |             |               |        |  |
| General Contacts User-Defined Fields | Safety Financial                                         | Financial          | Surety Litigati | on Approvals          | Submission Log | Call Log          | Proj   | ect History | References 🕈  |        |  |
| Company Code Project Code Project    | lame Contract C                                          | Code Contract Type | Cu              | rrent Contract Amount | Bill To Date   | Remaining To Be I | Billed | Rating      | Contract Date | Action |  |
|                                      | No Records Found                                         |                    |                 |                       |                |                   |        |             |               |        |  |
| Total (0 rows)                       |                                                          |                    |                 |                       |                |                   |        |             |               |        |  |

The Project History tab displays all the project information for the subcontractor vendor (applicable only when the applicant becomes a subcontractor).

## References - Tab

|    |                     |                      |           |           |              |        | Project Histo | ry Totals |                           |          |                 |                  |               |            |
|----|---------------------|----------------------|-----------|-----------|--------------|--------|---------------|-----------|---------------------------|----------|-----------------|------------------|---------------|------------|
|    |                     | Current Contract Amo | ount 0.00 |           | Bill To Date | 0.00   |               | Rer       | naining To Be Billed 0.00 |          |                 | Largest Contract | : To Date 0.0 | <b>a</b> ~ |
| :8 | User-Defined Fields | Insurance            | Safety    | Financial | Financial    | Surety | Litigation    | Approvals | Submission Log            | Call Log | Project History | References       | Attachm       | ents 🖌 🖣   |
|    |                     |                      |           |           |              |        | References    |           |                           |          |                 |                  |               | Action     |
| Co | ompany Name:        |                      |           |           |              |        |               |           | Contact Name:             |          |                 |                  |               |            |
|    | Street              |                      |           |           |              |        |               |           | E-mail                    |          |                 |                  |               | +×         |
|    | City                |                      |           |           |              |        | State         |           | Zip                       |          | Phone           |                  |               |            |
|    |                     |                      |           |           |              |        |               |           |                           |          |                 |                  |               | +          |

One or more references can be entered using the References tab.

## Attachments - Tab

| Project History Totals               |                                            |                                               |                               |         |  |  |  |  |  |  |
|--------------------------------------|--------------------------------------------|-----------------------------------------------|-------------------------------|---------|--|--|--|--|--|--|
| Current Contract Amount 0.00         | Bill To Date 0.00                          | Remaining To Be Billed 0.00                   | Largest Contract To Date 0.00 |         |  |  |  |  |  |  |
| User-Defined Fields Insurance Safety | Financial Financial Surety Litigation Appr | ovals Submission Log Call Log Project History | References Attachme           | nts 🖌 🔸 |  |  |  |  |  |  |
| Type                                 | Number                                     | Rev. Number                                   | Attachment                    | Action  |  |  |  |  |  |  |
|                                      | A                                          |                                               | +-                            |         |  |  |  |  |  |  |
|                                      |                                            |                                               |                               | +       |  |  |  |  |  |  |

Existing attachments from any project can be selected for the applicant. Additionally, new documents can be added using the **[Upload New]** button in the title bar when in the Add Attachments section.

|                        |               |         |          |              |                  |              |     |                      | Save | Save & New | Close |
|------------------------|---------------|---------|----------|--------------|------------------|--------------|-----|----------------------|------|------------|-------|
|                        |               |         |          | Add At       | tachment         | $\checkmark$ |     |                      |      |            |       |
| Number                 | 00000646      |         |          | Title        |                  |              |     |                      |      |            |       |
| Document Folder Select |               |         |          |              |                  |              |     |                      |      |            |       |
| From Contact           |               |         |          | To Contact   |                  |              |     |                      |      |            |       |
| Copies                 |               |         |          | Status       | Open 🗸           |              |     |                      |      |            |       |
| Acknowledgement Date   |               |         |          | Area Company |                  |              |     | Project type         |      |            |       |
| Doctype                |               |         |          | Attach. Type |                  |              |     | Reviewer Name        |      |            |       |
|                        |               |         |          | Revision     | Info             |              |     |                      |      |            |       |
| SB - Designer Ref.     | Revision Date | Receiv  | ved Date | Status       | Desc             | ription      | URL | Attachment           |      |            |       |
| 21                     | -08-2019 🖄    | 21-08-2 | 019 🖄    | Open ~       | Original Version |              |     | Browse No file selec | ted. |            |       |

|                             | Upload Multiple                                                                                                    |                 |               |
|-----------------------------|----------------------------------------------------------------------------------------------------|-----------------|---------------|
| [                           | Browse No files selected.                                                                                                    |                 |               |
|                             | Upload File List                                                                                                    |                 | Upload Status |
|                             | Filename                                                                                                    | Size            | In progress   |
|                             | Drawings.pdf                                                                                                    | 1311 KB         | Successful    |
| or drop files here          | Details.xlsx                                                                                                    | 5 KB            | Failed        |
|                             |                                                                                                    |                 |               |
| Number of Files: 2          |                                                                                                    | 1316 KB         |               |
| Note: Maximum upload file s | ize for each file is <b>20MB</b> . If file size exceeds 20MB, file will be hightlighted in <b>R</b><br>ote: Remove unnecessary files before uploading. | ED<br>Upload Re | emove Cancel  |

New documents may also be added using the [**Upload Multiple**] button in the title bar when on the Add Attachments section. This allows users to upload multiple documents at once.

## **Additional Information Options**

The following buttons are available on the top of the screen to perform the following specific actions

### [DnB Rating] - Button

The Dunn & Bradstreet rating information, if available, may be entered/edited related to an applicant.

|                                |               |                  |                     | Save And Clo  | ose Close |
|--------------------------------|---------------|------------------|---------------------|---------------|-----------|
|                                | Du            | unn & Bradstreet | Rating              |               |           |
| 12 Month D&B Paydex:           |               |                  | Stress Sc           | core          |           |
| DnB Credit Appraisal:          | No Rating 🖂   |                  | Credit Score Percer | ntile         |           |
| Financial Stress Class         |               |                  |                     |               |           |
| Ratings                        |               |                  |                     |               |           |
| DnB Composite Credit Appraisal |               | No Rating        | 🔘 Fair              | ◯ Good        | 🔘 High    |
| DnB Paydex (if applicable)     | 0 - 40        | 0 41 - 50        | 0 51 - 65           | 0 66 - 80     | ○ > 80    |
| Financial Stress Class         | 0 5           | O 4              | Оз                  | O 2           | 01        |
| Stress Score                   | O 1001 - 1100 | O 1101 - 1200    | O 1201 - 1400       | O 1401 - 1500 | ○ > 1501  |
| Credit Score Percentile        | 0 - 20        | O 21 - 40        | 0 41 - 60           | 0 61 - 80     | ○ > 81    |

### [Reset Self-Service Password] - Button

If an applicant is permitted to use the self service functionality to enter/update their information, this popup window may be used to set/reset the password and notify the applicant via an email. This is useful to reset the password for an applicant that may have forgotten/lost their existing password.

|                                                       | Reset Self-Service Password Cancel                                                                             |
|-------------------------------------------------------|----------------------------------------------------------------------------------------------------|
| To Email                                              | lori.gibson@cmic.ca                                                                                            |
| Predefined Subjects                                   | Manual Renewal Notification E-Mail Subject                                                                     |
| Subject                                               | Prequalification Renewal                                                                                       |
| Body                                                  | Dear Subcontractor:                                                                                            |
|                                                       | Below is a link to the prequalification screen and a new password has been generated for you.                  |
|                                                       | Should you have any questions or you require assistance, please contact the Prequalification Department.       |
|                                                       | Sincerely,                                                                                                    |
|                                                       | Prequalification Department                                                                                    |
|                                                       | Use password ' <ss_password>' - and use the following link to enter your data: <ss_url></ss_url></ss_password> |
| ** This will reset the Self-Service<br>in the e-mail. | password for the current Partner. The password and link information will automatically be included             |

#### [Print Report] - Button

This is a standard CMiC Print Reports pop-up window which allows the user to select and print the available reports.

#### [Approve Subcontractor] - Button

When an applicant is pre-qualified to be a business partner, use this approve screen to enter the business partner code and abbreviation and approve. Once approved, from this time forward, the applicant will only be available under the Subcontractor Log. The applicant is now recognized as a business partner in CMiC.

|                          |               | Approve  | Cancel |
|--------------------------|---------------|----------|--------|
|                          | Approve Subco | ntractor |        |
| Old Partner Code:        | 148           |          |        |
| New Partner Code:        | BP148         |          |        |
| New Partner Abbreviation | BP148         |          |        |

### [Check Spelling] - Button

The standard check spelling functionality is available for use, as required.

|                       |                                  |        |                            | Application          |               |
|-----------------------|----------------------------------|--------|----------------------------|----------------------|---------------|
|                       |                                  |        | Subco                      | ontractor Prequalifi | cation        |
| Code                  | 148                              | Tax ID | nter - Mozilla F           | - 0                  | × Received    |
| Company               | Chili Fence and Borders aplicant |        |                            |                      | · 🗸           |
| Also Known As         |                                  |        | (i) test4v10.cmic.ca:7785/ | 'cr ••• 🕑 🏠          | =             |
| Legal Name            |                                  |        |                            |                      | ^:□           |
| Parent Corp.          |                                  |        | Not Found                  | -                    |               |
| Ctrl Business Partner |                                  |        | Replace With               | Replace              |               |
| Street                | 172 Edgewalk Drive               |        | applicant                  | Tapore               |               |
| Cuito                 |                                  |        | Suggestions                | Ignore All           | Unsubmitted   |
| Suite                 |                                  |        |                            | Learn                | s onsubmitted |
| City                  | Kirkfield                        |        | applicant                  |                      | _             |
| State                 | Illinois ~                       | Zip    | pliant                     | Finish               |               |
| Country               |                                  |        | appliance ~                |                      | Ben           |
| Contact               | Mr. Thomas                       |        |                            |                      | V             |
| Phone                 | 415-965-8965                     | Fay    | (415) 451-9856             |                      |               |

### [Add] - Button

This button allows the user to start entering a new applicant into the Subcontractor Prequalification module.

### [Delete Applicant] - Button

An applicant may be deleted, and the user will be required to confirm before deleting from the system.

|                       |                         |              |                 |                |                 |              | Application        |          |              |            |
|-----------------------|-------------------------|--------------|-----------------|----------------|-----------------|--------------|--------------------|----------|--------------|------------|
|                       |                         |              |                 |                |                 | Subcontra    | actor Prequalifica | ation    |              |            |
| Code                  | 148                     |              | Tax ID          | chi-109-109    |                 |              | Prequalification   | Status   | Received     |            |
| Company               | Chili Fence and Borders |              |                 |                |                 |              | Insurance C        | ategory  | $\checkmark$ |            |
| Also Known As         |                         |              |                 |                |                 |              | Aggregate Project  | t Limit: |              |            |
| Legal Name            |                         |              |                 |                |                 |              | Join               | t Check  |              |            |
| Parent Corp.          |                         |              |                 |                |                 |              |                    | roved    |              |            |
| Ctrl Business Partner |                         |              |                 |                |                 |              |                    | tegion   |              |            |
| Street                | 172 Edgewalk Drive      |              | I his will dele | te the applica | ant. Are you su | ire you wisr | to continue?       | I Date   |              | 2          |
| Suite                 |                         |              |                 |                |                 |              |                    | Status L | Jnsubmitted  | i          |
| City                  | Kirkfield               |              |                 |                |                 |              |                    |          |              | Master     |
| State                 | Illinois                | ~            |                 |                | 0               | K            | Cancel             |          |              | Financia   |
| Country               |                         |              |                 |                |                 | _            |                    |          |              | OSHA       |
| country               |                         |              |                 |                |                 |              |                    |          | Во           | nding Refe |
| Contact               | Mr. Thomas              |              |                 |                |                 |              |                    |          |              |            |
| Phone                 | 415-965-8965            |              | Fax             | (415) 451-98   | 56              |              |                    |          |              |            |
| 🕈 General 🛛 Co        | ontacts User-De         | fined Fields | Insurance       | Safety         | Financial       | Financia     | Surety             | Litig    | jation       | Appr       |

### [Save] - Button

The standard commit function processes when a new entry is made or updates are performed for an existing applicant.

# Subcontractor Prequalification - Screen

| Sub        | ocontractor Pred                               | qualificat            | ion             |                          |                |                  |                   |               |                       | DnB Ratin           | g Reset Self-Se  | rvice Password Print    | Report Check Speling | Workflow Save                           | 12 🗈 🍙     |
|------------|------------------------------------------------|-----------------------|-----------------|--------------------------|----------------|------------------|-------------------|---------------|-----------------------|---------------------|------------------|-------------------------|----------------------|-----------------------------------------|------------|
| \$ E E     | CMiC Field Menu                                |                       |                 |                          |                |                  |                   | Subcontr      | actor Prequalificat   | ion                 |                  |                         |                      |                                         | ^          |
| Search     | 60                                             | Code                  | A1GARDEN        |                          | Tax            | ID 85266655      | 5                 |               | Prequalification S    | Status Review Con   | nplete 🗸         | Insurance Approval Lev  | el A 🗸               |                                         |            |
|            |                                                | Company               | A1GARDEN Sul    | bcontractor Vendor       |                |                  |                   |               | Insurance Cate        | egory IV 🗸          |                  | Approval State          | us Subs Are Approved |                                         | ~          |
| E Proje    | ommunication Management                        | Also Known As         | GARDEN-A1       |                          |                |                  |                   |               | Aggregate Project I   | Limit: 100,000,000  | .00              | Single Project Limi     | it: 10,000,000.00    |                                         |            |
| 🕀 🦲 D      | ocument Management                             | Legal Name            | A1GARDEN Ser    | rvices Incorporated      |                |                  |                   |               | Joint 0               | Check 🔽             |                  |                         |                      |                                         |            |
| E C S      | ubcontractor Prequalification                  | Parent Corp.          |                 |                          |                |                  |                   |               | CAP App               | roved 🗹             |                  | CAP Approve             | ad 09-09-2014 🛛 🔯    |                                         |            |
|            | Tuesday Blues Construction                     | Ctrl Business Partner | A1 CEMENT IN    | IDUSTRIESBP NAME         |                |                  |                   |               | Host R                | egion               |                  | Urge                    | nt 🔲                 |                                         |            |
|            | new application     Gracious Living            | Street                | 100, Garden St  | treet                    |                |                  |                   |               | Last Approval         | Date 24-03-201      | 5 🖄              | Renewal Da              | te 24-03-2016 🕅      |                                         |            |
|            | TES-V10 Applicant - Oct. 13- che               | Suite                 | Suite 500 Floor | r V                      |                |                  |                   |               | Workflow S            | Status Rejected     |                  | Prequal Require         | ed Prequal Required  | $\sim$                                  |            |
|            | Wellington Power Corp                          | City                  | Chicago         |                          |                |                  |                   |               |                       |                     | Master Subcon    | tract 🗹                 |                      | Un                                      | ion 🗌      |
|            | A1WORKS INC<br>A1GARDEN Subcontractor Vendor   | State                 | Illinois        | $\sim$                   |                | Zip 55555        |                   |               |                       |                     | Financial Stater | ment 🔽                  |                      | Open SI                                 | op 🗹       |
| • <u>•</u> | Applicants                                     | Country               | US              |                          |                |                  |                   |               |                       | Bor                 | OSHA 300A F      | etter                   |                      | Sample Insurance Co<br>Additional Comme | ert.       |
|            | Self Service<br>Subcontractor Rating Setup     | Contact               | Mr.GARDENER     |                          |                |                  |                   |               |                       | 001                 | ing reference o  |                         |                      | riddicional comme                       |            |
| -0         | Prequalfications Control                       | Phone                 | (111) 222-333   | 3                        |                | Fax (111) 222-   | -3334             |               |                       |                     |                  |                         |                      |                                         |            |
|            | Workflow Notification                          |                       |                 |                          |                |                  | -                 | 124           | 7                     |                     |                  |                         | 7                    | 7                                       | ×          |
| E 🔁 B      | udget & Cost Management                        | 🕈 General 🛛 Us        | er-Defined Fi   | ields Insurance          | Safety         | Financial        | Financial         | Surety        | Litigation            | Approvals           | Submission       | Log Call Log            | Project History      | References                              | Contacts 🕈 |
| -0         | Subcontract                                    |                       |                 |                          |                |                  | Head              | er 1          |                       |                     |                  |                         |                      |                                         |            |
|            | Subcontract Change Orders<br>Subcontractor SOV |                       |                 | User Defined Information |                |                  |                   |               |                       |                     |                  |                         |                      |                                         |            |
|            | CMIC BIM 360                                   |                       | Comments        |                          |                |                  |                   |               |                       |                     |                  |                         |                      |                                         |            |
|            | Potential Change Items                         |                       |                 |                          |                |                  |                   |               |                       |                     |                  |                         |                      |                                         |            |
|            | Change Orders                                  |                       |                 |                          |                |                  |                   |               |                       |                     |                  |                         |                      |                                         |            |
|            | Change Transmittai                             |                       |                 |                          |                |                  | Head              | er 2          |                       |                     |                  |                         |                      |                                         |            |
|            | Compliance Status Log                          |                       | E-Mail          | a1garden@unicodemail.    |                |                  |                   |               |                       |                     |                  |                         |                      |                                         |            |
|            | Expense Authorization                          |                       |                 |                          |                |                  | Compli            | 3000          |                       |                     |                  |                         |                      |                                         |            |
|            | Cost Status Query                              |                       |                 |                          |                |                  | compi             |               |                       |                     |                  |                         |                      |                                         |            |
|            | Budget Status Query (Revenue)                  | Acknowledge that y    | ou nave reviev  | wed our Subcontractor co | de of conduct, | r, that you acco | ept its terms and | will adhere   | to its principles, an | id that you will re | port any suspec  | t violation of the code | e known to you.      |                                         |            |
|            | Cost Status Query (Category)                   |                       |                 |                          | Cut and Pa     | aste the follow  | ving URL to acce  | ess the Suppl | ier Code: https://cm  | iic.ca/.            |                  |                         |                      |                                         |            |
|            | Budget Status Query (Category)                 | Acknowle              | edgement Date   | 20                       |                |                  |                   | Adkn          | owledge Date Forms    |                     | 20               |                         |                      |                                         |            |
|            | Contract Enracasting with PCI Projectic        | A                     | K DATE ADF      | <b>B</b>                 |                |                  |                   |               | File Attachments      | 25                  |                  |                         |                      |                                         |            |
|            | PCI Markup Rules                               |                       |                 |                          |                |                  |                   |               |                       |                     |                  |                         |                      |                                         |            |
|            | Coharanteer Transline I an                     |                       |                 |                          |                |                  |                   |               |                       |                     |                  |                         |                      |                                         |            |
| <          | >                                              |                       |                 |                          |                |                  |                   |               |                       |                     |                  |                         |                      |                                         |            |

Selecting a partner from the Subcontractors Log opens the detail in the main context window. The information in this main context window is divided into an upper section with header information and lower section of detailed information, broken up into tabs. These sections are scrollable to display more detail.

The subcontractor and contact information, such as address, phone, fax, and email, etc. are displayed on the left side of the upper section. On the right, information, such as status, project limit amounts, and approval/renewal dates are displayed.

| Sub      | ocontractor Pred                        | qualification                              |                           |                   |              |                        |          |                            | DnB Rating Re       | set Self- | Service Password    | l Print Rej | port Check Spe   | eling Workflow Save | 2 🖬 🍙      |
|----------|-----------------------------------------|--------------------------------------------|---------------------------|-------------------|--------------|------------------------|----------|----------------------------|---------------------|-----------|---------------------|-------------|------------------|---------------------|------------|
| \$ E E   | CMIC Field Menu                         |                                            |                           |                   |              | Sul                    | contra   | actor Prequalification     |                     |           |                     |             |                  |                     | ^          |
| Search   | Go                                      | Code A1GARDEN                              |                           | Tax ID            | 852666555    |                        |          | Prequalification Status    | Review Complete     | ~         | Insurance Appro     | oval Level  | A 🛩              |                     |            |
|          |                                         | Company A1GARDEN Su                        | bcontractor Vendor        |                   |              |                        |          | Insurance Category         |                     |           | Approv              | val Status  | Subs Are Approv  | ved                 | ~          |
| E D Proj | ect: Freshmart Office Building - Chica  | Also Known As GARDEN-A1                    |                           |                   |              |                        |          | Aggregate Project Limit:   | Pending             |           | Single Proj         | ect Limit:  | 10,000,000.00    |                     |            |
|          | locument Management                     | Legal Name A1GARDEN Se                     | rvices Incorporated       |                   |              |                        |          | Joint Check                | Submitted           |           |                     |             |                  |                     |            |
| 📄 🔁 S    | ubcontractor Prequalification           | Devent Gum                                 |                           |                   |              |                        |          | CAR Approved               | Received            |           | CAR                 | Approved    | 00-00-2014       | 62                  |            |
| ₽€       | ) Subcontractors                        | Parent Corp.                               |                           | 101               |              |                        |          | Chi Approved               | Sent For Review     |           | 0.1                 | Approved    | 09 09 2014       | -0                  |            |
|          | Tuesday Blues Construction              | Ctrl Business Partner A1 CEMENT IN         | IDUSTRIESBP NAME          |                   |              |                        |          | Host Region                | Review Complete     |           |                     | Urgent      |                  |                     |            |
|          | Gracious Living                         | Street 100, Garden S                       | treet                     |                   |              |                        |          | Last Approval Date         | On Hold Missing D   | ata       | Rene                | ewal Date   | 24-03-2016       | 20                  |            |
|          | TES-V10 Applicant - Oct. 13- che        | Suite Suite 500 Floo                       | r V                       |                   |              |                        |          | Workflow Status            | Non-Responsive      |           | Prequal             | Required    | Prequal Required | d ~                 |            |
|          |                                         | City Chicago                               |                           |                   |              |                        |          |                            | Update Prequal      |           | ontract 🗹           |             |                  | U                   | Jnion      |
|          | A1WORKS INC                             | State Illinois                             | ×                         | Zin               | 55555        |                        |          |                            | Workflow Rejecte    | d         | ement 🔽             |             |                  | Open 5              | Shop 🗹     |
| -        | A IGARDEN Subcontractor vendor          |                                            |                           |                   |              |                        |          |                            | 05                  | GHA 300/  | A Form 🗹            |             |                  | Sample Insurance    | Cert.      |
|          | Self Service                            | Country US                                 |                           |                   |              |                        |          |                            | Bonding R           | eference  | Letter              |             |                  | Additional Comm     | nents      |
|          | Subcontractor Rating Setup              | Contact Mr.GARDENER                        |                           |                   |              |                        |          |                            |                     |           |                     |             |                  |                     |            |
|          | Prequalfications Control                | Phone (111) 222-333                        | 3                         | Fax               | (111) 222-33 | 334                    |          |                            |                     |           |                     |             |                  |                     |            |
| L-1      | Workflow Notification                   | T-0                                        |                           | · · · · · · · ·   |              |                        | <b>E</b> |                            |                     |           |                     |             |                  |                     | ~          |
|          | lid Management                          | <ul> <li>General User-Defined F</li> </ul> | elds Insurance            | Safety F          | inancial     | Financial Su           | rety     | Litigation Ar              | provals Sul         | bmissio   | n Log 🕺 Cal         | Log         | Project Histo    | References          | Contacts > |
|          | Subcontract                             |                                            |                           |                   |              | Header 1               |          |                            |                     |           |                     |             |                  |                     |            |
|          | Subcontract Change Orders               |                                            | User Defined Information  |                   |              |                        |          |                            |                     |           |                     |             |                  |                     |            |
| -0       | Subcontractor SOV                       |                                            | ober bernied Brorniddon   |                   |              |                        |          |                            |                     |           |                     |             |                  |                     |            |
| -0       | CMIC BIM 360                            | Comments                                   |                           |                   |              |                        |          |                            |                     |           |                     |             |                  |                     |            |
| -0       | Potential Change Items                  |                                            |                           |                   |              |                        |          |                            |                     |           |                     |             |                  |                     |            |
| -0       | Change Orders                           |                                            |                           |                   |              |                        |          |                            |                     |           |                     |             |                  |                     |            |
|          | Change Transmittal                      |                                            |                           |                   |              |                        |          |                            |                     |           |                     |             |                  |                     |            |
| -0       | Request For Payment                     |                                            | -                         |                   |              | neader 2               |          |                            |                     |           |                     |             |                  |                     |            |
|          | Compliance Status Log                   | E-Mail                                     | a1garden@unicodemail.     |                   |              |                        |          |                            |                     |           |                     |             |                  |                     |            |
|          | Expense Authorization                   |                                            |                           |                   |              | Compliance             |          |                            |                     |           |                     |             |                  |                     |            |
|          | Cost Status Query                       | Acknowledge that you have review           | wed our Subcontractor cod | de of conduct, th | at you accep | t its terms and will a | dhere    | to its principles, and tha | t you will report a | ny susp   | ect violation of th | he code kr  | nown to you.     |                     |            |
|          | Dudget Status Query (Revenue)           |                                            |                           | Cut and Paste     | the followin | a URL to access the    | Suppli   | ier Code: https://cmic.ca  |                     |           |                     |             |                  |                     |            |
|          | Budget Status Query (Category)          |                                            | 65                        |                   |              | .g                     |          |                            |                     |           |                     |             |                  |                     |            |
|          | PCI Projection                          | Acknowledgement Date                       | ĽO                        |                   |              |                        | Ackno    | owledge Date Forms 1       | 20                  |           |                     |             |                  |                     |            |
|          | Contract Forecasting with PCI Projectic | ACK DATE ADF                               | 20                        |                   |              |                        |          | File Attachments 25        |                     |           |                     |             |                  |                     |            |
|          | PCI Markup Rules                        |                                            |                           |                   |              |                        |          |                            |                     |           |                     |             |                  |                     |            |
| 1        | Cohandrastar Tracking Law               |                                            |                           |                   |              |                        |          |                            |                     |           |                     |             |                  |                     |            |

The prequalification status may be selected from the drop-down list for a specific subcontractor. This prequalification status may be used to run workflows, as well as reports and queries.

| Sul     | ocontractor Pre                         | qualification                      |                               |                |                 |                 |            |                       | DnB Ratin           | ) Reset Self-S | Service Password   | I Print Repor | t Check Spelin    | ng Workflow Save       | 12 🗈 🍙     |
|---------|-----------------------------------------|------------------------------------|-------------------------------|----------------|-----------------|-----------------|------------|-----------------------|---------------------|----------------|--------------------|---------------|-------------------|------------------------|------------|
| \$ E E  | CMiC Field Menu                         |                                    |                               |                |                 |                 | Subcontr   | actor Prequalificati  | ion                 |                |                    |               |                   |                        | ^          |
| Search  | Go                                      | Code A1GARDEN                      |                               | Tax ID         | 852666555       |                 |            | Prequalification S    | tatus Review Com    | plete 🗸        | Insurance Appro    | oval Level A  | $\sim$            |                        |            |
|         |                                         | Company A1GARDEN Su                | bcontractor Vendor            |                |                 |                 |            | Insurance Cate        | egory IV 🗸          |                | Approv             | val Status Su | ibs Are Approved  | l.                     | $\sim$     |
| E Pro   | ect: Freshmart Office Building - Chica  | Also Known As GARDEN-A1            |                               |                |                 |                 |            | Aggregate Project L   | imit: 100,000,000.  | 00             | Single Proj        | ject Limit: 5 | fety CAP and/or   | Insurance Deficiencies |            |
|         | Document Management                     | Legal Name A1GARDEN Se             | rvices Incorporated           |                |                 |                 |            | Joint C               | theck 🔽             |                |                    | S             | ibs Are Approved  |                        |            |
| 📄 e 🤂 s | Subcontractor Prequalification          | Decemb Core                        |                               |                |                 |                 |            | CAP Appr              | mad II              |                | CAP                | Approved      | equal Date is Bla | nk or > 365 Days Old   |            |
| B       | Subcontractors                          | Parent Corp.                       |                               |                |                 |                 |            | Cri rippi             |                     |                | 0.                 | N             | eds Managemen     | t Committee Sign-off   |            |
|         | Tuesday Blues Construction              | Ctrl Business Partner A1 CEMENT IN | DUSTRIESBP NAME               |                |                 |                 |            | Host R                | rgion               |                |                    | Urgent        | gional Hold - Re  | ad Comments for Expla  | nation     |
|         | Gracious Living                         | Street 100, Garden S               | treet                         |                |                 |                 |            | Last Approval         | Date 24-03-2015     | 20             | Reni               | ewal Date Si  | gn Off Required I | by RM & CFO            |            |
|         | TES-V10 Applicant - Oct. 13- che        | Suite Suite 500 Floo               | r V                           |                |                 |                 |            | Workflow S            | tatus Rejected      |                | Prequal            | Required      |                   |                        |            |
|         | Wellington Power Corp                   | City Chicago                       |                               |                |                 |                 |            |                       |                     | Master Subco   | ontract 🗹          |               |                   | Un                     | ion 🗌      |
|         | A1WORKS INC                             | State Ilinois                      | ~                             | Zip            | 55555           |                 |            |                       |                     | Financial Stat | ement 🗹            |               |                   | Open Sh                | nop 🗹      |
|         | Applicants                              | Country US                         |                               |                |                 |                 |            |                       |                     | OSHA 300A      | Form 🗹             |               |                   | Sample Insurance Ce    | ert. 🗌     |
| T-0     | Self Service                            | Country 05                         |                               |                |                 |                 |            |                       | Bon                 | ding Reference | Letter             |               |                   | Additional Comme       | nts        |
|         | Subcontractor Rating Setup              | Contact Mr.GARDENER                |                               |                |                 |                 |            |                       |                     |                |                    |               |                   |                        |            |
|         | Prequalfications Control                | Phone (111) 222-333                | 3                             | Fax            | (111) 222-3334  | 4               |            |                       |                     |                |                    |               |                   |                        |            |
| -       | Workflow Notification                   |                                    |                               |                |                 |                 | 1.2        |                       |                     |                |                    |               |                   |                        | ~          |
|         | aid Management                          | General User-Defined F             | elds Insurance Sa             | fety Fir       | nancial         | Financial       | Surety     | Litigation            | Approvals           | Submission     | n Log 👘 Cal        | I Log P       | roject History    | References             | Contacts 🕈 |
|         | Subcontract                             |                                    |                               |                |                 | Header          |            |                       |                     |                |                    |               |                   |                        |            |
| 6       | Subcontract Change Orders               |                                    | User Defined Information      |                |                 |                 |            |                       |                     |                |                    |               |                   |                        |            |
| -       | Subcontractor SOV                       |                                    | oser bernied phormadon        |                |                 |                 |            |                       |                     |                |                    |               |                   |                        |            |
| -       | CMIC BIM 360                            | Comments                           |                               |                |                 |                 |            |                       |                     |                |                    |               |                   |                        |            |
| -0      | Potential Change Items                  |                                    |                               |                |                 |                 |            |                       |                     |                |                    |               |                   |                        |            |
| -0      | Change Orders                           |                                    |                               |                |                 |                 |            |                       |                     |                |                    |               |                   |                        |            |
| -0      | Change Transmittal                      |                                    |                               |                |                 | Header          |            |                       |                     |                |                    |               |                   |                        |            |
| -0      | Request For Payment                     |                                    | _                             |                |                 | neader 2        | -          |                       |                     |                |                    |               |                   |                        |            |
| -       | Compliance Status Log                   | E-Mail                             | a1garden@unicodemail.         |                |                 |                 |            |                       |                     |                |                    |               |                   |                        |            |
|         | Expense Authorization                   |                                    |                               |                |                 | Complian        | ce         |                       |                     |                |                    |               |                   |                        |            |
|         | Budget Status Query                     | Acknowledge that you have review   | ved our Subcontractor code of | conduct, that  | t you accept it | ts terms and wi | ill adhere | to its principles, an | d that you will rep | ort any suspe  | ct violation of th | he code knov  | /n to you.        |                        |            |
|         | Cost Status Query (Category)            |                                    | Ci                            | it and Paste t | the following   | URL to access   | the Suppl  | ier Code: https://cm  | ic.ca/.             |                |                    |               |                   |                        |            |
| -       | Budget Status Query (Category)          | A desculadesment Date              | 10                            |                |                 |                 | Asker      | uuladaa Data Forma    |                     | 50.            |                    |               |                   |                        |            |
| -       | PCI Projection                          | Acknowledgement bate               | 00                            |                |                 |                 | ALMI       | wieuge bate Forms     |                     | -0             |                    |               |                   |                        |            |
|         | Contract Forecasting with PCI Projectic | ACK DATE ADF                       | 20                            |                |                 |                 |            | File Attachments      | 25                  |                |                    |               |                   |                        |            |
| -       | PCI Markup Rules                        |                                    |                               |                |                 |                 |            |                       |                     |                |                    |               |                   |                        |            |
| <       | Cubasetester Traching Las               |                                    |                               |                |                 |                 |            |                       |                     |                |                    |               |                   |                        |            |

Subcontractors may be categorized by assigning an appropriate approval status. These approval statuses are color-coded for easy identification or a quick review. Also, users may use these color-coded statuses for their own ranking system.

| Subc       | ontractor Prec                         | qualificat            | ion               |                         |                 |               |                  |              |                           | DnB Rating Reset       | Self-Service Passw  | ord Print R    | eport Check Speling | Workflow Save       | 12 🖬 🍙     |
|------------|----------------------------------------|-----------------------|-------------------|-------------------------|-----------------|---------------|------------------|--------------|---------------------------|------------------------|---------------------|----------------|---------------------|---------------------|------------|
| \$ - •     | CMiC Field Menu                        |                       |                   |                         |                 |               |                  | Subcontr     | actor Prequalification    |                        |                     |                |                     |                     | ^          |
| Search     | Go                                     | Code                  | A1GARDEN          |                         | Tax II          | 852666555     |                  |              | Prequalification Status   | Review Complete        | V Insurance A       | oproval Level  | A ~                 |                     |            |
|            | _                                      | Company               | A1GARDEN Subco    | ontractor Vendor        |                 |               |                  |              | Insurance Category        | N V                    | Ap                  | proval Status  | Subs Are Approved   |                     | ~          |
| E Project: | Freshmart Office Building - Chica      | Also Known As         | GARDEN-A1         |                         |                 |               |                  |              | Appreciate Project Limit: | 100.000.000.00         | Single F            | Project Limit: | 10.000.000.00       | -                   |            |
| E Comm     | nunication Management                  | Land Name             | ALCADOFN Card     | Terreneted              |                 |               |                  |              | loint Chark               |                        |                     |                |                     |                     |            |
| E C Subco  | ontractor Prequalification             | Legar Name            | AIGARDEN SEIVE    | ces incorporated        |                 |               |                  |              | Some check                |                        |                     |                |                     |                     |            |
| 🖻 🤭 Su     | bcontractors                           | Parent Corp.          |                   |                         |                 |               |                  |              | CAP Approved              |                        |                     | AP Approved    | 09-09-2014 20       |                     |            |
|            | Tuesday Blues Construction             | Ctrl Business Partner | A1 CEMENT INDU    | JSTRIESBP NAME          |                 |               |                  |              | Host Region               |                        |                     | Urgent         |                     |                     |            |
|            | new application                        | Street                | 100, Garden Stre  | et                      |                 |               |                  |              | Last Approval Date        | 24-03-2015 🔯           | F                   | enewal Date    | 24-03-2016 🔯        |                     |            |
|            | TES-V10 Applicant - Oct. 13- che       | Suite                 | Suite 500 Floor V | /                       |                 |               |                  |              | Workflow Status           | Rejected               | Preq                | ual Required   | Prequal Required    | ~                   |            |
|            | Wellington Power Corp                  | ON                    | Chicago           |                         |                 |               |                  |              |                           | Master                 | Subcontract 🔽       |                |                     | Uni                 |            |
|            | A1WORKS INC                            | (int)                 | Minute            | 100                     |                 | -             |                  |              |                           | Financia               | I Statement 🔽       |                |                     | Open Sh             |            |
|            | A1GARDEN Subcontractor Vendor          | State                 | alinois           | ~                       | 2               | ccccc di      |                  |              |                           | OSH/                   | 300A Form 🖌         |                |                     | Sample Insurance Ce | rt. 🗌      |
| AP         | If Senice                              | Country               | US                |                         |                 |               |                  |              |                           | Bonding Refe           | rence Letter 📃      |                |                     | Additional Comme    | ts         |
|            | bcontractor Rating Setup               | Contact               | Mr.GARDENER       |                         |                 |               |                  |              |                           |                        |                     |                |                     |                     |            |
| - Pr       | equalfications Control                 | Phone                 | (111) 222-3333    |                         | Fa              | ax (111) 222- | 3334             |              |                           |                        |                     |                |                     |                     |            |
| W          | orkflow Notification                   |                       |                   |                         |                 |               |                  | <b>1</b>     |                           |                        |                     |                |                     |                     | ~          |
| Bid M      | anagement                              | 🕈 General 🛛 Us        | er-Defined Fiek   | ds Insurance            | Safety          | Financial     | Financial        | Surety       | Litigation A              | pprovals Subn          | ission Log          | Call Log       | Project History     | References          | Contacts > |
|            | bcontract                              |                       |                   |                         |                 |               | Heade            | er 1         |                           |                        |                     |                |                     |                     |            |
| - 🔂 Su     | bcontract Change Orders                |                       | 114               | ser Defined Information |                 |               |                  |              |                           |                        |                     |                |                     |                     |            |
| - 🔁 Su     | bcontractor SOV                        |                       |                   |                         |                 |               |                  |              |                           |                        |                     |                |                     |                     |            |
|            | AiC BIM 360                            |                       | Comments          |                         |                 |               |                  |              |                           |                        |                     |                |                     |                     |            |
| - Po       | Itential Change Items                  |                       |                   |                         |                 |               |                  |              |                           |                        |                     |                |                     |                     |            |
| - Ch       | lange Orders                           |                       |                   |                         |                 |               | 4                |              |                           |                        |                     |                |                     |                     |            |
|            | auge transmittal                       |                       |                   |                         |                 |               | Heade            | er 2         |                           |                        |                     |                |                     |                     |            |
| - 🔂 Co     | impliance Status Log                   |                       | E-Mail a1         | 1garden@unicodemail.    |                 |               |                  |              |                           |                        |                     |                |                     |                     |            |
| - 🦲 Ex     | pense Authorization                    |                       |                   |                         |                 |               | Compli           | ance         |                           |                        |                     |                |                     |                     |            |
| - 🔁 Co     | ist Status Query                       | Acknowledge that vo   | u have reviewe    | d our Subcontractor co  | de of conduct t | that you acce | nt its terms and | will adhere  | to its principles and the | at you will report any | suspect violation o | f the code l   | mown to you         |                     |            |
| - 🛄 Bu     | idget Status Query (Revenue)           | ricknowledge that ye  | a nave rememe     | a our subconductor co   | Cut and Das     | to the follow | ing UDL to core  | will duriere | io la principies, una un  | at you will report any | suspect violation c | a ule code i   | diowii to you.      |                     |            |
|            | ist Status Query (Category)            |                       |                   | ¢h.                     | Cut anu Pas     | ae the follow | ing one to acce  | ss ure Suppr | er code. naps.//cinic.ca  | a.                     |                     |                |                     |                     |            |
| - 0 PC     | 2 Projection                           | Acknowle              | dgement Date      | ĽO                      |                 |               |                  | Ackno        | wledge Date Forms         | ĽO                     |                     |                |                     |                     |            |
| - 🔂 Co     | intract Forecasting with PCI Projectic | AC                    | X DATE ADF        | 20                      |                 |               |                  |              | File Attachments 25       |                        |                     |                |                     |                     |            |
| - PC       | CI Markup Rules                        |                       |                   |                         |                 |               |                  |              |                           |                        |                     |                |                     |                     |            |
| <          | handrader Traching I an                |                       |                   |                         |                 |               |                  |              |                           |                        |                     |                |                     |                     |            |

This main screen may be used to set aggregate and single project limits for a subcontractor.

Single project limit may be maintained to set the highest estimated cost of a single project that an applicant is capable of undertaking at any given point of time, whereas aggregate project limit may be used to set the highest estimated cost of all the projects that the applicant is capable of undertaking concurrently.

| хР           | Subcontract                    | Entry            |                                          |          |                 |         |           |               | Us           | er Extens   | ions Copy     | From Add E      | Edit Post       | Delete | Print Compliar | nce Select Bid Iter | ns Select PCIs | Back To Log |                            |
|--------------|--------------------------------|------------------|------------------------------------------|----------|-----------------|---------|-----------|---------------|--------------|-------------|---------------|-----------------|-----------------|--------|----------------|---------------------|----------------|-------------|----------------------------|
|              |                                |                  |                                          |          |                 |         |           |               | Subcon       | tract       |               |                 |                 |        |                |                     |                |             |                            |
|              | Vendor                         | A1GARDEN Sub     | contractor Vendor                        |          |                 |         |           |               | Con          | tact Gard   | len Doctor    |                 |                 |        | Date           | e 10-Sep-2014       |                |             |                            |
|              | Contract No.                   | CCC-A1GARDE-     | 140910-8                                 |          |                 |         |           | 1             | Contract T   | ype         |               |                 |                 |        | Post Date      | •                   |                |             |                            |
|              | Description                    | Subcontract for  | Pre-Qualification V                      | endor    |                 |         |           |               |              |             |               |                 |                 |        | Status         | Pending             |                |             |                            |
|              | Invoiced                       | Via - Subcontrac | st i i i i i i i i i i i i i i i i i i i |          |                 |         |           |               | Curre        | ncy US D    | ollars        |                 |                 |        | Bank Account   | t 1000.100          |                |             |                            |
|              | Address                        |                  |                                          |          |                 |         |           | Corr          | resp. Addr   | ess         |               |                 |                 |        | Bid Amoun      | t                   |                |             |                            |
|              | Default Retainage %            | 8                |                                          |          |                 |         |           | 1             | Default Ta   | xes 🗹       |               |                 |                 |        |                |                     |                |             |                            |
| Allow        | Only Single Job, CO Per<br>RFP |                  |                                          |          |                 |         | SOV       | Level Retai   | inage Rele   | ase 🗹       |               |                 |                 |        |                |                     |                |             |                            |
|              | Start Date                     | 01-Jan-2014      |                                          |          |                 |         |           |               | End C        | Date 31-D   | ec-2018       |                 |                 |        | Issued Date    | 01-Oct-2014         |                |             |                            |
|              | Received Date                  | 30-Sep-2014      |                                          |          |                 |         |           | E             | Executed [   | Date 01-0   | ct-2014       |                 |                 |        | Rating         | Rate It             |                |             |                            |
|              | Pay When Paid                  | ✓                |                                          |          |                 |         |           |               | D            | ays 0       |               |                 |                 |        | Complian       | t 🗆                 |                |             |                            |
|              | Check Hdl                      |                  |                                          |          |                 |         | Calci     | ulate Tax O   | On Net Am    | ount 🗆      |               |                 |                 |        | CD             | I 🗆                 |                |             |                            |
|              | Single Project Limit           | 10,000,000.00    | -                                        | _        |                 |         | S         | ingle Proj Li | .imit Remair | ning 9,69   | 5,000.00      | -               |                 |        |                |                     |                |             |                            |
|              | Aggregate Project Limit        | 100,000,000.00   | -                                        | _        |                 |         | Aggre     | gate Proj Li  | .imit Remain | ning 97,4   | 05,661.83     | -               |                 | _      |                |                     |                |             |                            |
|              | Scope Of Work                  |                  |                                          |          |                 |         |           |               |              |             |               |                 |                 |        | Term Code      | Net 30 Days Ret     | 10% Disc 2%    |             |                            |
| 1            | Bid Package Description        |                  |                                          |          |                 |         |           |               |              |             |               |                 |                 |        |                |                     |                |             |                            |
|              | Acknowledgement Date           |                  |                                          |          |                 |         |           |               | Bank C       | ode         |               |                 |                 |        |                |                     |                |             |                            |
|              |                                |                  |                                          |          |                 |         | _         |               | Summ         | arv         |               |                 |                 |        |                |                     |                | Hide Summa  | arv                        |
| E SOV        | Change Orders                  |                  | Participation                            | At       | tachments       |         | Altern    | nates         |              | Special Pri | cing          | Indu            | isions          |        | Exclusions     | Text Co             | odes           | Free Form   |                            |
| Task<br>Code | Task Unit W/M                  | Rate Amour       | nt Job Phase                             | Category | JB Bill<br>Code | Tax1 Ta | xable Tax | 2 Taxable     | Tax3 Ta      | xable R     | etainage<br>% | Expense<br>Code | Fully<br>Purch. |        |                | Long Description    |                | Post<br>Cha | ed/Unposted<br>ange Orders |

The limits which are maintained in subcontractor prequalification are reflected in the Subcontract Entry screen. The remaining amounts for both limits are also displayed for reference.

| Subcontractor Pre                                                                                                    | qualification                                        |                                                          |                                       | Dn8 Rating Res                                                                                                    | et Self-Service Password Prin | It Report Check Spelling Workflow : | Save 📝 🗈 🏫   |
|----------------------------------------------------------------------------------------------------|------------------------------------------------------|----------------------------------------------------------|---------------------------------------|----------------------------------------------------------------------------------------------------|-------------------------------|-------------------------------------|--------------|
| 호 리 코 CMIC Field Menu ^                                                                                                    |                                                      |                                                          | Subcontractor                         | Pregualification                                                                                                    |                               |                                     |              |
| Count I                                                                                                    | Code A IGARDEN                                       | Tax ID 852666555                                         |                                       | Prequalification Status Review Complete                                                                                                    | Insurance Approval Level      | AV                                  |              |
| search                                                                                                    | Company A 1C ADDEN C deservice standar               |                                                          |                                       | Ten sumer Calencer D/ 3/                                                                                                    | American Status               | Color Area Americand                | 24           |
| E 🗁 Project: Freshmart Office Building - Ch                                                                                                    | Company A ISARDEN Subcond actor Vendor               |                                                          |                                       | Insurance category IV                                                                                                    | Approval Status               | Subs Are Approved                   |              |
| Communication Management                                                                                                    | Also Known As GARDEN-A1                              |                                                          |                                       | Aggregate Project Limit: 100,000,000.00                                                                                                    | Single Project Limit:         | 10,000,000.00                       |              |
| Document Management                                                                                                    | Legal Name A1GARDEN Services Incorporated            |                                                          |                                       | Joint Check 🖌                                                                                                    |                               |                                     |              |
| Subcontractor Prequalification                                                                                                    | Parent Corp.                                         |                                                          |                                       | CAR Approved                                                                                                    | CAD Approved                  | 00.00.2014                          |              |
| Tuesday Blues Construction                                                                                                    | Ctri Business Partner                                | *                                                        |                                       | CAP Approved                                                                                                    | син ирротео                   | 09-09-2014                          |              |
| new application                                                                                                    |                                                      |                                                          |                                       | Host Region                                                                                                    | Urgent                        |                                     |              |
| - Gracious Living                                                                                                    | Street 100, Garden Street                            |                                                          |                                       | Last Approval Date 24-03-2015                                                                                                    | Renewal Date                  | 24-03-2016                          |              |
| TES-V10 Applicant - Oct. 13- c                                                                                                    | Suite Suite 500 Floor V                              |                                                          |                                       | Workflow Status Unsubmitted                                                                                                    | Pregual Required              | Pregual Required                    |              |
| Wellington Power Corp                                                                                                    | City Chicago                                         |                                                          |                                       |                                                                                                    |                               |                                     |              |
| ATWORKS INC                                                                                                    | State Ilinois V                                      | Zip 55555                                                |                                       | Master Subco                                                                                                    | itract                        |                                     | Union        |
| F Applicants                                                                                                    | Country US                                           |                                                          |                                       | Financial Stat                                                                                                    | ment 🖌                        | C                                   | ipen Shop 🗹  |
| Self Service                                                                                                    | County 03                                            |                                                          |                                       | OSHA 300A                                                                                                    | Form 🖌                        | Sample Insura                       | nce Cert.    |
| - Subcontractor Rating Setup                                                                                                    | Contact Mr.GARDENER                                  |                                                          |                                       | Bonding Reference                                                                                                    | .etter                        | Additional 0                        | Comments     |
| Prequalifications Control                                                                                                    | Phone (111) 222-3333                                 | Fax (111) 222-3334                                       |                                       |                                                                                                    |                               |                                     |              |
|                                                                                                    | Tol Free                                             | E-mail ravi@cmic.ca                                      |                                       |                                                                                                    |                               |                                     |              |
| Budget & Cost Management                                                                                                    |                                                      |                                                          | Project Ne                            | ton: Totals                                                                                                    |                               |                                     |              |
| E C Subcontract                                                                                                    | Current Contract Amount 181 319 45                   | 81 To Date 484 695 95                                    | Project ne                            | Remaining To Be Billed 180 734 763 79                                                                                                    | _                             | arcent Contract To Date 150 000 00  | 00.00        |
| - A1MASON-0001                                                                                                    |                                                      |                                                          | T T                                   |                                                                                                    | Y                             |                                     |              |
| - Subcontract Change Orders                                                                                                    | General User-Defined Fields Insurance                | Safety Financial Financial Surety                        | Litigation                            | Approvals Submission Log Call Log                                                                                                    | Project History F             | References Contacts A               | ttachments 🖌 |
| CMC BIN 350                                                                                                    |                                                      | Header 1                                                 |                                       |                                                                                                    |                               |                                     |              |
| - Potential Change Items                                                                                                    | User Defined Information                             | 1                                                        |                                       |                                                                                                    |                               |                                     |              |
| Change Orders                                                                                                    |                                                      |                                                          |                                       |                                                                                                    |                               |                                     |              |
| Change Transmittal                                                                                                    | Comments                                             |                                                          |                                       |                                                                                                    |                               |                                     |              |
| Request For Payment                                                                                                    |                                                      |                                                          |                                       |                                                                                                    |                               |                                     |              |
| Expanse Authorization                                                                                                    |                                                      |                                                          |                                       |                                                                                                    |                               |                                     |              |
| Cost Status Query                                                                                                    |                                                      | Header 2                                                 |                                       |                                                                                                    |                               |                                     |              |
| Budget Status Query (Revenue)                                                                                                    | E-Mail a 1garden @unicodemail.o                      | B                                                        |                                       |                                                                                                    |                               |                                     |              |
| Cost Status Query (Category)                                                                                                    |                                                      | Compliance                                               |                                       |                                                                                                    |                               |                                     |              |
| - Budget Status Query (Category)                                                                                                    | Acknowledge that you have reviewed our Subcontractor | code of conduct, that you accept its terms and will adhe | re to its principles,                 | and that you will report any suspect violation of the                                                                                                    | code known to you.            |                                     |              |
| Contract Enrecepting with PCI Project                                                                                                    |                                                      | Cut and Paste the following URL to access the Su         | pplier Code: https://                 | emic.ca/.                                                                                                    |                               |                                     |              |
| Contract Creasing that Contract                                                                                                    |                                                      | out and i doto the fenering one to doto the ba           |                                       |                                                                                                    |                               |                                     |              |
|                                                                                                    | Acknowledgement Date                                 |                                                          | Advowledge Date For                   | ms T                                                                                                    |                               |                                     |              |
| - PCI Markup Rules<br>- D Subcontractor Tracking Log                                                                                                    | Admowledgement Date                                  |                                                          | Advnowledge Date For                  | ms 25                                                                                                    |                               |                                     |              |
| PCI Markup Rules     Subcontractor Tracking Log     Self Billed Payment Worksheet                                                                                                    | Admowledgement Date                                  |                                                          | Admowledge Date For<br>File Attachme  | nts 25                                                                                                    |                               |                                     |              |
| PCI Markup Rules     Subcontractor Tracking Log     Self Billed Payment Worksheet     Set Management                                                                                                    | Admowledgement Date 변형<br>ACK DATE ADF * 변형          |                                                          | Admowledge Date For<br>File Attachme  | me <b>1</b> 25                                                                                                    |                               |                                     |              |
| PCI Markup Rules     Subcontractor Tracking Log     Set Filled Payment Worksheet     Set Management     Reports     Reports                                                                                                    | Admowledgement Date                                  |                                                          | Acknowledge Date For<br>File Attachme | ms 25                                                                                                    |                               |                                     |              |
| Cl Martup Rules     Cl Martup Rules     Sel Biled Payment Worksheet     Sel Biled Payment Worksheet     Georgenet     Seports     Se User-Defined Logs     User-Defined Logs                                                                                                    | Admonitedgement Date                                 |                                                          | Acknowledge Date For<br>File Attachme | ma 🖓 ma Yang Yang Yang Yang Yang Yang Yang Yan                                                                                                    |                               |                                     |              |
| PCI Markup Rules     Subcontractor Tracking Log     Set Bilde Payment     Worksheet     Port Reports     Worksheet     Set Management     Worksheet     Seconds     Fill Mantenance     Fill Mantenance     Fill Mantenance                                                                                                    | Adrowledgement Date                                  |                                                          | Acknowledge Date For<br>File Attachme | ms * Es                                                                                                    |                               |                                     |              |
| Cl Martup Rules Cl Martup Rules Cl Status Annual Cl Status Cl Status Cl Sta | Aderowledgement: Date                                |                                                          | Acknowledge Date For<br>File Attachme | me North Control Control Contr |                               |                                     |              |

Project History Totals are displayed at the bottom of the upper section. This presents an overall view on the subcontractor's current contract, billed to date, and remaining to be billed amounts.

NOTE: The largest contract to-date is also reported.

#### Joint Check – Checkbox

The 'Joint Check' checkbox is used to assign a compliance code to the subcontracts for the purpose of enforcing join-check and holding the payments.

The subcontract application company control has a Compliance Code field for this purpose. Users may enter or select a valid compliance code (non-date sensitive) defined for the joint-check compliance.

The 'Joint-Check' checkbox has a default value of unchecked for all subcontractors. When the 'Joint-Check' box is checked and the Prequalification Required field is also set to a value of "Prequal Required", then upon saving, all the subcontractors and open vouchers for the vendor will be inserted/updated with the compliance code and set as non-compliant. Any new subcontracts created for the

vendor, will also be assigned with the joint-check compliance code. When either one or both fields are set with the value of unchecked or "Not Applicable", then upon saving, the compliance code will be deleted from all subcontracts and open vouchers for the same vendor.

## Locations - Tab

| Subcontractor Pred                               | qualificat            | ion              |                       |              |        |                  |           |              |                  | Dn0 Rati           | ing Reset Self-Service | Password Print     | t Report Check Spelling | Workflow Save    | ₽ 🖬 🏟    |
|--------------------------------------------------|-----------------------|------------------|-----------------------|--------------|--------|------------------|-----------|--------------|------------------|--------------------|------------------------|--------------------|-------------------------|------------------|----------|
| ¢ 🕀 🗄 CMiC Field Menu                            |                       |                  |                       |              |        |                  | Cor       | tractor Pres | qualification    |                    |                        |                    |                         |                  |          |
| Search Go                                        | Code                  | DANFORTH         |                       |              | Tax ID | 999910           |           |              | Prequalification | n Status Review (  | Complete 🗸             | Insurance Rati     | ng 🗸                    |                  |          |
|                                                  | Company               | Danforth         |                       |              |        |                  |           |              | Insurance C      | ategory V          |                        | Approval Stat      | us Subs Are Approved    |                  | ~        |
| Project: Westin Savannah Harbor (183100)         | Also Known As         | s                |                       |              |        |                  |           |              | Appreciate Proje | ct Limit: 15.000.0 | 00.00                  | Single Project Lim | it: 5.000.000.00        |                  |          |
| Communication Management     Document Management | Logal Manual          |                  |                       |              |        |                  |           |              | riggregoterroje  |                    |                        | anger reject on    |                         |                  |          |
| Contractor Pregualification                      | Legal Name            | -                |                       |              |        |                  |           |              |                  |                    |                        |                    |                         |                  |          |
| 🗄 🗁 Contractors                                  | Parent Corp.          |                  |                       |              |        |                  |           |              | CAPH             |                    |                        | CAP Approv         | ed                      |                  |          |
| - A1LAND                                         | Ctrl Business Partner | r                |                       |              |        |                  |           |              | Host             | Region             |                        | Urge               | nt 🗌                    |                  |          |
| DANFORTH                                         | Street                | t                |                       |              |        |                  |           |              | Last Approv      | val Date           | 120                    | Renewal Da         | ste 🛛 🖏                 |                  |          |
| Self Service                                     | Suite                 | P                |                       |              |        |                  |           |              | Workflow         | v Status Unsubmitt | ed                     | Pregual Require    | ed Pregual Required     | $\sim$           |          |
| Contractor Rating Setup                          | Ch.                   |                  |                       |              |        |                  |           |              |                  |                    | Master Subcontra       | at 🗆               |                         |                  |          |
| Prequalfications Control                         | City                  | y                |                       |              |        |                  |           |              |                  |                    | Financial Statemer     |                    |                         | Open             | Shop     |
| Workflow Notification                            | State                 | District of Co   | olumbia 🗸             |              | Zip    |                  |           |              |                  |                    | OSHA 300A For          | m []               |                         | Sample Insurance | Cert.    |
| Bid Management                                   | Country               | У                |                       |              |        |                  |           |              |                  | B                  | onding Reference Lette |                    |                         | Additional Com   | nents    |
| Dudget & Cost Management     Site Management     | Contact               | t                |                       |              |        |                  |           |              |                  |                    |                        |                    |                         |                  |          |
| E Ca Reports                                     | Phone                 | p                |                       |              | Fax    |                  |           |              |                  |                    |                        |                    |                         |                  |          |
| E 🛄 User-Defined Logs                            | Tel Free              |                  |                       |              | Engl   |                  |           | 1            |                  |                    |                        |                    |                         |                  |          |
| File Maintenance                                 |                       | -                |                       |              | L mon  |                  |           |              |                  |                    |                        |                    |                         |                  |          |
| Subcontractor Reviews                            |                       |                  |                       |              |        |                  | 1         | roject Histo | ory Totals       |                    |                        |                    |                         |                  |          |
| Drawing Management                               |                       | Curre            | nt Contract Amount 13 | ,085.00      |        | Bill To Date .00 |           |              | Remaining To E   | e Biled 13,085.0   | 0                      |                    | Largest Contract        | To Date 13,085.0 | 0        |
| - Drawing Log                                    | _                     |                  |                       |              |        |                  |           |              |                  |                    |                        |                    |                         |                  |          |
| Subcontractor Reviews                            | Locations             | General          | User-Defined Fields   | Insurance    | Safety | Financial        | Financial | Surety       | Litigation       | Approvals          | Submission Log         | Call Log           | Project History         | References       | Contacts |
|                                                  | Sele                  | ected Regions    |                       |              |        |                  |           |              | Add              | iress              |                        |                    |                         |                  | Action ^ |
|                                                  | ATLANTA               | Atlanta, GA      |                       | Address Code |        |                  | Nar       | ne           |                  |                    |                        |                    |                         |                  | + ×      |
|                                                  | AUS                   | Australia        |                       | Church       |        |                  |           |              |                  |                    |                        |                    | ph                      |                  |          |
|                                                  | AUSTIN                | Austin, TX       |                       | Street       |        |                  |           |              |                  |                    |                        |                    | Phone                   |                  |          |
|                                                  | CENTRAL               | Central          |                       | Suite        |        |                  |           |              |                  |                    |                        |                    |                         |                  |          |
|                                                  | CHRLOTTE              | Charlottesville  | Area                  | City         |        |                  |           |              |                  |                    |                        |                    | Fax                     |                  |          |
|                                                  | CONNECT               | Connecticut      |                       | State        |        |                  | ~         | Tip .        |                  |                    |                        |                    | Tol Free                |                  |          |
|                                                  | DELAWARE              | Delaware         |                       |              |        |                  | -         | -            |                  |                    |                        |                    |                         |                  |          |
|                                                  | DOC                   | District of Colu | mbia 🗌                | Country      |        |                  |           |              |                  |                    |                        |                    |                         |                  |          |
|                                                  | EAST                  | East             |                       | Contact      |        |                  |           |              |                  |                    |                        |                    | E-mail                  |                  |          |
|                                                  | FAIRFAX               | Fairfax, VA      |                       |              |        |                  |           |              |                  |                    |                        |                    |                         |                  | - +      |
|                                                  | IOWA                  | lowa             |                       |              |        |                  |           |              |                  |                    |                        |                    |                         |                  |          |
|                                                  | MAINE                 | Massachusette    | • 0                   | 1            |        |                  |           |              |                  |                    |                        |                    |                         |                  |          |
|                                                  | MARYB                 | Maryland - Bat   | imore                 |              |        |                  |           |              |                  |                    |                        |                    |                         |                  |          |
|                                                  | MARYW                 | Maryland - We    | stern                 | 1            |        |                  |           |              |                  |                    |                        |                    |                         |                  |          |

The Locations tab on the lower section allows selecting the regions of operation for the subcontractor. On the right, address codes and contact information for each location may be maintained.

## General - Tab

| Subcontractor Pred                       | qualificati          | ion                         |                   |               |                |                     | DnB Rating Re             | eset Self-Service Passwo | rd PrintReport CheckSp     | sling Workflow Save      | C 🗈 🍙      |
|------------------------------------------|----------------------|-----------------------------|-------------------|---------------|----------------|---------------------|---------------------------|--------------------------|----------------------------|--------------------------|------------|
| 유리한 CMIC Field Menu                      |                      |                             |                   |               | Contract       | or Prequalitication |                           |                          |                            |                          |            |
| search ()                                | Code                 | DANFORTH                    | Ta                | w ID 7 999910 |                | Prequalificat       | tion Status Review Comple | ete 🗸 Insura             | ance Rating 🔍              |                          |            |
| Project: Westin Savannah Harbor (183100) | Also Known At        | Lantorth                    |                   |               |                | Angregate Pro       | e Category                | Appr<br>Single P         | roloct Limit: 5 000 000 00 | ovec                     | ~          |
| Ocument Management                       | Larval Name          |                             |                   |               |                |                     |                           |                          |                            |                          |            |
| 🖹 🦰 Contractor Prequalification          | Desperiod in         |                             |                   |               |                | CAL                 | P.Dequired                | CA                       | P Annroued                 | 3                        |            |
| E Contractors                            | Parent Corp          |                             |                   |               |                |                     |                           |                          | Uncent -                   | -0                       |            |
|                                          | Ctrl Business Partne | a                           | <u> </u>          |               |                | ^                   | аннуал                    |                          |                            |                          |            |
| Applicanta                               | Stree                | et                          |                   |               |                | Last App            | roval Date                | _Bo Ro                   | newal Date                 | 20                       |            |
| - Gelt Service                           | Suite                | c                           |                   |               |                | Workf               | low Status Unsubmitted    | Prequ                    | of Required Pregiod Regui  | ed 🗸                     |            |
| Contractor Rating Sctup                  | City                 | у                           |                   |               |                |                     | м                         | laster Subcontract 🗌     |                            |                          | Union      |
|                                          | State                | District of Columbia        |                   | ZIp           |                |                     | F                         | nancial Statement        |                            | Open                     | Shop []    |
| 🗄 🦲 Bid Management                       | Country              | Y                           |                   |               |                |                     | Rondon                    | Doference Letter         |                            | Sample prisorance        |            |
| Budget & Cost Management                 | Contac               | at l                        |                   |               |                |                     | DO NOT                    | Incleasing netter 1.1    |                            | Additional Com           | iera i     |
| T C Reports                              | Phone                |                             |                   | East          |                |                     |                           |                          |                            |                          |            |
| 🔟 🦲 Oser-Debred Logs                     | Tel Con              |                             |                   | C and         |                |                     |                           |                          |                            |                          |            |
| E Cie Maintenance                        | Torried              | •                           |                   | L-filai       |                |                     |                           |                          |                            |                          |            |
| E Security                               |                      |                             |                   |               | Projec         | d History Totals    |                           |                          |                            |                          |            |
| - 🔄 Drawing Management                   |                      | Current Contract Amount 13  | ,085.00           | DII To Date   | : .00          | Renaining T         | o De Diled 13,085.00      |                          | Largest Co                 | ntract To Date 13,085.0  | 0          |
| 🕒 Drewing Log                            |                      | +                           |                   |               |                |                     |                           |                          |                            |                          |            |
| 🔟 🧾 Subcontractor Reviewa                | + Locations          | General User Defined Fields | Insurance Sa      | fety Financia | l Financial Si | urety Litigation    | Approvals 5               | ibmission Log G          | all Log Project Hist       | ory References           | Contacts   |
|                                          |                      |                             |                   | _             | Licen          | rac Information     |                           |                          |                            |                          |            |
|                                          |                      | Authority                   | tiass             |               | License Nu     | mher                |                           | Date Lx                  | lae                        | Action                   | +          |
|                                          |                      | •                           | Frade Information |               |                |                     |                           | Certifying               | Agencies                   |                          |            |
|                                          |                      |                             | SI Nambu n        |               | As             | line                |                           | MBES Information         |                            |                          |            |
|                                          | 01 - General Require | ements                      |                   | *             | +:             | X 🛛 Disability Ow   | ned Dusiness Enterprise   | Minanty Owned U          | usiness Linterprise        | Not Applicable           |            |
|                                          | 02200 - Site Prepara | ation                       |                   |               | +:             | X Uther             |                           | Privately Owned L        | nterprise                  | Publidy Owned Enterprise | .          |
|                                          | 03050 Basic Concr    | rete Materials and Methods  |                   |               | +:             | 🗙 🔲 Small Dusines   | is Enterprise             | Veteran Owned D          | usiness Enterprise         | Woman Owned Dusiness I   | Enterprise |
|                                          | 01300 Administrativ  | ive Requirements            |                   | *             | +              | X U Other           |                           |                          |                            |                          |            |
|                                          |                      |                             |                   |               | -              | +                   | Cer                       | Bfying Agency            |                            | Actor                    |            |
|                                          |                      |                             |                   |               |                |                     |                           |                          |                            |                          | +          |
|                                          |                      |                             |                   | _             | Uni            | on Affiliations     |                           |                          |                            |                          | _          |
|                                          |                      |                             | Name              |               |                |                     |                           | Actor                    | 1                          |                          |            |
|                                          | L                    |                             |                   |               |                |                     |                           |                          |                            |                          | +          |

The General tab allows for the maintenance of trade information, such as CSI numbers, certifying agencies, and license information of a subcontractor.

## User Defined Fields - Tab

|          | CMiC Field Menu                                                     |                                         |                     |                   |              |                  |                   | Subconti        | ractor Prequalificat  | on               |                     |                   |              |                 |                |           |
|----------|---------------------------------------------------------------------|-----------------------------------------|---------------------|-------------------|--------------|------------------|-------------------|-----------------|-----------------------|------------------|---------------------|-------------------|--------------|-----------------|----------------|-----------|
| arch     | Go                                                                  | Code                                    | AIGARDEN            |                   |              | Tax ID 852666    | 555               |                 | Prequalification S    | atus Review O    | mplete 🗸 🗸          | Insurance App     | proval Level | AV              |                |           |
|          |                                                                     | Company                                 | A1GARDEN Subcontra  | ictor Vendor      |              |                  |                   |                 | Insurance Cate        | gory IV 🗸        |                     | Appr              | oval Status  | Subs Are Appro  | ved            |           |
| Projec   | ct: Freshmart Office Building - Chicago I<br>mounication Management | Also Known As                           | GARDEN-A1           |                   |              |                  |                   |                 | Aggregate Project I   | imit: 100,000,0  | 0.00                | Single Pr         | oject Limit: | 10,000,000.00   |                |           |
| E Doc    | cument Management                                                   | Legal Name                              | A1GARDEN Services 1 | ncorporated       |              |                  |                   |                 | Joint C               | heck 🔽           |                     |                   |              |                 |                |           |
| 🖯 🔁 Sut  | bcontractor Prequalification                                        | Parent Corn                             |                     |                   |              |                  |                   |                 | CAP App               | oved 🗸           |                     | CA                | P Approved   | 09-09-2014      | 100            |           |
|          | Subcontractors                                                      | Ctrl Business Partner                   | AL CEMENT INDUSTR   | TES -RP NAME      |              |                  |                   |                 | Host R                | nion             |                     |                   | Urgent       |                 |                |           |
| -        | new application                                                     | Street                                  | 100. Carden Street  | acon on normal    | _            |                  |                   |                 | Last Approval         | Date 24-03-20    | 15                  | Re                | newal Date   | 24-03-2016      | 12             |           |
|          | Gracious Living                                                     | Sueer                                   | Cuite Coo Share M   |                   |              |                  |                   |                 | Workflow C            | atus Uscuberitto |                     | Produ             | al Required  | Broowal Boowing | 4 1            |           |
|          | IES-V10 Applicant - Oct. 13- check t<br>Wellington Power Coro       | Suite                                   | Suite 500 Floor V   |                   |              |                  |                   |                 | WOINIOW 3             | atus onsoonnitte | Master Color        | riequ             | arriveguireu | Frequal Require | u r            | Union     |
|          | A1WORKS INC                                                         | City                                    | Chicago             |                   |              |                  |                   |                 |                       |                  | Financial Stat      | tement 🔽          |              |                 | 00             | en Shon 🔽 |
| 14       | A1GARDEN Subcontractor Vendor                                       | State *                                 | Ilinois             | ~                 |              | Zip 55555        |                   |                 |                       |                  | OSHA 300/           | Form 🔽            |              |                 | Sample Insuran | ce Cert.  |
|          | Applicants<br>Self Service                                          | Country                                 | US                  |                   |              |                  |                   |                 |                       | В                | onding Reference    | Letter            |              |                 | Additional Co  | mments    |
|          | Subcontractor Rating Setup                                          | Contact                                 | Mr.GARDENER         |                   |              |                  |                   |                 |                       |                  |                     |                   |              |                 |                |           |
|          | Prequalfications Control                                            | Phone                                   | (111) 222-3333      |                   |              | Fax (111) 2      | 22-3334           |                 |                       |                  |                     |                   |              |                 |                |           |
| e Co Bid | Workflow Notification                                               | Tall Fran                               | -                   |                   | 7            | P mult muldhe    | aia an<br>7       | - E             |                       |                  |                     | ~                 |              |                 |                |           |
| E 🚺 Bud  | dget & Cost Management                                              | <ul> <li>General</li> <li>Us</li> </ul> | er-Defined Fields   | Insurance         | Safety       | Financial        | Financial         | Surety          | Litigation            | Approvals        | Submission          | Log Cal           | Log          | Project Histor  | y References   | Conta     |
| 🛄 Site   | e Management                                                        |                                         |                     |                   |              |                  | Head              | er 1            |                       |                  |                     |                   |              |                 |                |           |
| E C Rep  | ports<br>or Defined Leas                                            |                                         | User D              | efined Informatio | n            |                  |                   |                 |                       |                  |                     |                   |              |                 |                |           |
| File     | Maintenance                                                         |                                         | 0                   |                   |              |                  |                   |                 |                       |                  |                     |                   |              |                 |                |           |
| 🛛 🦲 Sec  | curity                                                              |                                         | Comments            |                   |              |                  |                   |                 |                       |                  |                     |                   |              |                 |                |           |
| 🗄 🦲 Sub  | bcontractor Reviews                                                 |                                         |                     |                   |              |                  |                   |                 |                       |                  |                     |                   |              |                 |                |           |
| new      | w folder                                                            |                                         |                     |                   |              |                  | Hear              | or 2            |                       |                  |                     |                   |              |                 |                |           |
|          |                                                                     |                                         | E-Mail al card      | ion@unicodom      | 1            |                  |                   |                 |                       |                  |                     |                   |              |                 |                |           |
|          |                                                                     |                                         | C Mon organ         | rengenicodenigija |              |                  | Comp              | lance           |                       |                  |                     |                   |              |                 |                |           |
|          |                                                                     | Acknowledge that vo                     | ou have reviewed ou | r Subcontractor   | code of cond | uct, that you as | cent its terms an | l will adhere t | o its principles, and | that you will re | port any suspec     | t violation of th | ie code kn   | own to you.     |                |           |
|          |                                                                     |                                         |                     |                   | Cut and      | Paste the folk   | wing URL to acc   | ess the Suppli  | er Code: https://cmie | .ca/.            |                     |                   |              |                 |                |           |
|          |                                                                     | A star south                            | decision from the   | 62                | curum        | asto the form    | in the to use     | A share         | uladas Data Carra 1   |                  | 60.                 |                   |              |                 |                |           |
|          |                                                                     | Acknowle                                | ogement vate        | LO                |              |                  |                   | Ackno           | wieage Date Forms     |                  | <b>U</b> ( <b>)</b> |                   |              |                 |                |           |
|          |                                                                     | AC                                      | K DATE ADF          | 20                |              |                  |                   |                 | File Attachments      | 25               |                     |                   |              |                 |                |           |

The User Defined Fields tab is used to maintain any additional information that may be required to be entered for the subcontractor.

## Insurance - Tab

| ÐÐ        | CMiC Field Menu                                               |                             |                               |                        |                     |                   |                 | Subcontr | actor Prequalificati | on              |                  |               |             |                  |                 |         |
|-----------|---------------------------------------------------------------|-----------------------------|-------------------------------|------------------------|---------------------|-------------------|-----------------|----------|----------------------|-----------------|------------------|---------------|-------------|------------------|-----------------|---------|
| arch      | Go                                                            | C                           | Code AIGARDEN                 |                        | Tax II              | 852666555         |                 |          | Prequalification St  | atus Review C   | omplete 🗸 🗸      | Insurance App | oval Level  | Α 🗸              |                 |         |
|           | t Freehmant Offlag Pulliding Chicago I                        | Comp                        | pany AIGARDEN Subcontra       | ctor Vendor            |                     |                   |                 |          | Insurance Cate       | gory IV 🗸       |                  | Appro         | wal Status  | Subs Are Approve | d               | ~       |
| E Cor     | mmunication Management                                        | Also Knov                   | vn As GARDEN-A1               |                        |                     |                   |                 |          | Aggregate Project Li | mit: 100,000,0  | 00.00            | Single Pro    | ject Limit: | 10,000,000.00    |                 |         |
| 🗄 🦲 Doo   | cument Management                                             | Legal I                     | Name AIGARDEN Services 1      | ncorporated            |                     |                   |                 |          | Joint Cl             | neck 🗹          |                  |               |             |                  |                 |         |
| 🖻 🔁 Sub   | contractor Prequalification                                   | Parent                      | Corp.                         |                        |                     |                   |                 |          | CAP Appro            | oved 🔽          |                  | CAF           | Approved    | 09-09-2014       | Eb.             |         |
|           | Subcontractors<br>Tuesday Blues Construction                  | Ctrl Business Pa            | rtner A1 CEMENT INDUSTR       | ESBP NAME              |                     |                   |                 |          | Host Re              | aion            |                  |               | Urgent      |                  |                 |         |
|           | new application                                               |                             | treat 100 Carden Street       |                        | _                   |                   |                 |          | Last Approval I      | Date 24-03-20   | 15               | Rer           | ewal Date   | 24-03-2016       | <b>B</b>        |         |
| H         | Gracious Living                                               | -                           | Culte Colte SOO Share M       |                        |                     |                   |                 |          | Workflow St          | atus Unsubmitte | 4                | Broquit       | I Required  | Broqual Required | -0              |         |
|           | IES-V10 Applicant - Oct. 13- check 1<br>Wellington Power Corp |                             | Suite Suite Suite Suite Suite |                        |                     |                   |                 |          | WOLNIOW SL           |                 |                  | rieque        | rikequireu  | Frequal Required |                 |         |
|           | A1WORKS INC                                                   |                             | City Chicago                  |                        |                     |                   |                 |          |                      |                 | Einancial Stat   | ament Z       |             |                  | Oner            | Shop 2  |
| 4         | A1GARDEN Subcontractor Vendor                                 | S                           | itate Illinois                | ~                      | Z                   | ip 55555          |                 |          |                      |                 | OSHA 300A        | Form 🔽        |             |                  | Sample Insurano | e Cert. |
| •         | Applicants                                                    | Co                          | untry US                      |                        |                     |                   |                 |          |                      | В               | onding Reference | Letter        |             |                  | Additional Corr | iments  |
|           | Subcontractor Rating Setup                                    | Co                          | intact Mr.GARDENER            |                        |                     |                   |                 |          |                      |                 |                  |               |             |                  |                 |         |
|           | Prequalifications Control                                     | F                           | hone (111) 222-3333           |                        | Fa                  | x (111) 222-33    | 34              |          |                      |                 |                  |               |             |                  |                 |         |
|           | Workflow Notification                                         | Tall                        | Free                          |                        | C                   |                   |                 | 124      |                      |                 |                  |               |             |                  |                 |         |
| H Bid     | Management<br>Inst & Cost Management                          | <ul> <li>General</li> </ul> | User-Defined Fields           | Insurance              | Safety              | Financial         | Financial       | Surety   | Litigation           | Approvals       | Submission       | Log Call      | Log         | Project History  | References      | Contac  |
| E Ca Site | Management                                                    | Insuranc                    | e Broker Name:                | Allied                 | Insurance Broker L  | td.               |                 |          |                      |                 |                  | GL Expira     | tion Date:  | :                | 2-12-2020 🔯     |         |
| 🗄 🦲 Rep   | ports                                                         | Meets In                    | surance Requirements          |                        |                     |                   |                 |          |                      |                 |                  |               |             |                  |                 |         |
| 🗋 Use     | er-Defined Logs                                               | GL Limits                   | s per occurence are only \$1M | with no Umbrella/      | Excess Policy.      |                   |                 |          |                      |                 |                  |               |             |                  |                 |         |
| File      | Maintenance                                                   | Aggrega                     | te limits do not apply separa | tely per project. (U   | nless Aggregate + I | Umbrella Limits a | are greater tha | n \$5M)  |                      |                 |                  |               |             |                  |                 |         |
| H Sec     | cunty                                                         | Addition                    | al Insured Endorsement does   | not cover complet      | ed operations.      |                   |                 |          |                      |                 |                  |               |             |                  |                 |         |
|           | contractor Reviews                                            | Mold Co                     | verage in GL Policy or Separa | te Pollution Liability | v Coverage.         |                   |                 |          |                      |                 |                  |               |             |                  |                 |         |
| - Ilev    | loidei                                                        | Addition                    | al Incured Endorroment deer   | not include primar     | , wording           |                   |                 |          |                      |                 |                  |               |             |                  |                 |         |
|           |                                                               | Other                       | ar biscred chuorsement does   | r not include primar   | y wording.          |                   |                 |          |                      |                 |                  |               |             |                  |                 |         |
|           |                                                               | Ouler                       | ine                           |                        |                     |                   |                 |          |                      |                 |                  |               |             |                  |                 |         |
|           |                                                               |                             |                               | lanceee                |                     |                   |                 |          |                      |                 |                  |               |             |                  |                 |         |
|           |                                                               | Insurance Commi             | ents:                         |                        |                     |                   |                 |          |                      |                 |                  |               |             |                  |                 |         |

The Insurance tab is used to manage insurance information of a subcontractor. Users may record the insurance broker's name, GL expiration date, and other insurance related information.

## Safety - Tab

| Subc       | contractor Pred                              | qualificat                     | ion                       |                 |          |             |            |          |                | DnB R                 | ating Reset Self- | Service Password | Print Report Ch      | eck Speling Workflow : | Save 🛛 🗈    |
|------------|----------------------------------------------|--------------------------------|---------------------------|-----------------|----------|-------------|------------|----------|----------------|-----------------------|-------------------|------------------|----------------------|------------------------|-------------|
| E₽         | CMiC Field Menu                              |                                |                           |                 |          |             |            | Subcontr | actor Prequali | ication               |                   |                  |                      |                        |             |
| arch       | 60                                           | Code                           | A1GARDEN                  |                 | Tax ID   | 852666555   |            |          | Prequalificat  | ion Status Review C   | Complete 🗸 🗸      | Insurance Appro  | wal Level 🛛 🗸        |                        |             |
|            |                                              | Company                        | A1GARDEN Subcontrac       | tor Vendor      |          |             |            |          | Insurance      | Category IV ~         |                   | Approv           | al Status Subs Are   | Approved               | $\sim$      |
| Project:   | Freshmart Office Building - Chicago I        | Also Known As                  | GARDEN-A1                 |                 |          |             |            |          | Aggregate Pro  | lect Limit: 100,000,0 | 00.00             | Single Prote     | ect Limit: 10,000,00 | 0.00                   |             |
| E Docu     | munication management                        | Local Nama                     | ALCARDEN Convicor In      | ornorated       |          |             |            |          |                | aint Check            |                   |                  |                      |                        |             |
| E C Subc   | ontractor Prequalification                   | Cegurinaine                    | ALGRADER SERVICES IN      | or por aced     |          |             |            |          | C 40           | Annual I              |                   | CAD              |                      | 14 13                  |             |
| 🖻 🔁 Si     | ubcontractors                                | Parent Corp.                   |                           |                 | line i   |             |            |          | CAP            | Approved [V]          |                   | CAP /            | Approved 09-09-20    | 014 00                 |             |
|            | Tuesday Blues Construction                   | Ctrl Business Partner          | A1 CEMENT INDUSTRI        | SBP NAME        |          |             |            |          | H              | ist Region            |                   |                  | Urgent               |                        |             |
|            | Gracious Living                              | Street                         | 100, Garden Street        |                 |          |             |            |          | Last App       | roval Date 24-03-20   | 015               | Rene             | wal Date 24-03-20    | 016                    |             |
| -0         | TES-V10 Applicant - Oct. 13- check t         | Suite                          | Suite 500 Floor V         |                 |          |             |            |          | Workfl         | ow Status Unsubmitte  | ed                | Prequal          | Required Prequal R   | Required 🗸             |             |
|            | Wellington Power Corp                        | City                           | Chicago                   |                 |          |             |            |          |                |                       | Master Subco      | intract 🖌        |                      |                        | Union 🗌     |
|            | A1WORKS INC<br>A1GARDEN Subcontractor Vendor | State                          | Illinois                  | ~               | Zip      | 55555       |            |          |                |                       | Financial Stat    | ement 🗹          |                      | 0                      | pen Shop 🔽  |
| H 🗀 🗛      | oplicants                                    | Country                        | us                        |                 |          |             |            |          |                |                       | OSHA 300A         | Form 🗹           |                      | Sample Insura          | nce Cert. 🗌 |
| - 📄 Se     | elf Service                                  | Contrat                        |                           |                 |          |             |            |          |                |                       | Bonding Reference | Letter           |                      | Additional C           | omments     |
| - Su       | abcontractor Rating Setup                    | Contact                        | MILGARDENER               |                 |          |             |            |          |                |                       |                   |                  |                      |                        |             |
|            | equancations Control                         | Phone                          | (111) 222-3333            |                 | Fab      | (111) 222-  | 3334       |          |                |                       |                   |                  |                      |                        |             |
| 🖲 🦲 Bid M  | lanagement                                   | Tall Free                      |                           |                 | C and    | en ith ente |            | T-A      |                | (                     |                   |                  | (                    |                        | (           |
| 🗄 🦲 Budg   | et & Cost Management                         | <ul> <li>General Us</li> </ul> | ser-Defined Fields        | Insurance       | Safety F | inancial    | Financial  | Surety   | Litigation     | Approvals             | Submission        | Log Call L       | og Project F         | listory Reference      | s Contacts  |
| Site N     | danagement                                   | Does your company ha           | we a written field based  | safety program? | 6        | Yes No      |            |          |                |                       |                   |                  |                      |                        |             |
| E C User-  | ns<br>Defined Logs                           | Does your company na           | we a substance abuse p    | oncy?           |          | Yes No      | How Office |          |                |                       |                   |                  |                      |                        |             |
| E D File N | faintenance                                  | Do you conduct projec          | t site safety inspections |                 | č        | Vies 🔍 No   | How Ofter  | 0        |                |                       |                   |                  |                      |                        |             |
| 🗄 🦲 Secu   | rity                                         | Who follows up on the          | se Inspections?           |                 | 0        | res eno     | non one    | test     |                |                       |                   |                  |                      |                        |             |
| Subci      | ontractor Reviews<br>older                   | Freeze Year                    | Year                      | Citations       | EMR      |             | RIR        | LTIR     |                | R                     | R                 | VH               | ANE                  | Fatalitie              | s Action    |
|            |                                              |                                | 2017                      | 0               |          |             | 0          |          | 0              | 0.00                  |                   | 0                |                      | 0 0                    | +×          |
|            |                                              |                                | 2016                      | 0               |          | 0           | 0          |          | 0              | 0.00                  |                   | 0                |                      | 0 0                    | +×          |
|            |                                              |                                | 2015                      | 0               |          | 5           | 0          |          | 0              | 0.00                  |                   | 0                |                      | 0 0                    | +×          |
|            |                                              |                                | 2014                      | 0               |          | 2           | 0          |          | 0              | 0.00                  |                   | 0                |                      | 0 0                    | +           |
|            |                                              |                                | 2013                      | 5               |          |             | 1          |          | 1              | 400.000.00            |                   | 1                |                      | 0                      | -<br>+ x    |
|            |                                              |                                | 2013                      |                 |          |             | -          |          | -              | 0.00                  |                   | -                |                      | 0                      | 1.          |
|            |                                              |                                | 2012                      |                 |          |             | 0          |          | •              | 0.00                  |                   | 0                |                      | 0                      |             |
|            |                                              |                                | 2011                      | 1               |          | L           | U          |          | v              | 0.00                  |                   | U                |                      | 0                      | <b>T</b> ^  |

The Safety tab is used to manage safety statistics of a subcontractor. The number of incidents under various categories may be maintained for each year to track the safety history of a subcontractor.

The Incident Rate (IR) field is calculated: (RIR + LTIR) X 200000/FWH

- **RIR** = Recordable Incident Rate
- LTIR = Lost Time Incident Rate
- **FWH** = Total Hours Worked by All Employees

#### Freeze Year – Checkbox

The Freeze Year checkbox, when checked, causes fields that were previously editable (mostly the amount fields) to not be available for editing for that particular year that is frozen.

| <ul> <li>General</li> <li>Use</li> </ul> | r-Defined Fields          | Insurance       | Safety Financia | Financial    | Surety Liti | gation Approvals | Submissio | on Log Call Log | Project History | References | Contacts 🕴 |
|------------------------------------------|---------------------------|-----------------|-----------------|--------------|-------------|------------------|-----------|-----------------|-----------------|------------|------------|
| Does your company have                   | e a written field based : | safety program? | 🔾 Yes 🔘         | No           |             |                  |           |                 |                 |            |            |
| Does your company have                   | e a substance abuse po    | licy?           | 🔾 Yes 🖲         | No           |             |                  |           |                 |                 |            |            |
| Do you hold site safety n                | neetings?                 |                 | 🔾 Yes 🖲         | No How Often | ?           |                  |           |                 |                 |            |            |
| Do you conduct project s                 | site safety inspections?  |                 | 🔾 Yes 🖲         | No How Often | ?           |                  |           |                 |                 |            |            |
| Who follows up on these                  | Inspections?              |                 |                 |              | test        |                  |           |                 |                 |            |            |
| Freeze Year                              | Year                      | Citations       | EMR             | RIR          | LTIR        | IR               |           | FWH             | ANE             | Fatalities | Action     |
|                                          | 2017                      | 0               | 0               | 0            | 0           | 0.00             |           | 0               | 0               | 0          | +×         |
|                                          | 2016                      | 0               | 0               | 0            | 0           | 0.00             |           | 0               | 0               | 0          | +×         |
|                                          | 2015                      | 0               | 0               | 0            | 0           | 0.00             |           | 0               | 0               | 0          | <b>+</b> × |
|                                          | 2014                      | 0               | 0               | 0            | 0           | 0.00             |           | 0               | 0               | 0          | +          |
|                                          | 2013                      | 5               | 1               | 1            | 1           | 400,000.00       |           | 1               | 0               | 0          | +×         |
|                                          | 2012                      | 5               | 1               | 0            | 0           | 0.00             |           | 0               | 0               | 0          | +×         |
|                                          | 2011                      | 1               | 1               | 0            | 0           | 0.00             |           | 0               | 0               | 0          | +×         |

The ability to see and update this checkbox is controlled by a prequal (VPQ) collaboration privilege: 'Freeze Year (on Financial and Safety tabs)', and applies to Self Service and SC Prequalification screens. By default, the privilege is unchecked.

## Financial - Tab

| Subcontractor Pred                                                                                                    | qualification                        |                              |               |                         |               |                              | Dn8 Rating                  | Reset Self-Service Password | Print Report Check Spelling V | Vorkflow Save 📝 🗈 🏫 |
|----------------------------------------------------------------------------------------------------|--------------------------------------|------------------------------|---------------|-------------------------|---------------|------------------------------|-----------------------------|-----------------------------|-------------------------------|---------------------|
|                                                                                                    |                                      |                              |               | *****                   | Subcontractor | Pregualification             |                             |                             |                               |                     |
| Search Go                                                                                                    | Code A IGARDEN                       |                              |               | Tax ID 852666555        | _             | Prequalification Status Re   | wiew Complete               | Insurance Approval Level    | A 🗸                           |                     |
|                                                                                                    | Company A1GARDEN S                   | ubcontractor Vendor          |               |                         |               | Insurance Category IV        | ~                           | Approval Status             | Subs Are Approved             | $\sim$              |
| Project: Freshmart Office Building - Chicag     Ormunication Management                                                                                                    | Also Known As GARDEN-A1              |                              |               |                         |               | Aggregate Project Limit: 100 | 0,000,000.00                | Single Project Limit:       | 10,000,000.00                 |                     |
| Document Management                                                                                                    | Legal Name A1GARDEN Se               | ervices Incorporated         |               |                         |               | Joint Check 🗸                | ]                           |                             |                               |                     |
| Subcontractor Prequalification                                                                                                    | Parent Corp.                         |                              |               |                         |               | CAP Approved                 | 1                           | CAP Approved                | 09-09-2014                    |                     |
| Tuesday Blues Construction                                                                                                    | Ctrl Business Partner A1 CEMENT I    | NDUSTRIES BP NAME            |               |                         |               | Host Panion                  |                             | Ikoant                      |                               |                     |
| - new application                                                                                                    | Street 100, Garden S                 | Street                       |               |                         |               | Last Assessed Date 24        | 02 2015                     | Descent Date                | 24.02.2016                    |                     |
| TES-V10 Applicant - Oct. 13- checi                                                                                                    | Suite Suite 500 Floo                 | or V                         |               |                         |               | Waldaw Claba Usa             | -03-2013 000                | Renewal Date                | 24+03+2016 EG                 |                     |
| - Wellington Power Corp                                                                                                    | City Chicago                         |                              |               |                         |               | WORKIOW Status Ons           | ubmitteo                    | Prequai Regureu             | Prequal Required              |                     |
| A1WORKS INC<br>A1GARDEN Subcontractor Vendor                                                                                                    | State Illinois                       | ~                            |               | Zp 55555                |               |                              | Master Subco                | ontract 🗹                   |                               | Union               |
| + 🗀 Applicants                                                                                                    | Country US                           |                              |               |                         |               |                              | hinancial Star              | tement 🗹                    |                               | Open Shop 🔽         |
| Self Service                                                                                                    | Contact Mr.GARDENER                  | R                            |               |                         |               |                              | OSHA 300                    | A Form                      | San                           | pie Insurance Cert. |
|                                                                                                    | Phone (111) 222-33                   | 33                           |               | Fax (111) 222-3334      |               |                              | bonding Kelerence           | cetter []                   | ,                             | ocidonal comments   |
| Workflow Notification                                                                                                    | Toll Free                            |                              |               | E-mail ravi@cmic.ca     | <b>\$</b>     |                              |                             |                             |                               |                     |
| Budget & Cost Management                                                                                                    |                                      |                              |               |                         | Project Hi    | story Totals                 |                             |                             |                               |                     |
| Site Management                                                                                                    | Current Cont                         | ract Amount 181,219,459      | .74           | Bill To Date 484,695.95 | ,             | Remaining To Be Billed 1     | 30,734,763.79               |                             | Largest Contract To Date 15   | ),000,000.00        |
| George      George     George      George      George      George      George      Ge | General User-Defined Fi              | elds Insurance               | Safety Finan  | cial Financial Surety   | / Litigation  | Approvals Submissi           | on Log Call Log             | Project History R           | eferences Contacts            | Attachments 🖌       |
| Security     Subcontractor Reviews                                                                                                    |                                      | Year Ending 2019 🗸           | + ×           |                         |               |                              |                             |                             |                               | ^                   |
| - new folder                                                                                                    | Hghe                                 | st Dollar Amount             | 1.00          |                         |               |                              | Average Project Size        | 1.00                        |                               |                     |
|                                                                                                    | L                                    | egal Entity Type Charity/N   | on Profit     | $\sim$                  |               |                              | Current Assets              | .00                         |                               |                     |
|                                                                                                    | Year Co                              | mpany Founded 2010           |               |                         |               |                              | Total Assets                | .00                         |                               |                     |
|                                                                                                    | Fisc                                 | al Year End Date 🛛 Jan 🖂     | 1 ~           |                         |               |                              | Average Receivables         | .00                         |                               |                     |
|                                                                                                    | Amou                                 | nt Line Of Credit            | .00           |                         |               |                              | Current Liabilities         | .00                         |                               |                     |
|                                                                                                    | Again                                | st Line Of Credit            | .00           |                         |               |                              | Total Liabilities           | .00                         |                               |                     |
|                                                                                                    | [                                    | D&B Number                   |               |                         |               |                              | Net Equity                  | .00                         |                               |                     |
|                                                                                                    |                                      | D&B Paydex No                |               |                         |               |                              | Current Year Revenues       | .00                         |                               |                     |
|                                                                                                    | Any Prev                             | ious companies? New Comp     | anies         |                         |               |                              | Net Income                  | .00                         |                               |                     |
|                                                                                                    |                                      | Inv Subsidiaries? View Subsi | fiaries       |                         |               |                              | Current Backlog as of Today | .00                         |                               |                     |
|                                                                                                    | Par                                  | ent Organization             |               |                         |               |                              | Average Monthly Billing     | 0.00                        |                               |                     |
|                                                                                                    |                                      | and Ranko estru 2            |               |                         |               |                              |                             |                             |                               |                     |
|                                                                                                    | C res Control rats four nimit ever n | Accountant                   |               |                         |               |                              | Elegandal Exempt            |                             |                               | _                   |
|                                                                                                    |                                      | Wew Finan                    | cial Contacts |                         |               |                              | - Handai Pormai             | View Bank Information       |                               |                     |
|                                                                                                    |                                      |                              |               |                         |               |                              |                             |                             |                               |                     |
| < >                                                                                                    |                                      | Financial Comment            |               |                         |               |                              |                             |                             |                               | ~                   |

The Financials tab is used to manage the financial information of a subcontractor, and to review the financial stability for prequalification. New financial year information may be created by clicking on the  $\pm$  icon. Users may elect to copy the previous year's information as well.

The View Companies link opens a pop-up window to enter/edit any previous companies or subsidiary company information. Also, users may view financial contacts and banking information by opening the pop-up window (not shown in the above screen).

### Freeze Year - Checkbox

The 'Freeze Year' checkbox, when checked, causes fields that were previously editable (mostly the amount fields) to not be available for editing for that particular year that is frozen.

|                             |                          |                            | Project History Totals |                                               |                         |                               |
|-----------------------------|--------------------------|----------------------------|------------------------|-----------------------------------------------|-------------------------|-------------------------------|
| Current Contract An         | ount 181,219,459.74      | Bill To Date 484,695.95    | Remain                 | ing To Be Billed 180,734,763.79               | Largest Cor             | ntract To Date 150,000,000.00 |
| Council University of Could | Turner Colta Course      | al Canadal Canada Lillion  |                        | Culture Law Calling Day                       | And History Defermine   | Contrata Allendaria de la     |
| General User-Defined Fields | Insurance Sarety Finance | al Financial Surety Litiga | ation Approvais        | Submission Log Call Log Pro                   | ject history References | Contacts Attachments •        |
| Year Ending                 | 2019 🗸 🕂 🗙               |                            |                        | Freeze Year                                   |                         | ~                             |
| Highest Dollar Amount       | 100                      |                            |                        | Average Project Size                          | 1.00                    |                               |
| Legal Entity Type           | Charity/Non Profit       |                            |                        | Year Company Founded                          | 2010                    |                               |
| Fiscal Year End Date        | Jan 🗸 1 🗸                |                            |                        |                                               |                         |                               |
| Amount Line Of Credit       | .00                      |                            |                        | Against Line Of Credit                        | .00                     |                               |
| D8B Number                  |                          |                            |                        | D&B Paydex No                                 |                         |                               |
| Any Previous companies?     | View Companies           |                            |                        | Any Subsidiaries?                             | View Subsidiaries       |                               |
| Parent Organization         |                          |                            |                        | ○Yes ●No Has Your Firm Ever Filed Bankruptcy? |                         |                               |
| Accountant                  |                          |                            |                        | Financial Format                              |                         |                               |
|                             | View Financial Contacts  |                            |                        |                                               | View Bank Information   |                               |
| Fin                         | ancial Comment           |                            |                        |                                               |                         |                               |
|                             |                          |                            |                        |                                               |                         |                               |

The ability to see and update this checkbox is controlled by a prequal (VPQ) collaboration privilege: 'Freeze Year (on Financial and Safety tabs)', and applies to Self Service and SC Prequalification screens. By default the privilege is unchecked.

## Surety - Tab

|                                                  |                                             |                         | []]]]]]]         | ///////         |              |           | /////     | 999999999                |                 |                  |                    |                    |                     |         |
|--------------------------------------------------|---------------------------------------------|-------------------------|------------------|-----------------|--------------|-----------|-----------|--------------------------|-----------------|------------------|--------------------|--------------------|---------------------|---------|
| CMiC Field Menu                                  |                                             |                         |                  |                 |              |           | Subcontra | ctor Prequalification    |                 |                  |                    |                    |                     |         |
| Search Go                                        | Code A1GA                                   | ARDEN                   |                  | Tax ID          | 852666555    |           |           | Prequalification Status  | Review Complete | ✓ Insura         | ince Approval Lev  | el A 🗸             |                     |         |
| -                                                | Company A1GA                                | ARDEN Subcontractor V   | endor            |                 |              |           |           | Insurance Category       | IV ~            |                  | Approval State     | Subs Are Approved  | l.                  | ~       |
| Project: Freshmart Office Building - Chicago I   | Also Known As GARI                          | DEN-A1                  |                  |                 |              |           |           | Aggregate Project Limit: | 100,000,000.00  | s                | ingle Project Limi | t: 10,000,000.00   |                     |         |
| Communication Management     Document Management | Local Name A1C                              | ARDEN Convices Incorne  | orated           |                 |              |           |           | Joint Cherk              |                 |                  |                    |                    |                     |         |
| Subcontractor Pregualification                   | Cegar Name Ard                              | ANDEN SERVICES INCOLDE  | oraceo           |                 |              |           |           |                          |                 |                  |                    |                    |                     |         |
| E Cubcontractors                                 | Parent Corp.                                |                         |                  |                 |              |           |           | CAP Approved             | M               |                  | CAP Approve        | 09-09-2014         | 0                   |         |
| Tuesday Blues Construction                       | Ctrl Business Partner A1 C                  | EMENT INDUSTRIESB       | IP NAME          |                 |              |           |           | Host Region              |                 |                  | Urge               | nt 🛄               |                     |         |
| new application                                  | Street 100,                                 | Garden Street           |                  |                 |              |           |           | Last Approval Date       | 24-03-2015      | 6                | Renewal Dat        | e 24-03-2016       | 0                   |         |
| TES-V10 Applicant - Oct. 13- check t             | Suite Suite                                 | e 500 Floor V           |                  |                 |              |           |           | Workflow Status          | Unsubmitted     |                  | Prequal Require    | d Prequal Required | ~                   |         |
|                                                  | City Chica                                  | 800                     |                  |                 |              |           |           |                          | Maste           | r Subcontract    | 2                  |                    | Uni                 | on 🗌    |
| A1WORKS INC                                      | State Illing                                | nis                     | ×                | Zie             | 55555        |           |           |                          | Finan           | cial Statement - | 2                  |                    | Open Sh             | op 🗹    |
| Anglicante                                       |                                             |                         |                  |                 | 55555        |           |           |                          | OS              | IA 300A Form     | 2                  |                    | Sample Insurance Ce | rt. 🗌   |
| Self Service                                     | Country US                                  |                         |                  |                 |              |           |           |                          | Bonding Re      | ference Letter [ |                    |                    | Additional Commer   | nts 🗌   |
|                                                  | Contact Mr.G                                | SARDENER                |                  |                 |              |           |           |                          |                 |                  |                    |                    |                     |         |
| - Prequalfications Control                       | Phone (111                                  | ) 222-3333              |                  | Fax             | (111) 222-33 | 34        | 1         |                          |                 |                  |                    |                    |                     |         |
|                                                  | <ul> <li>General</li> <li>User-D</li> </ul> | Defined Fields          | Insurance        | Safety          | Financial    | Financial | Surety    | Litigation A             | pprovals Su     | mission Loa      | Call Log           | Project Histor     | References          | Contact |
| Bid Management     Budest & Cost Management      | Is your Company Bo                          | ondable?                |                  |                 |              |           |           | <u> </u>                 |                 | 5                |                    |                    | ,                   |         |
| Site Management                                  |                                             | Surety                  | Company Sure     | ty Inc          |              |           |           |                          |                 | \$ 0 - 1         | \$ 100 K           | 10%                |                     |         |
| 🖽 🧰 Reports                                      |                                             | ,<br>Pro                | akar Nama Arru   | ranco Brokoro   |              |           |           |                          |                 | # 100 K          | - # 500 K          | 100                |                     |         |
| 🕀 🦲 User-Defined Logs                            |                                             | DIC                     | oker warne Assu  | diffe brokers   |              |           |           |                          |                 | \$ 100 K         | - 5 300 K          | 10.10              |                     |         |
| File Maintenance                                 |                                             |                         | Phone (444)      | 777-7777        |              |           |           |                          |                 | \$ 500 H         | (-\$1M .           | 10%                |                     |         |
| Subcontractor Reviews                            |                                             | Single Project Bondin   | ig Capacity      | 15,00           | 0,000.00     |           |           |                          |                 | \$1 M            | -\$2 M .           | 10%                |                     |         |
| new folder                                       | Ag                                          | ggregate Project Bondin | ig Capacity      | 750,00          | 0,000.00     |           |           |                          |                 | \$ 2 M           | -\$5M              | 10%                |                     |         |
| _                                                | c                                           | Current amount under b  | bond today       | 45,00           | 0,000.00     |           |           |                          |                 |                  |                    |                    |                     |         |
|                                                  |                                             | Su                      | irety Status App | oroved 🗸        | ]            |           |           |                          |                 |                  |                    |                    |                     |         |
|                                                  |                                             |                         | Арр              | roved on 01/01/ | 2014         |           |           |                          |                 |                  |                    |                    |                     |         |
|                                                  |                                             | Surety                  | Comments         |                 |              |           |           |                          |                 |                  |                    |                    |                     |         |

The Surety tab is for maintaining the bonding information of a subcontractor which may be used as protection against subcontractor defaults. Also, the surety status such as approved, unapproved, etc. may be set by selecting from the drop-down list. Additional information on this tab may also be entered in the comments section.

## Litigation - Tab

| Subcontract                                   | tor Prec              | qualificat             | tion                      |               |        |                 |           |                |                          | DnB Rating Reset Self- | Service Passwor | rd Print Re  | eport Check Speling | Workflow Save        | 12 🖬 🍙   |
|-----------------------------------------------|-----------------------|------------------------|---------------------------|---------------|--------|-----------------|-----------|----------------|--------------------------|------------------------|-----------------|--------------|---------------------|----------------------|----------|
| 🗘 🕀 🖭 🛛 CMiC Field Menu                       |                       |                        |                           |               |        |                 |           | Subcontra      | actor Prequalification   |                        |                 |              |                     |                      | ^        |
| Search                                        | 60                    | Code                   | AIGARDEN                  |               | Tax ID | 852666555       |           |                | Prequalification Status  | Review Complete 🗸      | Insurance App   | proval Level | A ~                 |                      |          |
|                                               | _                     | Company                | A1GARDEN Subcontrac       | or Vendor     |        |                 |           |                | Insurance Category       | IV ~                   | Appr            | oval Status  | Subs Are Approved   |                      | ~        |
| Project: Freshmart Office B                   | uilding - Chicago I   | Also Known A           | GARDEN-A1                 |               |        |                 |           |                | Aggregate Project Limit: | 100.000.000.00         | Single Pr       | olect Limit: | 10.000.000.00       |                      |          |
| Communication Managem     Document Management | ient                  | Logal Nam              | ALCARDEN Convices In      | boteromor     |        |                 |           |                | Joint Check              |                        |                 | ·            |                     |                      |          |
| 🗄 🛅 Subcontractor Prequalifica                | ition                 | Legal Natio            | e Alganden Services II    | orporated     |        |                 |           |                | CID Lorented             |                        |                 |              |                     |                      |          |
| E Constructors                                |                       | Parent Corp            | L                         |               |        |                 |           |                | CAP Approved             |                        | CA              | P Approved   | 09-09-2014          |                      |          |
| Tuesday Blues Co                              | onstruction           | Ctrl Business Partne   | A1 CEMENT INDUSTRE        | SBP NAME      |        |                 |           |                | Host Region              |                        |                 | Urgent       |                     |                      |          |
|                                               |                       | Stree                  | t 100, Garden Street      |               |        |                 |           |                | Last Approval Date       | 24-03-2015 🔯           | Re              | newal Date   | 24-03-2016          |                      |          |
|                                               | nt - Oct. 13- check t | Suit                   | e Suite 500 Floor V       |               |        |                 |           |                | Workflow Status          | Unsubmitted            | Prequ           | al Required  | Pregual Required    | ~                    |          |
|                                               | Corp                  | 01                     | Chicago                   |               |        |                 |           |                |                          | Master Subo            | contract 🗸      |              |                     | Unic                 |          |
| A1WORKS INC                                   |                       | Ctate                  | Tlinnin                   | 14            | 7      | e FFFFF         |           |                |                          | Financial Sta          | atement 🔽       |              |                     | Open Sho             | ep 🗹     |
| A1GARDEN Subci                                | ontractor Vendor      | State                  | annois                    |               | 21     | p 33333         |           |                |                          | OSHA 300               | A Form 🗹        |              |                     | Sample Insurance Cer | t. 🗌     |
| Self Service                                  |                       | Countr                 | y US                      |               |        |                 |           |                |                          | Bonding Reference      | e Letter 📃      |              |                     | Additional Commen    | ts       |
|                                               | Setup                 | Contac                 | t Mr.GARDENER             |               |        |                 |           |                |                          |                        |                 |              |                     |                      |          |
| - Prequalfications Contro                     | l l                   | Phon                   | e (111) 222-3333          |               | Fa     | × (111) 222-333 | 4         |                | +                        |                        |                 |              |                     |                      | ~        |
| Workflow Notification                         |                       | 🕈 General 🚺            | User-Defined Fields       | Insurance     | Safety | Financial       | Financial | Surety         | Litigation A             | pprovals Submissi      | ion Log 🚺 🕻     | all Log      | Project History     | References           | Contacts |
| Budget & Cost Management                      | tot                   | Any current litigation | with Owners or General    | Contractors?  |        | Ves Oh          | In 2323   | 3wewe          |                          |                        |                 |              |                     |                      |          |
| Gite Management                               |                       | Any judgements aga     | inst in the last 3 years? |               |        | O Yes @ h       | 10        |                |                          |                        |                 |              |                     |                      |          |
| E C Reports                                   |                       | Any Principals of you  | r company in litigation?  |               |        | O Yes O         | 10        |                |                          |                        |                 |              |                     |                      |          |
| E Diser-Defined Logs                          |                       | Any paid liquidated of | lamages?                  |               |        | O Yes 🔍 N       | 40        |                |                          |                        |                 |              |                     |                      |          |
| E Security                                    |                       | Any labor law violati  | ons?                      |               |        | 🔾 Yes 🔘 N       | 10        |                |                          |                        |                 |              |                     |                      |          |
| Subcontractor Reviews                         |                       | Have you ever defau    | ited on a contract?       |               |        | 🔾 Yes 🔘 N       | 10        |                |                          |                        |                 |              |                     |                      |          |
| - new folder                                  |                       | Ever failed to comple  | ste a contract?           |               |        | 🔾 Yes 🔘 N       | 10        |                |                          |                        |                 |              |                     |                      |          |
|                                               |                       | Have you ever been     | terminated from a contra  | ct?           |        | 🔿 Yes 🔘 N       | 10        |                |                          |                        |                 |              |                     |                      |          |
|                                               |                       | Have you ever had y    | our license revoked or su | spended?      |        | 🔾 Yes 🔍 N       | lo Once   | e due to non-o | ompliances               |                        |                 |              |                     |                      |          |
|                                               |                       |                        | Litigation Status App     | roved 🗸       |        |                 |           |                |                          |                        |                 |              |                     |                      |          |
|                                               |                       | L                      | Litigation Comments       | ition Cleared |        |                 |           |                |                          |                        |                 |              |                     |                      | .1       |

The Litigation tab is used to track past and present litigation against the subcontractor. Litigation status may be updated from the available drop-down list as required and comments may be entered to record any detailed information.

# Approvals - Tab

| CMiC Field Menu                              |                             |                  |                |           |             |         |                | Su            | bcontra | actor Prequalification   |                       |                  |                     |                  |                    |          |
|----------------------------------------------|-----------------------------|------------------|----------------|-----------|-------------|---------|----------------|---------------|---------|--------------------------|-----------------------|------------------|---------------------|------------------|--------------------|----------|
| Search Go                                    |                             | Code A1GARDE     | N              |           |             | Tax ID  | 852666555      |               |         | Prequalification Status  | Review Complete       | ✓ Insuran        | ce Approval Leve    | A ~              |                    |          |
|                                              | Co                          | mpany A1GARDE    | N Subcontracto | or Vendor |             |         |                |               |         | Insurance Category       | IV V                  |                  | Approval Status     | Subs Are Approve | d                  | ~        |
| Project: Freshmart Office Building - Chicago | Also Kr                     | own As GARDEN-   | A1             |           |             |         |                |               |         | Aggregate Project Limit: | 100,000,000.00        | Sit              | ngle Project Limit: | 10,000,000.00    |                    |          |
| Communication Management                     |                             |                  |                |           |             |         |                |               |         | Joint Chark              |                       |                  |                     |                  |                    |          |
| Subcontractor Pregualification               | Lega                        | al Name AIGARDE  | N Services Inc | orporated |             |         |                |               |         | Joint Check              |                       |                  |                     |                  |                    |          |
| Subcontractors                               | Pare                        | nt Corp.         |                |           |             |         |                |               |         | CAP Approved             |                       |                  | CAP Approved        | 09-09-2014       | 0                  |          |
| Tuesday Blues Construction                   | Ctrl Business               | Partner A1 CEME  | NT INDUSTRIES  | SBP NAM   | IE          |         |                |               |         | Host Region              |                       |                  | Urgent              |                  |                    |          |
| new application                              |                             | Street 100, Gard | len Street     |           |             |         |                |               |         | Last Approval Date       | 24-03-2015            | 6                | Renewal Date        | 24-03-2016       | 20                 |          |
| Gracious Living                              |                             | 0.0.0            | 61 M           |           |             |         |                |               |         | Worlflow Status          | Unsubmitted           | -                | Proquial Required   | Drogual Deguired | -                  |          |
| TES-V10 Applicant - Oct. 13- check           | 1                           | Suite Suite 500  | FIGOR V        |           |             |         |                |               |         | WOLKIOW Status           | onsabinittea          |                  | Prequal Required    | Frequal Required | -                  |          |
| A1WORKS INC                                  |                             | City Chicago     |                |           |             |         |                |               |         |                          | Maste                 | er Subcontract   | 1                   |                  | U                  | nion 🔄 👘 |
| A1GARDEN Subcontractor Vendor                |                             | State Illinois   |                | ~         | /           | Z       | 55555          |               |         |                          | Finan                 | cial Statement 🗹 | ]                   |                  | Open S             | .hop 🗹   |
| Applicants                                   |                             | Country US       |                |           |             |         |                |               |         |                          | OSI                   | HA 300A Form     | 1                   |                  | Sample Insurance ( | Jert.    |
| Self Service                                 |                             |                  |                |           |             |         |                |               |         |                          | Bonding Re            | ference Letter   |                     |                  | Additional Comm    | ents     |
| - Subcontractor Rating Setup                 |                             | Contact Mr.GARDI | ENER           |           |             |         |                |               |         |                          |                       |                  |                     |                  |                    |          |
| Prequalfications Control                     |                             | Phone (111) 222  | -3333          |           |             | Fa      | < (111) 222-33 | 34            |         |                          | +                     |                  |                     |                  |                    |          |
| Workflow Notification                        | <ul> <li>General</li> </ul> | User-Defin       | ed Fields      | Insura    | ance        | Safety  | Financial      | Financial     | Surety  | Litigation               | Approvals Sul         | bmission Log     | Call Log            | Project Histo    | ry References      | Contac   |
| Budget & Cost Management                     | Year Ending                 | 2013 ~           |                |           |             |         |                |               |         |                          |                       |                  |                     |                  |                    |          |
| E G Site Management                          | Year Ending                 | Order App        | rover Name     | A         | pproval Typ | e Date  | Submitted      | Date Received |         |                          |                       |                  | Co                  | mments           |                    | Act      |
| 🗉 🧰 Reports                                  |                             |                  |                |           |             | _       |                |               |         |                          |                       |                  |                     |                  |                    |          |
| 🕀 🛄 User-Defined Logs                        | 2013                        | 1 Data Adm       | in             | Ins.      | surance     | ~       | 20             |               | ٥ 📃     |                          |                       |                  |                     |                  |                    | · · · ·  |
| 🕀 🦲 File Maintenance                         |                             |                  |                | _         |             | _       |                |               |         |                          |                       |                  |                     |                  |                    |          |
| E Security                                   | 2013                        | 2                |                | ▲ Ins     | surance     | ~       | 20             | 0             | ۵       |                          |                       |                  |                     |                  |                    | . +      |
| a subcontractor reviews                      |                             | 1                |                |           |             | 1       |                |               |         |                          |                       |                  |                     |                  |                    |          |
|                                              |                             |                  |                |           |             |         |                |               | w       | orkflow Progress         |                       |                  |                     |                  |                    |          |
|                                              |                             | A                |                |           | un la       |         | Data           |               |         | onalon riogress          |                       |                  |                     |                  |                    |          |
|                                              | DE IEOTEO                   | Action           | 01/07          | TCA 4     | loie        | 40.00.0 | Date           |               |         | User                     |                       |                  | N                   | otes             |                    |          |
|                                              | REJECTED                    |                  | 515            | 1Cm       |             | 19-02-2 | 015            | 513           | I CIVI  | 110 0                    | contact was found for | porsec_user      |                     |                  |                    |          |

The Approvals tab is used to assign and track one or more approvers by the approval types to facilitate the applicable workflows.

# Submissions Log – Tab

| Subcontractor Pred                                                                                                    | qualifica                                                                                                    | ition                                                                                                    |                              |          |             |              |          |                                                                                                    | Driß Rating                                                                                                    | Reset Self-Se                                    | rvice Password                                                                               | I Print Repor                                                                             | rt Check Speling                                                    | Workflow Save                                                       | 2 🖬 🍙    |
|----------------------------------------------------------------------------------------------------|----------------------------------------------------------------------------------------------------|----------------------------------------------------------------------------------------------------|------------------------------|----------|-------------|--------------|----------|----------------------------------------------------------------------------------------------------|----------------------------------------------------------------------------------------------------|--------------------------------------------------|----------------------------------------------------------------------------------------------|-------------------------------------------------------------------------------------------|---------------------------------------------------------------------|---------------------------------------------------------------------|----------|
| 🗘 🖃 🐑 CMiC Field Menu                                                                                                    |                                                                                                    |                                                                                                    |                              |          |             |              | Subcontr | actor Prequalification                                                                                                    |                                                                                                    |                                                  |                                                                                              |                                                                                           |                                                                     |                                                                     | ^        |
| Search Go                                                                                                    | Coo                                                                                                    | A1GARDEN                                                                                                    |                              | Tax ID   | 852666555   |              |          | Prequalification Status                                                                                                    | Review Com                                                                                                    | plete 🗸                                          | Insurance Appr                                                                               | roval Level A                                                                             | $\sim$                                                              |                                                                     |          |
| Project: Freshmart Office Building - Chicago I     Communication Management     The Docume Management     Subcontractor Propugatization     Subcontractor Propugatization     Gracious Lining     Gracious Lining     Gracious Lining     AutoPACON Subcontractor Vendos     Polya Application     Subcontractor Vendos     Polya Application     Subcontractor Vendos     Polya Application     Subcontractor Vendos     Polya Application     Subcontractor Vendos     Polya Application     Subcontractor Vendos     Polya Application | Compar<br>Also Known<br>Lagal Nai<br>Parent Co<br>Ctrl Business Partt<br>Str<br>Str<br>Str<br>Str<br>Ctrl<br>Sta<br>Con<br>Coun | vip         ALGARDEN Subcontractor           ALGARDEN Subcontractor         GARDEN-A1           vip         ALGARDEN Services Incor           rp.         ALGARDEN Services Incor           ALCARDEN Services Incor         File           ALGARDEN Services Incor         Conceptone Street           Billowide         Suite 500 Fileor V           Chicago         Billinois           try         US           CM MIGARDENER         CM MIGARDENER | Vendor<br>porated<br>BP NAME | Zip      | 55555       |              |          | Insurance Category<br>Aggregate Project Limit:<br>Juint Chaek<br>CAP Approved<br>Hust Region<br>Last Approval Date<br>Workflow Status | Ⅳ         ✓           100,000,000.0         ✓           ✓         ✓           24-03-2015         Unsubmitted           Bond         ✓ | Master Subcom<br>Financial Stater<br>OSHA 300A R | Appro<br>Single Pro<br>CAP<br>Ren<br>Prequa<br>tract (2)<br>ment (2)<br>form (2)<br>etter [] | val Status S<br>ject Limit: 10,<br>Approved 09<br>Urgent<br>ewal Date 24<br>I Required Pr | ubs Are Approved<br>,000,000.00<br>-09-2014<br>-03-2016<br>Required | Union<br>Open Shop<br>Sample Insurance Cert.<br>Additional Comments |          |
| Prequalifications Control                                                                                                    | Pho                                                                                                    | ne (111) 222-3333                                                                                                    |                              | Fax      | (111) 222-3 | 334          |          |                                                                                                    |                                                                                                    | 1                                                |                                                                                              |                                                                                           |                                                                     |                                                                     | ~        |
| Workflow Notification                                                                                                    | • General                                                                                                    | User-Defined Fields                                                                                                    | Insurance                    | Safety   | Financial   | Financial    | Surety   | Litigation                                                                                                    | Approvals                                                                                                    | Submissio                                        | n Log Ca                                                                                     | all Log                                                                                   | Project History                                                     | References                                                          | Contacts |
| E Budget & Cost Management                                                                                                    | Transmit No.                                                                                                    | Date Sent                                                                                                    | 5                            | ient Via |             | Prequal Type |          | Sent To                                                                                                    |                                                                                                    | Date Received                                    |                                                                                              | cc                                                                                        | c                                                                   | Submission Detail                                                   | Action ^ |
| 🕀 🛄 Site Management<br>🕀 🛄 Reports<br>🖶 🛄 User-Defined Logs                                                                                                    | 001                                                                                                    | 20-11-2014                                                                                                    | EMAIL                        |          |             | ~            | Mr.      | GARDENER                                                                                                    |                                                                                                    | 10                                               |                                                                                              |                                                                                           |                                                                     | First Renewal Notificatio<br>(WORKFLOW)                             | ×        |
| Gile Maintenance     Security     Subcontractor Reviews                                                                                                    | 002                                                                                                    | 13-02-2015                                                                                                    | EMAIL                        |          |             | ~            | test     | : tester                                                                                                    |                                                                                                    | 6                                                |                                                                                              |                                                                                           |                                                                     | Password Reset<br>(PREQUAL)                                         | ×        |
|                                                                                                    | 003                                                                                                    | 13-02-2015                                                                                                    | EMAIL                        |          |             | ~            | tes      | : tester                                                                                                    |                                                                                                    | 5                                                |                                                                                              |                                                                                           |                                                                     | Password Reset<br>(PREQUAL)                                         | ×        |
|                                                                                                    | 004                                                                                                    | 05-06-2015                                                                                                    | EMAIL                        |          |             | ~            | and      | lrejs.zuravels@cmic.c                                                                                                    |                                                                                                    | 1                                                |                                                                                              |                                                                                           |                                                                     | Password Reset<br>(PREQUAL)                                         | ×        |
|                                                                                                    | 005                                                                                                    | 07-10-2015                                                                                                    | EMAIL                        |          |             | Y            | Lor      | DO NOT Gibson- USI                                                                                                    |                                                                                                    | B                                                |                                                                                              |                                                                                           |                                                                     | Password Reset<br>(PREQUAL)                                         | ×        |

The Submission Log tab is used to keep a log of all transmissions when electronically sent to the subcontractor, such as changed password notifications and workflow notifications.

## Call Log - Tab

| <ul> <li>NextD NextD</li> </ul> | CMiC Field Menu                           |                             |       |                                                                                                    |           |           |               |            | Subcontra | actor Prequalification   |                 |                                              |                   |                       |       |
|---------------------------------|-------------------------------------------|-----------------------------|-------|----------------------------------------------------------------------------------------------------|-----------|-----------|---------------|------------|-----------|--------------------------|-----------------|----------------------------------------------|-------------------|-----------------------|-------|
| earch                           | Go                                        | 0                           | ode"  | AIGARDEN                                                                                                    |           | Tax ID    | 852666555     |            |           | Prequalification Status  | Review Complete | <ul> <li>Insurance Approval Level</li> </ul> | A ~               |                       |       |
| -                               |                                           | Comp                        | any   | A1GARDEN Subcontract                                                                                                    | or Vendor |           |               |            |           | Insurance Category       | IV 🗸            | Approval Status                              | Subs Are Approved |                       | ~     |
| Proje                           | ct: Freshmart Office Building - Chicago I | Also Knov                   | /n As | GARDEN-A1                                                                                                    |           |           |               |            |           | Aggregate Project Limit: | 100,000,000.00  | Single Project Limit:                        | 10,000,000.00     |                       |       |
|                                 | ormenication management                   | Legal                       | lamo  | A1CARDEN Sandras Inc                                                                                                    | ornorated |           |               |            |           | Joint Check              | 2               |                                              |                   |                       |       |
| E C Su                          | bcontractor Prequalification              | Legal                       | ane e | ATGARDEN Services Inc                                                                                                    | orporated |           |               |            |           | out the second           |                 |                                              |                   |                       |       |
| ē                               | Subcontractors                            | Parent                      | Corp. |                                                                                                    |           |           |               |            |           | CAP Approved             | M               | CAP Approved                                 | 09-09-2014        |                       |       |
|                                 | Tuesday Blues Construction                | Ctrl Business Pa            | rtner | A1 CEMENT INDUSTRIE                                                                                                    | SBP NAME  |           |               |            |           | Host Region              |                 | Urgent                                       |                   |                       |       |
|                                 | new application                           | S                           | treet | 100, Garden Street                                                                                                    |           |           |               |            |           | Last Approval Date       | 24-03-2015 🔯    | Renewal Date                                 | 24-03-2016 🔯      |                       |       |
|                                 | TES-V10 Applicant - Oct. 13- check 1      |                             | Suite | Suite 500 Floor V                                                                                                    |           |           |               |            |           | Workflow Status          | Unsubmitted     | Prequal Required                             | Prequal Required  | $\sim$                |       |
|                                 | Wellington Power Corp                     |                             | ON    | Chicago                                                                                                    |           |           |               |            |           |                          | Master S        | ubcontract 🗸                                 |                   | Unior                 |       |
|                                 | A1WORKS INC                               |                             |       | directo di concesso di concesso di conces | 100       |           |               |            |           |                          | Financial       | Statement 🗹                                  |                   | Open Shop             |       |
|                                 | A1GARDEN Subcontractor Vendor             | -                           | tate  | annois                                                                                                    | ~         | 21        | p 22222       |            |           |                          | OSHA 3          | 00A Form 🗸                                   | 5                 | Sample Insurance Cert | Ē     |
|                                 | Applicants<br>Self Senice                 | Co                          | untry | US                                                                                                    |           |           |               |            |           |                          | Bonding Refere  | nce Letter                                   |                   | Additional Commenter  | s 🗌   |
|                                 | Subcontractor Rating Setup                | Co                          | ntact | Mr.GARDENER                                                                                                    |           |           |               |            |           |                          |                 |                                              |                   |                       |       |
|                                 | Prequalfications Control                  | F                           | hone  | (111) 222-3333                                                                                                    |           | Fa        | x (111) 222-3 | 334        |           |                          |                 | 1                                            |                   |                       |       |
|                                 | Workflow Notification                     | <ul> <li>General</li> </ul> | lls   | er-Defined Fields                                                                                                    | Insurance | Safety    | Financial     | Financial  | Surety    | Litigation               | Approvals Subr  | aission Log Call Log                         | Project History   | References            | Conta |
| E Bio                           | d Management                              | Call No.                    |       | Contact Nam                                                                                                    | ve:       | 1         | hone          | Call Da    | te        | Caller                   |                 | Notes                                        | Call Back         | Call Back Date        | LA    |
| E Sit                           | te Management                             |                             |       |                                                                                                    |           |           |               |            | _ #b      |                          |                 |                                              |                   |                       |       |
| 🗄 🦲 Re                          | ports                                     | 001 CM                      | C Inc |                                                                                                    |           | 555 888 9 | 999           | 01-10-2014 | 20        | Aaron Best               | A               |                                              |                   | 30-09-2014            | • +   |
|                                 | 0.6 11                                    |                             |       |                                                                                                    |           |           |               |            |           |                          |                 |                                              |                   |                       |       |

The Call Log tab is used to maintain a log of all communications to and from the subcontractor.

# Project History - Tab

| Subco          | ntractor Prec                       | qualificat            | ion           |             |                   |               |              |           |             |                 |            | DnB Rating    | Reset Self-Se   | rivice Passwo | ard Print Re  | eport Check Speling | Workflow   | v Save 🛛     | 🗈 🏠      |
|----------------|-------------------------------------|-----------------------|---------------|-------------|-------------------|---------------|--------------|-----------|-------------|-----------------|------------|---------------|-----------------|---------------|---------------|---------------------|------------|--------------|----------|
| \$ E E C       | MiC Field Menu                      |                       |               |             |                   |               |              |           | Subcontr    | actor Prequalif | ication    |               |                 |               |               |                     |            |              | ^        |
| Search         | 60                                  | Code                  | AIGARDEN      |             |                   | Tax II        | \$52666555   |           |             | Prequalificati  | on Status  | Review Com    | plete 🗸         | Insurance Ap  | proval Level  | A ~                 |            |              |          |
|                | _                                   | Company               | A1GARDEN S    | ubcontracto | or Vendor         |               |              |           |             | Insurance       | Category   | IV V          |                 | Арр           | oroval Status | Subs Are Approved   |            |              | ~        |
| Project: Fres  | shmart Office Building - Chicago I  | Also Known As         | GARDEN-A1     |             |                   |               |              |           |             | Aggregate Proj  | ect Limit: | 100,000,000.  | 00              | Single P      | roject Limit: | 10,000,000.00       |            |              |          |
| E Document     | t Management                        | Legal Name            | A1GARDEN S    | ervices Inc | orporated         |               |              |           |             | 10              | int Check  | 2             |                 |               |               |                     |            |              |          |
| E 🔁 Subcontra  | actor Prequalification              | Parent Corn           |               |             |                   |               |              |           |             | CAP             | Annroved   |               |                 | C             | AP Annroved   | 09-09-2014          |            |              |          |
| E 🔁 Subco      | ontractors                          | Cel During Centre     |               |             |                   |               |              |           |             |                 |            |               |                 |               |               |                     |            |              |          |
|                | ew application                      | Ctri Business Partner | AI CEMENT I   | NUUSTRIE    | STOP NAME         |               |              |           |             | HU              | st Region  |               | 60.             |               | orgent        |                     |            |              |          |
| - Gr           | racious Living                      | Stree                 | t 100, Garden | Street      |                   |               |              |           |             | Last Appr       | oval Date  | 24-03-2015    | E0              | R             | enewai Date   | 24-03-2016          |            |              |          |
| - <u> </u>     | ES-V10 Applicant - Oct. 13- check t | Suite                 | Suite 500 Flo | or V        |                   |               |              |           |             | Workflo         | ow Status  | Unsubmitted   |                 | Prequ         | ual Required  | Prequal Required    | $\sim$     |              |          |
|                | /ellington Power Corp<br>1WORKS INC | City                  | Chicago       |             |                   |               |              |           |             |                 |            |               | Master Subcor   | itract 🗹      |               |                     |            | Union        | 1        |
| - A1           | 1GARDEN Subcontractor Vendor        | State                 | Illinois      |             | ~                 | Z             | ip 55555     |           |             |                 |            |               | Financial State | ment 🗹        |               |                     |            | Open Shop    |          |
| 🕀 🦲 Applica    | ants                                | Country               | US            |             |                   |               |              |           |             |                 |            | 0             | OSHA 300A       | Form          |               |                     | Sample Ins | urance Cert. | 1        |
| Self Se        | ervice<br>Dation Cation             | Contac                | Mr.GARDENE    | R           |                   |               |              |           |             |                 |            | bolic         | ing Reference i |               |               |                     | Audition   | I Comments   |          |
| Pregus         | affications Control                 | Phone                 | (111) 222-33  | 33          |                   | P             | (111) 222-33 | 34        |             |                 |            |               |                 |               |               |                     |            |              | ~        |
| Workfl         | low Notification                    | Cananal 1             | leas Defined  | Calda       | Tananan           | Calaba        | Cinensial    | Financial | Cumh        |                 | m Í a      | a no no co lo | Cubminst        | n taa         | Calling       | Destinet History    | Def        |              | Cantasta |
| 🗉 🧰 Bid Manag  | gement                              | General               | Ser-Denned    | reas        | insurance         | Salety        | FILIALICIAL  | Financial | Surety      | Corda           |            | approvais     | SUDINISS        |               | Call Log      | Project ristory     | Ration     | rences       | Contacts |
| Budget &       | Cost Management                     | RVH01001 13           | 81740P        | 1381740     | 2                 | riojectitanie |              | 138       | 17005       |                 | contract   | Type Carr     | 210             | 000.00        | 0.00          | 210 000 00          | 6          | 07-01-2014   | Rate It  |
| Reports        | agement                             | 77 16                 | 107P          | LG 15107    | project           |               |              | 77.4      | 1GA0001     |                 |            |               | 17              | 598 15        | 0.00          | 17 598 16           |            | 09-02-2016   | Rate It  |
| 🗉 🦲 User-Defin | ned Loga                            | RVHQ1001 16           | 1M            | 161M        | P                 |               |              | GI        | 101         |                 |            |               | 144             | 000.00        | 0.00          | 144 000 00          |            | 15-09-2016   | Rate It  |
| File Maint     | tenance                             | CCC 14                | 91523M        | 1491523     | 4                 |               |              | GAI       | RDEN1491523 | 3M              |            |               | 7               | 575.00        | 587.06        | 6 987 94            |            | 20-02-2015   | Rate It  |
| Security       | actor Reviews                       | 22 01                 | VPWP1         | Project fo  | r CMPWP           |               |              | CM        | GARDENPW    | p               |            |               | 4.              | 000.00        | 0.00          | 4,000.00            |            | 26-04-2019   | Rate It  |
|                | r                                   | 77 .19                | PWPTESTO      | js pwp te   | st0               |               |              | JSF       | WPTEA1G00   | )1              |            |               | 2               | 000 00        | 0.00          | 2,000.00            |            | 26-04-2019   | Rate It  |
|                |                                     | RVHQ1001 16           | 15464         | 1615464     | - sc rfp CREATION |               |              | G10       | 000         |                 |            |               | 35.             | 000.00 4      | 783.33        | 30,216.67           |            | 15-08-2016   | Rate It  |
|                |                                     | RVHQ1001 10           | 0001          | 100001 N    | lame of the Job   |               |              | GA        | R1001       |                 |            |               | 8.              | 999.00 9.     | .000.00       | -1.00               |            | 26-10-2017   | Rate It  |
|                |                                     | RVHQ1001 10           | 0001          | 100001 N    | lame of the Job   |               |              | G68       | 3965        |                 |            |               | 45,             | 000.00        | 0.00          | 45,000.00           |            | 18-08-2017   | Rate It  |
|                |                                     | RVHQ1001 10           | 0001          | 100001 N    | lame of the Job   |               |              | U88       | 18          |                 |            |               | 25,             | 00.00         | 0.00          | 25,000.00           |            | 11-10-2016   | Rate It  |
|                |                                     | RVHQ1001 10           | 0001          | 100001 N    | lame of the Job   |               |              | G92       | 20          |                 |            |               | 16,             | 764.00        | 0.00          | 16,764.00           |            | 02-11-2017   | Rate It  |
|                |                                     | RVHQ1001 10           | 10001         | 100001 N    | lame of the Job   |               |              | H68       | 19          |                 |            |               | 19,             | 316.55        | 0.00          | 19,316.55           |            | 02-11-2017   | Rate It  |
|                |                                     | RVHQ1001 10           | 0001          | 100001 N    | lame of the Job   |               |              | GA        | R101        |                 |            |               | -10,            | 00.00         | 0.00          | -10,000.00          |            | 27-10-2017   | Rate It  |

The Project History tab includes company, project, contract code, and the amounts which the subcontractor is associated with. This is useful to view historical contract data in a log with the ability to critique and rate via a predefined questionnaire pop-up window.

## Rate It

| 1 🗉     | CMiC Field Menu                          |                  |          |               |             |                 |     |                                                                                                    | Subcon                                 | tracti | or Pre  | equali    | icatio  |       |          |       |       |           |         |            |            |                      |           |                  |              |
|---------|------------------------------------------|------------------|----------|---------------|-------------|-----------------|-----|----------------------------------------------------------------------------------------------------|----------------------------------------|--------|---------|-----------|---------|-------|----------|-------|-------|-----------|---------|------------|------------|----------------------|-----------|------------------|--------------|
| ch      | 60                                       |                  | Code     | A1GARDEN      |             |                 |     | Tax ID                                                                                                    | 852666555                              |        | Prequa  | alificati | on Stal | us F  | eview    | Compl | ete   | $\sim$    | Insuran | ce Approv  | val Level  | A ~                  |           |                  |              |
|         |                                          | Com              | pany 7   | A1GARDEN S    | ubcontract  | or Vendor       |     |                                                                                                    |                                        |        | Insu    | urance    | Catego  | ry I  | $I \sim$ |       |       |           |         | Approva    | al Status  | Subs Are Approved    |           |                  | ~            |
| ) Proje | t: Freshmart Office Building - Chicago I | Also Knov        | wn As    | GARDEN-A1     |             |                 |     |                                                                                                    |                                        | Ag     | gregal  | te Proj   | ect Lin | a: 10 | 10,000,  | 00.00 |       |           | Sin     | igle Proje | ect Limit: | 10,000,000.00        |           |                  |              |
|         | cument Management                        | Local            | Namo     |               | optices Inc | boteroene       |     |                                                                                                    |                                        |        |         | 10        | int Che | d D   | 7        |       |       |           |         |            |            |                      |           |                  |              |
| Su Su   | bcontractor Prequalification             | cagai            | -        | ATRACTICE A   | ervices are | orporated       |     |                                                                                                    |                                        |        |         | C40       |         |       | 2        |       |       |           |         | C10.4      |            | 0.00.0014            | a.        |                  |              |
| ē       | Subcontractors                           | Parent           | Corp.    |               |             |                 |     |                                                                                                    |                                        |        |         | CAP       | Approv  | ed L  | 1        |       |       |           |         | CAP A      | Approved   |                      | 3         |                  |              |
|         | Tuesday Blues Construction               | Ctrl Business Pa | artner   | A1 CEMENT I   | NDUSTRIE    | SBP NAME        | 6   | untitled - Mc                                                                                                  | zilla Firefox                          |        |         |           |         |       |          | _     |       |           | х       |            | Urgent     |                      |           |                  |              |
|         | Gracious Lision                          | 5                | Street   | 100, Garden   | Street      |                 |     |                                                                                                    |                                        |        |         |           |         |       |          |       |       | _         |         | Renew      | wal Date   | 24-03-2016           | •         |                  |              |
|         | TES-V10 Applicant - Oct. 13- check t     |                  | Suite    | Suite 500 Flo | or V        |                 | (   | 🛈 test4v10.cmic.ca:7785/cmictestv10x/PmScRating/ShowScRating.do?scm2 🚥 🥑 🏠 🧧 kqual Required Prequal Required 🔍 |                                        |        |         |           |         |       |          |       |       |           |         |            |            |                      |           |                  |              |
|         | Wellington Power Corp                    |                  | City 0   | Chicago       |             |                 | -   |                                                                                                    |                                        |        |         |           |         |       |          |       | Sav   | e C       | lose    | ^          |            |                      |           | Union            | ā            |
|         | A1WORKS INC                              |                  | tate     | Illinoie      |             | ×               |     |                                                                                                    | Subcont                                | ractor | r Ratir | na        |         |       |          |       |       | _         | -       |            |            |                      |           | Open Shop        | $\checkmark$ |
| -       | And And And And And And And And And And  |                  | - toto   |               |             |                 |     | ate Completed                                                                                                  | 13-10-2014                             | Pro    | niect C | ontact    | Data    | \dmin |          |       |       |           |         |            |            |                      | Sample Ir | isurance Cert. [ |              |
| 1-0     | Self Service                             |                  | suntry [ | US            |             |                 | Ľ   | ote completes                                                                                                  |                                        | Deer   |         |           | 0000    | Auge  |          | -     | E.    | veellee   | N/A     |            |            |                      | Additio   | al Comments      |              |
|         | Subcontractor Rating Setup               | C C              | ontact   | Mr.GARDENE    | R           |                 |     | Has your com                                                                                                   | any managed to complete most           | 1 001  |         |           | -       | Aven  | go       |       |       | Accellent | 10/5    |            |            |                      |           |                  |              |
|         | Prequalfications Control                 | I                | Phone (  | (111) 222-33  | 33          |                 | 1.  | project work w                                                                                                 | thin the alloted schedules?            | 0      | 0       | 0         | 0       | 0     |          | 2     |       |           |         |            |            |                      |           |                  |              |
| Bir     | Workflow Notification                    | 🕈 General        | Us       | er-Defined    | Fields      | Insurance       | 2.  | How do you m                                                                                                   | anage your work.                       | 0      | 0       | 0         | 0       | 0     |          | C     | ) (   | C         | )       | Ca         | all Log    | Project Histor       | y N       | ferences         | Co           |
| Bu      | dget & Cost Management                   | Company Code     |          | roject Code   |             |                 | 2   | Had either a s                                                                                                 | ate or the federal occupational Safety |        |         |           |         |       |          |       |       |           |         | To De      | ate Rer    | naining To Be Billed | Rating    | Contract Date    | 1            |
| 5 Sit   | e Management                             | RVHQ1001         | 1381     | 1740P         | 1381740     | P               | Ĩ., | assess penalt                                                                                                  | es against your firm?                  | 9      | 0       | 9         | 9       | 9     |          |       |       |           | '       | 0          | 0.00       | 210,000.0            | J0 6      | 07-01-2012       | <b>4</b> F   |
| Re      | ports                                    | ZZ               | 1510     | 07P           | LG 1510     | 7 project       |     | Had either a s                                                                                                 | ate or the federal Environment         |        |         |           | ~       |       |          | _     |       |           |         | 0          | 0.00       | 17,598.1             | 6         | 09-02-2016       | 6 F          |
|         | er-Defined Logs                          | RVHQ1001         | 1611     | М             | 161M        |                 |     | (NoV) and/or a                                                                                                 | ssess penalties against your firm?     | 9      | 9       | 9         | 9       | 9     | 9        | 210   |       | 10        | 1       | 0          | 0.00       | 144,000.0            | JO        | 15-09-2016       | 6 F          |
| Se      | curity                                   | CCC              | 1491     | 1523M         | 1491523     | м               |     | Had a period v                                                                                                 | hen your firm had employees without    |        | _       |           | ~       | _     | ~        | _     | _     |           |         | 587        | 7.06       | 6,987.9              | <u>44</u> | 20-02-2016       | 5 R          |
| Su      | bcontractor Reviews                      | 22               | CMP      | PWP1          | Project fi  | or CMPWP        | 5.  | self-insurance                                                                                                 | ensation insurance or state approved   | 0      | 0       |           | 0       | 0     | 0        |       |       |           |         | 0          | 0.00       | 4,000.0              | JO        | 26-04-2019       | 9 R          |
| ) ne    | v folder                                 | ZZ               | JSP      | WPTESTO       | js pwp te   | estO            | 6.  | Been a debtor                                                                                                  | in a bankruptcy case?                  | 0      | 0       | 0         | 0       | 0     | 0        | 00    | DO    | DIC       |         | 0          | 0.00       | 2,000.0              | 10        | 26-04-2019       | 9 R          |
|         |                                          | RVHQ1001         | 1615     | 5464          | 1615464     | - sc rfp CREAT  | 7.  | Filed for bankr                                                                                                | uptcy under any of the bankruptcy      | 0      | 0       | 0         | 0       | 0     | 0        | 20    | 20    |           |         | 4,783      | 3.33       | 30,216.6             | iT        | 15-08-2016       | 6 R          |
|         |                                          | RVHQ1001         | 1000     | 001           | 100001      | Name of the Job | Ľ.  | Codes?<br>Had a busines                                                                                        | s license or certifications been       |        | -       |           | -       | -     | -        | -     |       |           | +       | 9,000      | 0.00       | -1.0                 | 10        | 26-10-2017       | 7 F          |
|         |                                          | RVHQ1001         | 1000     | 001           | 100001      | Name of the Job | 8.  | suspended?                                                                                                    |                                        | 0      | 0       | 0         | 0       | 0     | 0        | C     | D     |           |         | 0          | 0.00       | 45,000.0             | 01        | 18-08-2017       | 7 F          |
|         |                                          | RVHQ1001         | 1000     | 001           | 100001      | Name of the Job |     | Had either a s                                                                                                 | ate or the federal Environment         |        |         |           | ~       |       |          |       | ~ / / |           |         | ~ 0        | 0.00       | 25,000.0             | 10        | 11-10-2016       | 6 F          |
|         |                                          | RVHQ1001         | 1000     | 001           | 100001 1    | Name of the Job | -   | Contraction and                                                                                                | G920                                   |        |         |           |         |       |          |       |       | 16,       | 764.00  | 0          | 0.00       | 16,764.0             | 00        | 02-11-2017       | 7 P          |
|         |                                          | RVHQ1001         | 1000     | 001           | 100001 1    | Name of the Job |     |                                                                                                    | H689                                   |        |         |           |         |       |          |       |       | 19,       | 316.55  | 0          | 0.00       | 19,316.5             | 65        | 02-11-2017       | 7 F          |
|         |                                          | RVHQ1001         | 1000     | 001           | 1000011     | Name of the Job |     |                                                                                                    | GAB101                                 |        |         |           |         |       |          |       |       | -10       | 00 00   | 0          | 0.00       | -10,000,0            | 00        | 27-10-201        | 7 0          |

The Rate It pop-up window is used to rate the work performed by the subcontractor, as well as add comments. These ratings are defined using the Subcontractor Rating Setup screen.

## References – Tab

| CMiC Field Menu                             |                       |                           |                     |                          | Subcontracto | Prequalification                          |                                     |                                  |
|---------------------------------------------|-----------------------|---------------------------|---------------------|--------------------------|--------------|-------------------------------------------|-------------------------------------|----------------------------------|
| rðh Go                                      | Code                  | A 1GARDEN                 |                     | Tax ID 852666555         |              | Prequalification Status Review Complete 🗸 | Insurance Approval Level 🛛 A 🤝      |                                  |
| Project: Freehmart Office Building - Chicac | Company               | A 1GARDEN Subcontractor   | Vendor              |                          |              | Insurance Category IV 🗸                   | Approval Status Subs Are Appro      | ved 🗸 🗸                          |
| Communication Management                    | Also Known As         | GARDEN-A1                 |                     |                          |              | Aggregate Project Limit: 100,000,000.00   | Single Project Limit: 10,000,000.00 |                                  |
| Document Management                         | Legal Name            | A IGARDEN Services Incorp | porated             |                          |              | Joint Check 🗹                             |                                     |                                  |
| Subcontractor Prequalification              | Parent Corp.          |                           |                     |                          |              | CAP Approved 🗹                            | CAP Approved 09-09-2014             | 23                               |
| Tuesday Blues Construction                  | Ctrl Business Partner | A1 CEMENT INDUSTRIES.     | BP NAME             |                          |              | Host Region                               | Urgent                              |                                  |
| new application                             | Street                | 100, Garden Street        |                     |                          |              | Last Approval Date 24-03-2015             | Renewal Date 24-03-2016             | 25                               |
| TES-V10 Applicant - Oct. 13- checl          | Suite                 | Suite 500 Floor V         |                     |                          |              | Workflow Status Unsubmitted               | Pregual Required Pregual Require    | d v                              |
| A1GARDEN Subcontractor Vendor               | City                  | Chicago                   |                     |                          |              | Master Su                                 | bcontract 🖓                         | Union 🗌                          |
| Applicants                                  | State                 | Tilinois                  | ×.                  | 7in 55555                |              | Financial S                               | itatement 🗹                         | Open Shop 🗹                      |
| Subcontractor Rating Setup                  | Country               | 115                       |                     |                          |              | OSHA 3                                    | 00A Form 🗹                          | Sample Insurance Cert. 🗌         |
| Prequalfications Control                    | Contact               | Mr. CADDENED              |                     |                          |              | Bonding Referen                           | ice Letter                          | Additional Comments              |
|                                             | Contact               |                           |                     | E (111) 000 0001         |              |                                           |                                     |                                  |
| Budget & Cost Management                    | Filme                 | (111) 222-5555            |                     | Pax (111) 222-5554       | <b>FA</b>    |                                           |                                     |                                  |
| Site Management                             | Toll Free             |                           |                     | E-mail ravigeonic.ca     |              |                                           |                                     |                                  |
| Reports                                     |                       |                           |                     |                          | Project H    | listory Totals                            |                                     |                                  |
| File Maintenance                            |                       | Current Contract Amount   | 181,219,459.74      | Bil To Date 484,695.95   |              | Remaining To Be Billed 180,734,763.79     | Lergest Contract                    | To Date 150,000,000.00           |
| Security                                    |                       | 0.0.10.11                 |                     |                          | 1            |                                           |                                     | Carta da Manda antes             |
| a subcontractor Reviews                     | General Use           | r-Defined Fields          | Insurance Safety Fi | nancial Financial Surety | References   | Approvais Submission Log Call Log         | Project history References          | Contacts Attachments Attachments |
|                                             | Company Name:         | BC Continental Ltd        |                     |                          |              | Contact Name: ABC                         | Contact                             |                                  |
|                                             | Street                | 00 Downtown               |                     |                          |              | E-mail abro                               | ontinental@crc.crc                  |                                  |
|                                             | ou cou                |                           |                     |                          |              |                                           |                                     | T *                              |

The References tab is used for the entry of all references associated with the subcontractor.

## Contacts - Tab

| Tax ™ 35266535 Tax ™ 35266535 Tax ™ 35266535 Tax ™ 35266535 Tax ™ 35266535 Tax ™ 35266535 Tax № 1                                                                                                    |                                                                                                    |
|----------------------------------------------------------------------------------------------------|----------------------------------------------------------------------------------------------------|
| toto Wade  toto Wade  toto Wade  Buruance Collego yr   Agrouel Rescue  Agrouel Rescue  Agroue                                                                                                    |                                                                                                    |
| Aggregate Project Limit: 10,000,000.00<br>Single Project Limit: 10,000,000.00<br>Single Project Limit: 10,000,000.00<br>South Code (2)<br>ColP Approved (0+09-2014)<br>ColP Approved (0+09-2014)<br>ColP Approved (0+09-2014)<br>Limit Approved Dia (2+0-2015)<br>Workfow Status Unabunited<br>Precipial Required<br>Precipial Require | v.                                                                                                    |
| And Charles and Angenet and Angenet and An                                                                                                    |                                                                                                    |
| CAP Approved () CAP Approved () 09-09-2014 ()<br>ES-67 NAVE ()<br>ES-67 NAVE ()<br>ES-67 NAVE ()<br>ES-67 NAVE ()<br>CAP Approved () 09-09-2014 ()<br>House Raymon ()<br>CAP Approved () 09-09-2014 ()<br>House Cap Approved () 09-09-2014 ()<br>Used ()<br>Used ()<br>Workfow Status Unsubmitted ()<br>Proved Status Unsubmitted ()<br>Proved Status Unsubmitted ()<br>Prov                                                     |                                                                                                    |
| ES- 6P NAVE  ES- 6P NAVE  ES- 6P NAVE  Correspond to the second of the second of the s                                                                                                    | 4                                                                                                    |
| trol Kalon     trol Kalon     trol Kalon     trol Kalon     trol Kalon     trol Kalon     trol Kalon     trol Kalon     trol     trol                                                                                                    | و                                                                                                    |
| Ended States Contract To Det 1942-953     Ended States Contract To Det 1942-953     Ended States Contract To Det 1942-953     Ended States Contract To Det 1942-953     Ended States Contract To Det 1942-953     Ended States Contract To Det 1942-953     Ended States Contract To Det 1942-953     Ended States Contract To Det 1942-953     Ended States Contract To Det 1942-953                                                                                                    |                                                                                                    |
| Workflow Status Unsubentited         Preguil Regard         Preguil Regard           Image: Space of the state of the state of the st                                                                                                    | 3                                                                                                    |
| Zep 55555     Photo Statement 2       Text     20 55555       Phone distance       OH X00A Prem 2       Bording Reference Letter       Banding Reference Letter       Real randomic.cs       Project listory Totals       Project listory Totals       Ref. 180,219,499.74       Bit To Date 484,695.55       Remarking Toble Bited 180,734,763.79       Larget Contract To Date 141,000 FL                                                                                                    | ~                                                                                                    |
| Image: Contract To Date:         Apple: Contract To Date:         Apple:                                                                                                    | Union 🗌                                                                                                    |
| OSH X004 From 2           Bording Reference Letter           Braid fraid/ownic.cs           Fraid/ownic.cs           Project History Totals           Project History Totals           Vit 181,219,499.74           Bit To bate 484,695.95           Remarking Table Billed 180,734,763.79           Largest Contract To Die                                                                                                    | Open Shop 🖌                                                                                                    |
| Bit Option 2014         Bit Option 2014         Bit Option                                                                                                    | Sample Insurance Cert. 🗌                                                                                                    |
| Fair         Fill         Fill <th< td=""><td>Additional Comments</td></th<>                                                                                                    | Additional Comments                                                                                                    |
| Project History Totals           unt 183,219,459.74         Bill To bale. 484,695.55           Remaining To Be Billed. 180,724,763.79         Largest Contract To Dire. 181,219,459.74                                                                                                    |                                                                                                    |
| Examily rank@calc.ca         Calc           Project History Totals         unt 181,219,459.74         Bill To Date: 484,695.95         Remaining To Bit Billed: 188,734,763.79         Largest Contract To Date: 1                                                                                                    |                                                                                                    |
| Project History Totals<br>unt 181,219,459.74 Bill To Date: 484,695.55 Remaining To Be Billed: 180,724,763.79 Largest Contract To Date:                                                                                                    |                                                                                                    |
| unt 181,219,459.74 Bil To Date 484,695.95 Remaining To Be Biled 180,734,763.79 Largest Contract To Dite J                                                                                                    |                                                                                                    |
|                                                                                                    | Date 150.000.000.00                                                                                                    |
|                                                                                                    |                                                                                                    |
|                                                                                                    |                                                                                                    |
| Insurance Safety Financial Financial Surety Libgation Approvals Submission Log Call Log Project history References Conta                                                                                                    | Contacts Attachments                                                                                                    |
| Insurance                                                                                                    | Safety Financial Financial Surety Litigation Approvals Submission Log Call Log Project History References<br>User ID First Name Last Name Prove # E-Mail |

The Contacts tab is used to maintain all relevant subcontractor contacts. Selecting a contact opens the PM JSP Contact Maintenance screen and all relevant information may be entered/edited.

## Attachments - Tab

| Subcontractor Pre              | qualificatio          | on                         |               |              |                    |                 | Upload Mult              | tple Add/Upload New Show M | Mapping Add Attachment ESign Documents | Bluebeam Review Back To Log 🛛 👔 🕯 |
|--------------------------------|-----------------------|----------------------------|---------------|--------------|--------------------|-----------------|--------------------------|----------------------------|----------------------------------------|-----------------------------------|
| CMiC Field Menu                |                       |                            |               |              |                    | Subcontract     | or Prequalification      |                            |                                        |                                   |
| Search Go                      | Code                  | A 1GARDEN                  |               | Tax ID       | 852666555          |                 | Pregualification Status  | Review Complete 🗸 🗸        | Insurance Approval Level A             |                                   |
|                                | Company               | A IGARDEN Subcontractor Ve | ndor          |              |                    |                 | Insurance Category       | IV 🗸                       | Approval Status Subs Are Ap            | pproved 🗸                         |
| Communication Management       | Also Known As         | GARDEN-A1                  |               |              |                    |                 | Aggregate Project Limit: | 100,000,000.00             | Single Project Limit: 10,000,000.      | .00                               |
| 🖶 🦲 Document Management        | Legal Name            | A IGARDEN Services Incorpo | rated         |              |                    |                 | Joint Check              | M                          |                                        |                                   |
| Subcontractor Prequalification | Parent Corp.          |                            |               |              |                    |                 | CAP Approved             | 2                          | CAP Approved 09-09-201                 | 4 25                              |
| Tuesday Blues Construction     | Ctrl Business Partner | A1 CEMENT INDUSTRIES, -BE  | NAME          |              |                    |                 | Host Region              |                            | Lirgent                                |                                   |
| - new application              | Street                | 100. Garden Street         |               | _            |                    |                 | Last Approval Date       | 24-03-2015                 | Renewal Date 24-03-201                 | 5 13                              |
| Gracious Living                | Cuite                 | Cuito 500 Floor V          |               |              |                    |                 | Worldfow Status          | Ling herittad              | Propulation and Propulation            | a dead                            |
| A1GARDEN Subcontractor Vendor  | Suite                 | Chinese                    |               |              |                    |                 | WORNIOW Status           | Master C.                  | Frequer Required Frequer Rec           |                                   |
| - Applicants                   | City                  | chicago                    |               |              |                    |                 |                          | Financial S                | tatement 2                             | Come Shan M                       |
| Self Service                   | State                 | Ilinois                    | $\sim$        | Zip          | 55555              |                 |                          | OSHA 3                     | 00A Form                               | Sample Insurance Cert.            |
| Prequalifications Control      | Country               | US                         |               |              |                    |                 |                          | Bonding Referen            | ice Letter                             | Additional Comments               |
| Workflow Notification          | Contact               | Mr.GARDENER                |               |              |                    |                 |                          |                            |                                        |                                   |
| Bid Management                 | Phone                 | (111) 222-3333             |               | Fax          | (111) 222-3334     |                 |                          |                            |                                        |                                   |
| Gible Management               | Toll Free             |                            |               | E-mail       | ravi@cmic.ca       | <b>1</b>        |                          |                            |                                        |                                   |
| 🕀 🦲 Reports                    |                       |                            |               |              |                    | Project         | History Totals           |                            |                                        |                                   |
| User-Defined Logs              |                       | Current Contract Amount 1  | 81,219,459.74 | B            | To Date 484,695.95 |                 | Remaining To Be Billed   | 180,734,763.79             | Largest Cont                           | /act To Date 150,000,000.00       |
| Security                       |                       |                            |               |              |                    |                 |                          |                            |                                        |                                   |
| Subcontractor Reviews          | General Us            | er-Defined Fields II       | isurance Safe | ty Financial | Financial Su       | rety Litigation | Approvals Subr           | nission Log Call Log       | Project History References             | Contacts Attachments 🖌            |
| - new folder                   | Туре                  | Number N                   | ame           | Rev. Number  | Rev. Date          | Description     | Notes User               | Status                     | Attachment                             | ESignings ESign Status Action     |
|                                | Attachment 00         | 0000001 Attachmer          | t1 0          | History      | 15-11-2018         |                 | Terry Salandanan         | SUBMITTED                  | Outlook and Skype.bd                   | <u></u>                           |
|                                |                       |                            |               |              |                    |                 |                          |                            |                                        |                                   |

The Attachments tab is for the attaching of applicable subcontractor documentation. Throughout the process of subcontractor prequalification, there will be a good number of documents required from the subcontractor. A subcontractor may attach an unlimited number of documents through the Subcontractor Self-Service screen.

# **Self Service**

# **Overview – Prequalification Self Service**

| ompany nouaquatoro mormatori                                                                           |                  |                                                             |                  |        |
|----------------------------------------------------------------------------------------------------|------------------|-------------------------------------------------------------|------------------|--------|
| Federal Tax ID:                                                                                        |                  | Year Company Founded                                        |                  |        |
| Company Name:                                                                                          |                  |                                                             |                  |        |
| Also Known As                                                                                          |                  |                                                             |                  |        |
| Legal Name                                                                                             |                  |                                                             |                  |        |
| Parent Corp.                                                                                           |                  |                                                             |                  |        |
| Address: *                                                                                             |                  | Contact                                                     |                  |        |
| Sute:                                                                                                  |                  | Phone                                                       |                  |        |
| City:                                                                                                  |                  | Toll Free                                                   |                  |        |
| State                                                                                                  |                  | Fax                                                         |                  |        |
| Zip                                                                                                    |                  | E-mail *                                                    |                  |        |
| Country                                                                                                |                  |                                                             |                  |        |
|                                                                                                    | Plea             | ise Enter your Federal Tax ID:                              |                  |        |
| anch Offices: (Enter your branch office(s) and bid contact                                             | tames)           |                                                             |                  |        |
|                                                                                                    | <i>µ</i>         | This connection is not secure. Logins entered here could be | J                | Add Ro |
|                                                                                                    | k in: 1          | compromised. Learn More                                     |                  |        |
| dicate what region your company does wor                                                               | N III.           |                                                             |                  |        |
| dicate what region your company does wor                                                               | N III.           | View Saved Logins                                           |                  |        |
| dicate what region your company does wor<br>Select All Regions<br>Central Canada                       | US North Eastern | View Saved Logins                                           | US South Western |        |
| dicate what region your company does wor<br>  Select All Regions<br>Central Canada<br>  Eastern Canada | US North Eastern | View Saved Logins                                           | US South Western |        |

When logging into the Subcontractor Prequalification Self Service module, they will initially be prompted to enter their federal tax ID.

If they do not enter a valid federal tax ID and/or matching password, they will receive the following error message and no option to continue.

Subcontractor Qualification Questionnaire
You need a valid Federal Tax ID in order to Prequalify.
If you have any questions please contact the Prequalification Department

If they enter a new federal tax ID, they will then be prompted to enter a password (twice to validate entry) and then be able to continue with filling in the prequalification questionnaire.

# **Subcontractor Prequalification Questionnaire**

## **Company Name and Locations**

|                                                                      |                                                                                                    | All questions contain                                                                     | equalification<br>ed in this questionnaire are strict                                               |                                                |                       |
|----------------------------------------------------------------------|----------------------------------------------------------------------------------------------------|-------------------------------------------------------------------------------------------|----------------------------------------------------------------------------------------------------|------------------------------------------------|-----------------------|
| Company ł                                                            | Headquarters Information                                                                                                    |                                                                                           |                                                                                                    |                                                |                       |
| Federal Tax                                                          | (ID: 201002289                                                                                                    | _                                                                                         | Year Company Founded                                                                                | 1988                                           |                       |
| Company Na                                                           | me: SC Performance Contracting Corporation                                                                                                    | on                                                                                        |                                                                                                    |                                                |                       |
| Also Know                                                            | /n As                                                                                                    |                                                                                           |                                                                                                    |                                                |                       |
| Legal N                                                              | Name                                                                                                    |                                                                                           |                                                                                                    |                                                |                       |
| Parent (                                                             | Corp.                                                                                                    |                                                                                           |                                                                                                    |                                                |                       |
| Addre                                                                | 4850 Keele Street                                                                                                    |                                                                                           | Contact                                                                                             | Fred Jones                                     |                       |
| 5                                                                    | Suite:                                                                                                    |                                                                                           | Phone                                                                                               | (305) 555-5555                                 |                       |
| с                                                                    | City: Miami                                                                                                    |                                                                                           | Toll Free                                                                                           | (888) 525-5555                                 |                       |
| St                                                                   | tate Florida 🗸                                                                                                    |                                                                                           | Fax                                                                                                 | (305) 555-5050                                 |                       |
|                                                                      | Zip 31206                                                                                                    |                                                                                           | E-mail                                                                                              | fred@scpcc.com                                 |                       |
| Co                                                                   | untry USA                                                                                                    |                                                                                           |                                                                                                    |                                                |                       |
|                                                                      | ILCS. (Philer your branch office(s) and bit                                                                                                    | contact names)                                                                            |                                                                                                    |                                                |                       |
| Branch Name<br>Address                                               | Miami Accounting Office 4850 Keele St                                                                                                    | d contact names)                                                                          | Contact Grace Jones                                                                                 |                                                |                       |
| Branch Name<br>Address<br>Suite                                      | Miami Accounting Office<br>4850 Keele St<br>Suite 12                                                                                                    | d contact names)                                                                          | Contact Grace Jones                                                                                 |                                                |                       |
| Branch Name<br>Address<br>Suite<br>City                              | Miami Accounting Office<br>4850 Keele St<br>Suite 12<br>Miami                                                                                                    | d contact names)                                                                          | Contact Grace Jones Phone Toll Free                                                                 |                                                | Remove Roy            |
| Branch Name<br>Address<br>Suite<br>City<br>State                     | Miami Accounting Office<br>4450 Keele St<br>Suite 12<br>Miami<br>Florida                                                                                                    | d contact names)                                                                          | Contact <sup>¶</sup> Grace Jones<br>Phone<br>Toll Free<br>Fax                                       |                                                | Remove Rot            |
| Branch Name<br>Address<br>Suite<br>City<br>State<br>Zip              | Miami Accounting Office 4850 Keele St Soute 12 Miami Florida V                                                                                                    | J contact names)                                                                          | Contact Grace Jones<br>Phone<br>Toll Free<br>Fax<br>E-mail grace@scpcc.co                           | m                                              | Remove Rot            |
| Branch Name<br>Address<br>Suite<br>City<br>State<br>Zip<br>Country   | Miami Accounting Office 4850 Keele St Suite 12 Miami Florida 31206 USA                                                                                                    | J contact names)                                                                          | Contact <sup>¶</sup> Grace Jones<br>Phone<br>Toll Free<br>Fax<br>E-mal <sup>¶</sup> grace@scpcc.co  | m                                              | Remove Rot            |
| Branch Name<br>Address<br>Suite<br>City<br>State<br>Zip<br>Country   | Miami Accounting Office 4850 Keele St Suite 12 Miami Florida 31206 USA                                                                                                    | J contact names)                                                                          | Conlact <sup>¶</sup> Grace Jones<br>Phone<br>Toil Free<br>Fax<br>E-mail <sup>¶</sup> grace@scpcc.co | m                                              | Remove Roi<br>Add Roy |
| Branch Name<br>Address<br>Suite<br>City<br>State<br>Zip<br>Country   | Miami Accounting Office 4850 Keele St Suite 12 Miami Florida 31206 USA                                                                                                    |                                                                                           | Conlact <sup>¶</sup> Grace Jones<br>Phone<br>Toil Free<br>Fax<br>E-mail <sup>¶</sup> grace@scpcc.co | m                                              | Remove Rot<br>Add Roy |
| Branch Name<br>Address<br>Suite<br>City<br>State<br>Zip<br>Country   | Miami Accounting Office  Mismi Accounting Office  4850 Keele St Suite 12  Miami  Florida  31206  USA  14 region your company doe                                                                                                    | es work in: `                                                                             | Contact <sup>¶</sup> Grace Jones<br>Phone<br>Toll Free<br>Fax<br>E-mai <sup>¶</sup> grace@scpcc.co  | m                                              | Remove Rot<br>Add Rov |
| Branch Name<br>Address<br>Suite<br>City<br>State<br>Zip<br>Country   | Miami Accounting Office  Mismi Accounting Office  4850 Keele St  Suite 12  Miami  Florida  31206  USA  14t region your company doe  legions                                                                                                    | es work in: `                                                                             | Contact <sup>¶</sup> Grace Jones<br>Phone<br>Toll Free<br>Fax<br>E-mail <sup>¶</sup> grace@scpcc.co | m                                              | Remove Rot<br>Add Rot |
| Branch Name<br>Address<br>Suite<br>City<br>State 7<br>Zip<br>Country | Intersection of the set of the set of the se | s work in:<br>US North Eastern                                                            | Contact <sup>¶</sup> Grace Jones<br>Phone<br>Toll Free<br>Fax<br>E-mail <sup>¶</sup> grace@scpcc.co | m                                              | Remove Rot<br>Add Rov |
| Branch Name<br>Address<br>Suite<br>City<br>State<br>Zip<br>Country   | Miami Accounting Office Miami Accounting Office Miami ASSD Keele St Suite 12 Miami Florida J1206 USA hat region your company doe tegions tda ada                                                                                                    | s ontact names)<br>s work in:<br>US North Eastern<br>US North Vestern<br>US North Western | Contact <sup>¶</sup> Grace Jones<br>Phone<br>Toll Free<br>Fax<br>E-mal <sup>¶</sup> grace@scpcc.co  | m<br>US South Western<br>V York Region Toronto | Remove Rov            |

Self Service – Page 1 – Office and Company General Information

The first page of the questionnaire requires an applicant to maintain information such as company, contact, branch, and region of work. The mandatory fields are marked with a triangle icon (**¬**) and must be entered by the applicant. New rows may be added if required to maintain more than one branch office. Click [**Next**] to go to the next page when all the mandatory information has been entered.

Once all mandatory fields have been entered, applicants may use [**Save Draft**] on the top right corner of the page to save their work, should they prefer to return at a later time to complete their application.

## License, Trade, and Business Status

| License Information               | nation<br>1: Enter your company's contr | ractors license information |                          |                            | Data Fusina               |                       |
|-----------------------------------|-----------------------------------------|-----------------------------|--------------------------|----------------------------|---------------------------|-----------------------|
| Alaska                            |                                         | Class                       |                          | cense number               | Bate Expire               | Remove Row<br>Add Row |
|                                   |                                         |                             | Minority Business Enterp | rise Status:               |                           |                       |
|                                   |                                         |                             | 🗆 NA                     | Class 01                   | Architectural             |                       |
|                                   |                                         |                             | Concrete                 | Customer                   | Design                    |                       |
|                                   |                                         |                             | Electrical               | General Subcontractors     | Government                |                       |
|                                   |                                         |                             | Government               | Heating Ventilation and Ai | ir 🔲 Material Supplier    |                       |
|                                   |                                         |                             | Mechanical               | Medical/Hospital           | Metal                     |                       |
|                                   |                                         |                             | Plumbing                 | Retail Stores - Clothing   | Retail Stores - Groceries | S                     |
|                                   |                                         |                             | Roofing                  | Taxation Agencies          | Trucking and Delivery     |                       |
|                                   |                                         |                             | Union                    | Warehousing of Goods       | SCA                       |                       |
| our firm signatory to any unions? | Yes No                                  |                             | Other Other              |                            |                           |                       |
| de Information:                   |                                         |                             | Certifying Agen          | icy Names:                 |                           |                       |
|                                   |                                         | Remove Row                  |                          |                            |                           | A Remove              |
|                                   |                                         | Add Row                     |                          |                            |                           | Add                   |

Self Service – Page 2 – General Information including Licenses, Trades, and MBES Status

The second page has a General Information section where the license information of the applicant can be entered. This page requires that at least one trade is selected from the available list. If any minority status is selected, then it is mandatory to select a certifying agency as well from the list.

| License            | Information: Enter yo<br>Authority | our company's contract | ors license information<br>Class |                       | 320                                                                                                    | License Number<br>065FL-C                                                                                                    | Date Expire                                                                                                    | Remove Row<br>Add Row |
|--------------------|------------------------------------|------------------------|----------------------------------|-----------------------|----------------------------------------------------------------------------------------------------|----------------------------------------------------------------------------------------------------|----------------------------------------------------------------------------------------------------|-----------------------|
| our firm signatori | ry to any unions? T                | V No                   |                                  |                       | Minority Business Ente<br>NA<br>Concrete<br>Electrical<br>Mechanical<br>Plumbing<br>Roofing<br>Union<br>Other | arprise Status:<br>Class 01<br>Customer<br>Heating Ventilatior<br>Medical/Hospital<br>Retail Stores - Clo<br>Taxation Agencies<br>Warehousing of G | Architectural<br>Design<br>actors Government<br>and Air Material Suppler<br>Material Stores - Groceries<br>s Trucking and Delivery<br>isoods SCA | s                     |
| ade Inform         | nation:                            |                        |                                  |                       | Certifying Age                                                                                                | ency Names:                                                                                                    |                                                                                                    |                       |
| 0110 - Maintenar   | nce of Concrete Forming and A      | Accessories            | <b>A</b>                         | Remove Row            |                                                                                                    |                                                                                                    |                                                                                                    | A Remove              |
| 0100 - Maintenar   | nce of Masonry                     |                        | <b>A</b>                         | Remove Row            |                                                                                                    |                                                                                                    |                                                                                                    | Add                   |
| 7329 - Cleaning    | and Waste Management               |                        |                                  | Remove Row            |                                                                                                    |                                                                                                    |                                                                                                    |                       |
| 319 - Installatio  | n                                  |                        | <b>A</b>                         | Remove Row            |                                                                                                    |                                                                                                    |                                                                                                    |                       |
| 0000 - Electrical  |                                    |                        | <b>A</b>                         | Remove Row<br>Add Row |                                                                                                    |                                                                                                    |                                                                                                    |                       |

Self Service – Page 2 Trade Information Sample

| Find: 9 | 6 Go Close Accept                               | ] |
|---------|-------------------------------------------------|---|
| << P    | rev Set 1 - 50 of 62 V Next Set >>              |   |
| Code    | Name                                            |   |
| 0000211 | CMIC Miscellaneous                              |   |
| 002     | Site Office CSI                                 |   |
| 0173113 | Application                                     |   |
| 017316  | Erection                                        |   |
| 017319  | Installation                                    |   |
| 017323Q | Bracing and Anchoring                           |   |
| 017326  | Existing Products                               |   |
| 017329  | Cleaning and Waste Management                   |   |
| 017400  | Closeout Procedures                             |   |
| 017401  | Setup Procedures                                |   |
| 030110  | Maintenance of Concrete Forming and Accessories |   |
| 030120  | Maintenance of Concrete Reinforcing             |   |
| 030123  | Maintenance of Stressing Tendons                |   |

Trade Information pop-up window

The Trade Information pop-up window is populated from the system. Applicants are required to select all those that apply to their companies. The system requires that a minimum of one trade is selected by the applicant.

## **Insurance and Safety Information**

| Insurance Info                                                                                                    | ormation                                                                                                    |                                                                                                    |                          |                            |                              |                        |     |
|----------------------------------------------------------------------------------------------------|----------------------------------------------------------------------------------------------------|----------------------------------------------------------------------------------------------------|--------------------------|----------------------------|------------------------------|------------------------|-----|
| NOTE: Please revie                                                                                                    | w the attached Attachment A                                                                                                    | - Insurance Requirements to                                                                                | verify whether or n      | ot your company meets In   | surance requirements. If you | r policy does not meet | our |
| requirements plea<br>IMPORTANT!! Pleas                                                                                                    | se mark up the Attachment A<br>e send a copy of your current                                                                                                    | A to reflect any differences be<br>it Insurance Certificate.                                               | tween your policy a      | nd our requirements.       |                              |                        |     |
| Insurance Broke                                                                                                    | er Name: All State Insurance Co                                                                                                    | orporation                                                                                                 |                          |                            | GL Expiration                | Date: 01-Aug-2020      | 0   |
| We have reviewed th                                                                                                    | e attached documents and we fu                                                                                                    | IIv meet the Insurance Requireme                                                                           | nts Ves No               |                            |                              |                        | -   |
| If you have checked                                                                                                    | No, then please check from the                                                                                                    | list below, the Insurance Requirer                                                                         | ents you DO NOT MEE      | r.                         |                              |                        |     |
| GL Limits per d                                                                                                    | occurence are only \$1M with no l                                                                                                    | Umbrella/Excess Policy.                                                                                    |                          |                            |                              |                        |     |
| Aggregate limit                                                                                                    | s do not apply separately per pro                                                                                                    | oject. (Unless Aggregate + Umbre                                                                           | la Limits are greater th | in \$5M)                   |                              |                        |     |
| Additional Insu                                                                                                    | red Endorsement does not cover                                                                                                    | r completed operations.                                                                                    |                          |                            |                              |                        |     |
| Mold Coverage                                                                                                    | e in GL Policy or Separate Pollutio                                                                                                    | n Liability Coverage.                                                                                      |                          |                            |                              |                        |     |
| Additional losu                                                                                                    | red Endorsement does not includ                                                                                                    | le primary wording                                                                                         |                          |                            |                              |                        |     |
|                                                                                                    | red Endorsement does not includ                                                                                                    | te prindry wording.                                                                                        |                          |                            |                              |                        |     |
| Insurance C                                                                                                    | omments:                                                                                                    |                                                                                                    |                          |                            |                              |                        | .i  |
| Insurance C<br>Safety Inform<br>Does your company<br>Does your company<br>Do you hold site safe                                                                                                    | ation (OSHA Form 3)<br>have a written field based safety<br>have a substance abuse policy?<br>tv meetinos?                                                      | 00 Must Be Attached)<br>y program? ⊻ Yes □ No<br>⊻ Yes □ No<br>∀ Yes □ No. Ht                              | w Often?                 |                            |                              |                        | .1  |
| Insurance C<br>Safety Inform.<br>Does your company<br>Does your company<br>Do you hold site safe<br>Do you conduct proje                                                                                        | ation (OSHA Form 3/<br>have a written field based safety<br>have a substance abuse policy?<br>ty meetings?                                                      | 00 Must Be Attached)<br>y program? ∑ Yes □ No<br>∑ Yes □ No<br>∑ Yes □ No Hd<br>∑ Yes □ No Hd              | w Often?                 |                            |                              |                        | a.  |
| Insurance C<br>Safety Inform<br>Does your company<br>Does your company<br>Do you hold site safe<br>Do you conduct proje<br>Who follows up on th                                                                 | ation (OSHA Form 3)<br>have a written field based safety<br>have a substance abuse policy?<br>ty meetings?<br>sct site safety inspections?                      | 00 Must Be Attached)<br>y program?  Yes No<br>Yes No<br>Yes No<br>Yes No Ho<br>Yes No Ho                   | w Often?                 |                            |                              |                        | ii. |
| Insurance C<br>Safety Inform<br>Dees your company<br>Dess your company<br>Do you conduct proj<br>Vho holl site safe<br>Do you conduct proj<br>Who follows up on th<br>Year <sup>1</sup><br>2018<br>2017<br>2016 | ation (OSHA Form 30)<br>have a written field based safety<br>have a substance abuse policy?<br>ty meetings?<br>set site safety inspections?<br>test hspections? | 00 Must Be Attached)<br>y program? Yes No<br>Yes No<br>Yes No<br>Yes No<br>Yes No<br>Herricological<br>RIR | w Often?                 | FWH <sup>1</sup><br>0<br>0 | ANE <sup>1</sup><br>0<br>0   | Fatalities             | is. |

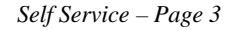

The insurance and safety information can be entered using page 3. The Insurance Broker Name, Expiration Date, and the 'Agreement of Fulfillment of the Insurance Requirements' checkbox are mandatory. If selecting "No", then there are additional fields which become editable and applicants may check the appropriate boxes.

The lower section presents the safety information questionnaire, where all of the fields are mandatory. The legend at the bottom provides a detailed description of the abbreviated column headers such as EMR, ANE, etc.

|                                                                         |                                                                  |                                                       |                                                                                  | Save                     | e Draft   Previous   Page 4 of 7   Next                   |
|-------------------------------------------------------------------------|------------------------------------------------------------------|-------------------------------------------------------|----------------------------------------------------------------------------------|--------------------------|-----------------------------------------------------------|
|                                                                         | Subcontract                                                      | or Prequali                                           | fication Question                                                                | naire                    |                                                           |
|                                                                         | All ques                                                         | tions contained in this quest                         | onnaire are strictly confidential.                                               |                          |                                                           |
| Surety Information                                                      |                                                                  |                                                       |                                                                                  |                          |                                                           |
| Is your Company Bondable?                                               | Yes 🗌 No                                                         |                                                       |                                                                                  |                          |                                                           |
| Surety Company                                                          | Bond State Surety Co                                             |                                                       | \$ 0 - \$                                                                        | 100 K 35.00%             |                                                           |
| Broker Name                                                             | Global Bonds Co                                                  |                                                       | \$ 100 K -                                                                       | \$ 500 K 25.00%          |                                                           |
| Phone                                                                   | (999) 999-9998                                                   |                                                       | \$ 500 K                                                                         | - \$ 1 M 10.00%          |                                                           |
| Single Project Bonding Capacity                                         | 1,750,000                                                        | .00                                                   | \$ 1 M -                                                                         | \$ 2 M 10.00%            |                                                           |
| Aggregate Project Bonding Capacity                                      | 5,750,000                                                        | .00                                                   | \$ 2 M -                                                                         | \$ 5 M 20.00%            |                                                           |
| Current amount under bond today                                         | 2,500,000                                                        | .00                                                   |                                                                                  |                          |                                                           |
|                                                                         |                                                                  |                                                       |                                                                                  |                          |                                                           |
| inancial Information                                                    |                                                                  |                                                       |                                                                                  |                          |                                                           |
| Legal Entity Type                                                       |                                                                  | De veu heue D                                         | R Number? Ven Die Number                                                         | 123                      |                                                           |
| Year Company Founded 1988                                               | ·                                                                | Do you have b                                         | D&B Pavdex No                                                                    | 456                      | -                                                         |
| Fiscal Year End Date                                                    |                                                                  |                                                       | 0.01.0700.000                                                                    |                          |                                                           |
| Subsidiary Names: 1. Atlantis Construction Co                           |                                                                  |                                                       | Previous Company Names: 1.                                                       | New Era Construction     |                                                           |
| 2.                                                                      |                                                                  |                                                       | 2.                                                                               |                          |                                                           |
| 3.                                                                      |                                                                  |                                                       | 3.                                                                               |                          |                                                           |
| 4.                                                                      |                                                                  |                                                       | 4.                                                                               |                          |                                                           |
| 5.                                                                      |                                                                  |                                                       | 5.                                                                               |                          |                                                           |
| Parent Organization                                                     |                                                                  |                                                       |                                                                                  |                          |                                                           |
| Has Your F                                                              | irm Ever Filed Bankruptcy?                                       | Yes 🗹 No                                              | If Yes, explain:                                                                 |                          |                                                           |
| Accountant:                                                             |                                                                  |                                                       | Financial Format:                                                                |                          |                                                           |
| Subcontractor is require<br><u>NOTE:</u> Audited financial statements a | d to send a financial statemen<br>nd a reference letter from you | IT. I his document be held<br>Ir bonding company will | a in strict confidence for the purpose<br>not be required for subcontractors the | hat will be performing w | requalification only.<br>ork under the value of \$50,000. |
| Amount Line Of Credit 7,500,000.00                                      |                                                                  |                                                       |                                                                                  |                          |                                                           |
| Against Line Of Credit 1,250,000.00                                     |                                                                  |                                                       |                                                                                  |                          |                                                           |
| Highest Dollar Project 8,500,000.00                                     |                                                                  |                                                       | Questions regarding Financial Infor                                              | mation, please contact t | the Prequalfication Department                            |
| Average Project Size 1,350,000.00                                       |                                                                  |                                                       |                                                                                  |                          |                                                           |
| <b>1</b>                                                                |                                                                  |                                                       |                                                                                  |                          | 1                                                         |
| Company Officers:                                                       |                                                                  |                                                       |                                                                                  |                          |                                                           |
| Company Officer Name                                                    | Litle                                                            | Action                                                |                                                                                  |                          |                                                           |
| loary smin                                                              | put.                                                             | Add Row                                               |                                                                                  |                          |                                                           |
| L                                                                       |                                                                  | AVGROW                                                |                                                                                  |                          |                                                           |
|                                                                         |                                                                  |                                                       |                                                                                  | Save                     | e Draft   Previous   Page 4 of 7   Next                   |

Self Service Page 4 - Surety, Financial Information and Company Officers

The Surety and Financial Information page allows subcontractors to enter vital financial details of their companies. The Surety Information section maintains the single and aggregate project limits allowed for the company. The Financial Information section allows storing the D&B number if applicable. The appropriate legal entity type may be selected from the list. Mandatory requirements such as the D&B number, amounts of credit, etc. are marked with a triangle icon (**\)**. Applicants must enter those values before proceeding to the next page.

## **Financial Contacts, Litigation Information, and References**

| Financial Information                                        |                       |                   |                      |                  |        |              |     |              |
|--------------------------------------------------------------|-----------------------|-------------------|----------------------|------------------|--------|--------------|-----|--------------|
| Enter information for a contact in your company who can ansi | wer specific question | ns about your Fir | nancials:            |                  |        |              |     |              |
| Contact Name: Danny Fernandis                                |                       |                   |                      |                  | Phone  | 2165689999   | Fax |              |
| Title/Position: Accountant                                   |                       |                   |                      |                  | E-mail | test@cmic.ca |     |              |
| Bank Reference:                                              |                       |                   |                      |                  |        |              |     |              |
| Name of Bank: Canadian Company                               |                       |                   |                      |                  | Phone  | 2169869999   |     |              |
| Contact Name: Melissa Brown                                  |                       |                   |                      |                  | Fax    |              |     |              |
| Title/Position:                                              |                       |                   |                      |                  | E-mail | test@cmic.ca |     |              |
| Litigation Information                                       |                       | If ves, please e  | enter a brief descri | ption            |        |              |     |              |
| Any current litigation with Owners or General Contractors?   | Yes No                |                   |                      |                  |        |              |     |              |
| Any judgements against in the last 3 years?                  |                       |                   |                      |                  | _      |              |     |              |
| Any Principals of your company in litigation?                |                       |                   |                      |                  |        |              |     |              |
| Any paid liquidated damages?                                 |                       |                   |                      |                  | _      |              |     |              |
| Any labor law violations?                                    | Yes No                |                   |                      |                  |        |              |     |              |
| Have you ever defaulted on a contract?                       |                       |                   |                      |                  |        |              |     |              |
| Ever failed to complete a contract?                          |                       |                   |                      |                  | _      |              |     |              |
| Have you ever been terminated from a contract?               | Yes 🗹 No              |                   |                      |                  |        |              |     |              |
| Have you ever had your license revoked or suspended?         | Yes 🗹 No              |                   |                      |                  | _      |              |     |              |
| · · · · · · ·                                                |                       |                   |                      |                  |        |              |     |              |
| mpany                                                        |                       |                   |                      | Contact          |        |              |     |              |
| Name:                                                        |                       |                   |                      | Name:            |        |              | _   | Remov        |
| Idress                                                       |                       |                   |                      | E-mail           |        |              |     | Row          |
| City                                                         | State                 |                   | Zip                  | Phone            |        |              |     |              |
| Mame:                                                        |                       |                   |                      | Contact<br>Name: |        |              |     |              |
| ddress                                                       |                       |                   |                      | E-mail           |        |              |     | Remov<br>Row |
| City                                                         | State                 |                   | Zip                  | Phone            |        |              |     |              |
| mpany                                                        |                       |                   |                      | Contact          |        |              |     |              |
| idress                                                       |                       |                   |                      | F-mail           | _      |              |     | Remov        |
|                                                              |                       | _                 | -                    |                  | _      |              |     | Row          |

Self Service Page 5 – Financial Contacts, Litigation Information, and References

Subcontractors are required to provide their contact information for the finance department and the banking references. The middle block requires litigation information of the subcontractor, if any. All questions are mandatory in this section. References may be entered in the last section as required.

## **Attachments and Submission**

| user-Denned Fleids                                                                                                    |                                                                                                    |                                                                                                    |
|----------------------------------------------------------------------------------------------------|----------------------------------------------------------------------------------------------------|----------------------------------------------------------------------------------------------------|
|                                                                                                    |                                                                                                    | Header 1                                                                                                    |
|                                                                                                    | comments                                                                                                    |                                                                                                    |
|                                                                                                    |                                                                                                    |                                                                                                    |
| Comment                                                                                                    | s                                                                                                    |                                                                                                    |
|                                                                                                    |                                                                                                    |                                                                                                    |
|                                                                                                    | 1                                                                                                    | Header 2                                                                                                    |
| E Ma                                                                                                    | il taat@amia.ca                                                                                                    | header z                                                                                                    |
| L-Md                                                                                                    | in testigenic.ca                                                                                                    | Compliance                                                                                                    |
| Acknowledge that you have a                                                                                                    | reviewed our Subcontractor code                                                                                                    | of conduct, that you accept its terms and will adhere to its principles, and that you will report any suspect violation of the code                                                                                                    |
| ·····                                                                                                    |                                                                                                    | known to you.                                                                                                    |
|                                                                                                    | Cut an                                                                                                    | d Paste the following URL to access the Supplier Code: https://cmic.ca/.                                                                                                    |
| Acknowledgement Date                                                                                                    | e 14-Aug-2019                                                                                                    | Acknowledge Date Forms 23-Aug-2019                                                                                                    |
| ACK DATE ADF                                                                                                    | 23-Aug-2019                                                                                                    | File Attachments 1                                                                                                    |
|                                                                                                    |                                                                                                    |                                                                                                    |
| The following attachments ar<br>Signed W9 form<br>Sample Insurance Certificate<br>DSHA 300 A forms for last 3 y<br>Leference letter from bonding<br>(hird party prepared financial<br>ihould you need to send any o                                 | e requested to be submitted at the<br>including the endorsements<br>ears (note - these are different the<br>agent if your firm is bondable<br>statements if wishing to do scop<br>of these at a separate time, they                                       | e same time as the prequalification. At least one of them must exist before you will be able to submit the form to us.<br>an the 300 forms)<br>es of work greater than \$50,000.<br>can be e-mailed or faxed directly to our Prequalification Department.                                                                           |
| The following attachments an<br>signed W9 form<br>Sample Insurance Certificate<br>2514 300 A forms for last 32<br>Reference letter from bonding<br>third party prepared financial<br>Should you need to send any o<br>lease click Add Row, add a de | e requested to be submitted at the<br>including the endorsements<br>ears (note - these are different the<br>agent if your firm is bondable<br>statements if wishing to do scop<br>of these at a separate time, they<br>escription such as "insurance cert | e same time as the prequalification. At least one of them must exist before you will be able to submit the form to us<br>an the 300 forms)<br>es of work greater than \$50,000.<br>can be e-mailed or faxed directly to our Prequalification Department.<br><br>and then the browse button to attach documents to your application. |

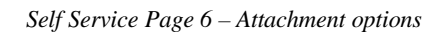

| Against Line Of Cr<br>Highest Dollar Project | edit 1,250,000.00                       | Questions rega                                | arding Financial Information                                                                                                    | , please contact the Pregualfication  | n Department                     |
|----------------------------------------------|-----------------------------------------|-----------------------------------------------|----------------------------------------------------------------------------------------------------|---------------------------------------|----------------------------------|
| Awar                                         | ded 8,500,000.00                        |                                               |                                                                                                    |                                       |                                  |
| Average Project                              | Size 1,350,000.00                       |                                               |                                                                                                    |                                       |                                  |
| Company Officar                              |                                         |                                               |                                                                                                    |                                       |                                  |
| company onicers                              | Company Officer Name                    | Title                                         |                                                                                                    |                                       |                                  |
|                                              | Gary Smith                              | Mr.                                           |                                                                                                    |                                       |                                  |
|                                              |                                         |                                               |                                                                                                    |                                       |                                  |
| Financial Informa                            | tion                                    |                                               |                                                                                                    |                                       |                                  |
| Enter information for a cont                 | act in your company who can answer spec | ific questions about your Financials:         |                                                                                                    |                                       |                                  |
| Contact Name:                                | Danny Fernand                           | dis                                           | Phone                                                                                                    | 2165689999                            | Fax                              |
| Title/Position:                              | Accountant                              |                                               | E-mail                                                                                                    | test@cmic.ca                          |                                  |
| Bank Reference:                              |                                         |                                               | -                                                                                                    |                                       |                                  |
| Name of Bank:                                | Canadian Com                            | pany                                          | Phone                                                                                                    | 2169869999                            |                                  |
| Contact Name:                                | Melissa Brown                           | 1                                             | Fax                                                                                                    | test@enia.ea                          |                                  |
| Title/Position:                              |                                         |                                               | E-mail                                                                                                    | test@cmic.ca                          |                                  |
| Litigation Informa                           | ation                                   |                                               | If yes, plea                                                                                                    | se enter a brief description          |                                  |
|                                              | Any current litigation                  | with Owners or General Contractors?           | Yes No                                                                                                    |                                       |                                  |
|                                              | Anvi                                    | udgements against in the last 3 years?        | Yes No                                                                                                    |                                       |                                  |
|                                              | Any P                                   | rincipals of your company in litigation?      | Yes No                                                                                                    |                                       |                                  |
|                                              |                                         | Any paid liquidated damages?                  | Ves No                                                                                                    |                                       |                                  |
|                                              |                                         | Any labor law violations?                     | Yes No                                                                                                    |                                       |                                  |
|                                              | н                                       | ave you ever defaulted on a contract?         | Yes No                                                                                                    |                                       |                                  |
|                                              |                                         | Ever failed to complete a contract?           | Yes No                                                                                                    |                                       |                                  |
|                                              | Have you                                | ever been terminated from a contract?         | Yes No                                                                                                    |                                       |                                  |
|                                              | Have you ever had                       | I your license revoked or suspended?          | Yes No                                                                                                    |                                       |                                  |
|                                              |                                         |                                               |                                                                                                    |                                       |                                  |
| References                                   |                                         |                                               |                                                                                                    |                                       |                                  |
| User-Defined Fiel                            | ds                                      |                                               |                                                                                                    |                                       |                                  |
|                                              |                                         | Heade                                         | r 1                                                                                                    |                                       |                                  |
| Com                                          | ments comments                          |                                               |                                                                                                    |                                       |                                  |
|                                              |                                         | Heade                                         | r 2                                                                                                    |                                       |                                  |
|                                              | E-Mail test@cmic.ca                     |                                               |                                                                                                    |                                       |                                  |
|                                              |                                         | Complia                                       | ance                                                                                                    |                                       |                                  |
| Acknowledge that you h                       | ave reviewed our Subcontractor code     | of conduct, that you accept its terr          | ms and will adhere to its p                                                                                                    | rinciples, and that you will report a | ny suspect violation of the code |
|                                              | Cutan                                   | known to<br>Paste the following URL to access | you.                                                                                                    | tionic cal                            |                                  |
| Acknowledgeme                                | of Date 14 AUG 2019                     | a rusto die following one to acces            | Acknowledge Date For                                                                                                    | ne 23 AUG-2019                        |                                  |
| Acknowledgeme                                | TE ADE 22 AUG 2010                      |                                               | File Attacking                                                                                                    | 10 20-00-2010                         |                                  |
| ACK DA                                       |                                         |                                               | In state of the state of the st |                                       |                                  |

Self-Service Page 7 - Submission

| Subcontractor Qualification Questionnaire Submitted                                                                                                    |  |
|----------------------------------------------------------------------------------------------------|--|
| We will review your Prequalification request and will contact you if any further information is required.<br>If you have any questions please contact the Prequalification Department |  |

Self Service – Submission confirmation

The subcontractor applicant is now available to internal users for amendments, review, and approval via workflow.

# **Prequalification Setup**

# **Key Integration Points**

CMiC Workflow

- Streamline the approval and renewal process.
- Define approvers in the prequalification front end by type.

**Business Partner Maintenance** 

• Manage partner attributes in either screen.

Subcontract Entry

- Assign the contract rating.
- Review aggregate and single project limits.
- Receive hard or soft warnings when exceeding limits.

Assign Bidders

• Use prequalification data to aid in the bidder selection process on the invitation to bid and bid packages.

# **Prequalification Control & Maintenance Options**

Prequalification Control

- Define instructions and error messages.
- Define instructions and messages included within Workflow notifications.
- Select warnings vs. hard stops on single and project limit overages in Subcontractor Prequalification.

Log Builder

- Vendor Prequalification Applicants
- Vendor Prequalification Partners

Role Maintenance

- Assign Programs
- Assign Menu Items
- Assign Privileges
- Assign Field Security

Prompt Maintenance

- Update verbiage on headers, columns, tabs, and buttons.
- Assign at user and/or project level.

# **Prequalification Control**

|                                              | Prequalification Control                                                                                                    | ^    |
|----------------------------------------------|----------------------------------------------------------------------------------------------------|------|
|                                              | <b>Subcontractor Prequalification Questionnaire</b>                                                                                 |      |
| Self Service Header                          |                                                                                                    |      |
|                                              |                                                                                                    |      |
|                                              | All questions contained in this questionnaire are strictly confidential.                                                            |      |
|                                              |                                                                                                    |      |
| Self Service Header Sub                      |                                                                                                    |      |
|                                              |                                                                                                    |      |
| Self Service Insurance                       | <                                                                                                    | 5.   |
|                                              | Do vou have D\&B Number?                                                                                                    |      |
|                                              |                                                                                                    |      |
| Report On Business                           |                                                                                                    |      |
|                                              | https://www.dubi.eeg/                                                                                                    |      |
|                                              | ntd5//www.diibir.com/                                                                                                    |      |
| Report On Business Link                      |                                                                                                    |      |
|                                              |                                                                                                    |      |
| Self Service Financial Statement             | <br><br><br><br><br><br><br><br><td></td>                                                                                           |      |
|                                              |                                                                                                    |      |
|                                              | <b>Questions regarding Financial Information, please contact the Prequalification Department</b>                                    |      |
| Self Service Financial Information Questions |                                                                                                    |      |
|                                              |                                                                                                    |      |
|                                              | You need a valid Federal Tax ID in order to Prequalify.<br>If you have any questions please contact the Prequalification Department |      |
| Self Service Error Page                      |                                                                                                    |      |
|                                              |                                                                                                    |      |
|                                              | The Tax ID or Password that you entered is not valid.                                                                               |      |
| Self Service Password Error Page Text        |                                                                                                    |      |
| Sen Service rassivora entiti Page Text       |                                                                                                    |      |
|                                              |                                                                                                    | -d 🗸 |

The Prequalification Control screen sets up the text seen in many of the Prequalification screens available. Default text is populated in the fields. However, all text as shown above is editable to suit individual needs.

The text entered in these fields supports basic HTML formatting, such as <b> for bold, <u> for underline, etc.

Generally, there should be text in each and every field on the maintenance screen. If unsure what text is appropriate, paste in a copy of the description for the field, as that allows for tracking back to this screen when the text appears while using the application.

# **Control Flag to Make References Mandatory in Self Service**

| Subcontractor Pred                                                                                     | qualification                                       | Sone UX [                                                                                                    | ະ ຄ |
|----------------------------------------------------------------------------------------------------|-----------------------------------------------------|----------------------------------------------------------------------------------------------------|-----|
| 🕏 🗉 🗉 CMiC Field Menu                                                                                  | Prequalification Dept. E-mail                       | stephanie @cmic.ca                                                                                                    | ^   |
| Search Go                                                                                              | First Workflow Renewal Notification E-mail Subject  | Vendor Prequalification Renewal                                                                                                    |     |
| 🖃 🚞 Project: Freshmart Office Building - Chicag                                                        |                                                     | Dear Subcontractor:                                                                                                    | ^   |
| Communication Management     Document Management     Subcontractor Prequalification     Subcontractors | First Workflow Renewal Notification E-mail Body     | Attached to a live to the prequalitation forms that we require to be updated on an annual basis. Your most recent prequalitation is about to expire and we need to have back from you quidy so that there is no<br>dispution in an advise to soliciblish from you wire abounders to you. In order to make earth hat you company remains on a to blie with no scass, we ask that you respond to this request within the next 30<br>days. Otherwise, your firm will be blocked out of our approved sub lat until the prequalitation form as well as all of the below infomation is received and processed.                                                                                                    | •   |
| Applicants                                                                                             | Second Workflow Renewal Notification E-mail Subject |                                                                                                    |     |
| Subcontractor Rating Setup     Pregualfications Control                                                | Second Workflow Renewal Notification E-mail Body    | Dear Subcontractor:                                                                                                    | Ŷ   |
| Workflow Notification                                                                                  |                                                     | We value the relationship that has developed with you and we look forward to continuing to work together on future opportunities. These future opportunities are subject to more stringent control measures though, as                                                                                                    |     |
| Bid Management     Budget & Cost Management                                                            | Manual Renewal Notification E-Mail Subject          | Prequalification Renewal                                                                                                    |     |
| B Site Management                                                                                      |                                                     | Dear Subcontractor:                                                                                                    | ^   |
| Reports                                                                                                | Manual Renewal Notification E-mail Body             | Below is a link to the prequalification screen and a new password has been generated for you.                                                                                                    |     |
| E Carlos File Maintenance                                                                              |                                                     | Should you have any questions or you require assistance, please contact the Prequalification Department.                                                                                                    | ~   |
| Security     Security                                                                                  |                                                     |                                                                                                    |     |
| new folder                                                                                             |                                                     | Please note that after you hit Submit you should receive a confirmation page. If you do not, please contact the Prequal team directly.                                                                                                    |     |
|                                                                                                    | Self-Service Wait For Confirmation                  |                                                                                                    |     |
|                                                                                                    |                                                     |                                                                                                    |     |
|                                                                                                    | Review Self-Service Application                     | -b>Please Review your data entered. If you need to make any corrections you may go back and do so. Once you are satisfied, please dick the Submit button at the bottom of this page. <b></b>                                                                                                    |     |
|                                                                                                    | Project                                             | Major project 2                                                                                                    |     |
|                                                                                                    | Financial Document Type                             | Finandal Documents from Prequal                                                                                                    |     |
|                                                                                                    |                                                     | WARNING MESSAGE                                                                                                    | ^   |
|                                                                                                    |                                                     | **Disregard this message if you have entered a Purchase Order or are working on a Non-COMPACT project**                                                                                                    |     |
|                                                                                                    | Subcontract/CO Over Single Project Limit            | You have entered a subcontract value greater than the Single or Aggregate Project Limit for this Subcontractor, Risk Management and your Regional Manager have been alerted.                                                                                                    | ×.  |
|                                                                                                    |                                                     | Werning Only                                                                                                    |     |
|                                                                                                    |                                                     | WARNING MESSAGE                                                                                                    | ^   |
|                                                                                                    |                                                     | **Disensed this message if you have entered a Purchase Order or are working on a Non-COMPACT project**                                                                                                    |     |
|                                                                                                    | Subcontract/CO Over Aggregate Project Limit         | an angle a farmer in the second second | ~   |
|                                                                                                    |                                                     | In the new consistence consistence rows greated care on angle or eggregate respectively to the subcontract of Rowshite and your Regulate Haire Deciritation.                                                                                                    |     |
|                                                                                                    | Classification Section Required                     |                                                                                                    |     |
|                                                                                                    | Display Financial Calculations in Self-Service      |                                                                                                    |     |
|                                                                                                    | Self-Service (3) References are required.           |                                                                                                    |     |
|                                                                                                    | Alternate Self-Service URL                          |                                                                                                    |     |
| . /                                                                                                    |                                                     |                                                                                                    | ×   |

The 'Self-Service (3) References Are Required' checkbox in the Subcontractor Prequalification Control screen is used to indicate whether references in Self-Service are mandatory or not. When the box is checked, all the fields in the first three sections of the References section of Self-Service are mandatory. Any additional references are not mandatory.

| References       |       |     |                  |         |
|------------------|-------|-----|------------------|---------|
| Company<br>Name: |       |     | Contact<br>Name: |         |
| Address          |       |     | E-mail           | Remove  |
| City             | State | Zip | Phone            |         |
| Company<br>Name: |       |     | Contact<br>Name: | _       |
| Address          |       |     | E-mail           | Remov   |
| City             | State | Zip | Phone            |         |
| Company<br>Name: |       |     | Contact<br>Name: |         |
| Address          |       |     | E-mail           | Row     |
| City             | State | Zip | Phone            |         |
|                  |       |     |                  | Add Roy |

## Alternate Self Service URL

This field can be used to provide an alternate URL for external users, so that they do not have access to the client's internal server.

# **Subcontractor Rating Setup**

| Subcontractor Rati                                                                          | ng Questionr         | aire Setup                                                                                                    |  |           | Save [                                | 2 🖿 🍙  |  |  |  |  |  |  |  |  |  |
|---------------------------------------------------------------------------------------------|----------------------|----------------------------------------------------------------------------------------------------|--|-----------|---------------------------------------|--------|--|--|--|--|--|--|--|--|--|
| ¢ 🗉 🗉 CMiC Field Menu                                                                       |                      | Subcontractor Rating Questionnaire Setup                                                                                           |  |           |                                       |        |  |  |  |  |  |  |  |  |  |
| Search Go                                                                                   | SI                   | Start Scale 1 No. Of Scale Buttons (Max 10) 10                                                                                     |  |           |                                       |        |  |  |  |  |  |  |  |  |  |
| Project: Freshmart Office Building - Chicag     Project: Freshmart Office Building - Chicag | Display Order Number | Ind Scale 15 Question                                                                                                    |  | Allow N/A | Question Weight                       | Action |  |  |  |  |  |  |  |  |  |
| E 🔁 Document Management                                                                     | 1                    | Has your company managed to complete most project work within the alloted schedules?                                               |  |           | 10                                    | +×     |  |  |  |  |  |  |  |  |  |
| B Cubcontractor Prequalification                                                            | 2                    | How do you manage your work.                                                                                                    |  |           | 10                                    | +×     |  |  |  |  |  |  |  |  |  |
| Applicants                                                                                  | 3                    | Had either a state or the federal occupational Safety and Health Administration Cite serious violations and assess penalties again |  |           | 10                                    | +×     |  |  |  |  |  |  |  |  |  |
| - Self Service                                                                              | 4                    | Had either a state or the federal Environment Protection Agency (EPA) issue a Notice of Violation (NoV) and/or assess penalties a  |  |           | 10                                    | +×     |  |  |  |  |  |  |  |  |  |
| Subcontractor Rating Setup                                                                  | 5                    | Had a period when your firm had employees without workers compensation insurance or state approved self-insurance?                 |  |           | 10                                    | +x     |  |  |  |  |  |  |  |  |  |
| Workflow Notification                                                                       | 6                    | Been a debtor in a bankruptcy case?                                                                                                |  |           | 10                                    | +×     |  |  |  |  |  |  |  |  |  |
| Bid Management                                                                              | 7                    | Filed for bankruptcy under any of the bankruptcy codes?                                                                            |  |           | 10                                    | +×     |  |  |  |  |  |  |  |  |  |
| Budget & Cost Management                                                                    | 8                    | Had a business license or certifications been suspended?                                                                           |  |           | 10                                    | +x     |  |  |  |  |  |  |  |  |  |
| E Che management                                                                            | 9                    | Had either a state or the federal Environment Protection Agency (EPA) issue a Notice of Violation (NoV) and/or assess penalties a  |  |           | 100                                   | +x     |  |  |  |  |  |  |  |  |  |
| User-Defined Logs                                                                           | 10                   | Had a period when your firm had employees without workers compensation insurance or state approved self-insurance?                 |  |           | 100                                   | +×     |  |  |  |  |  |  |  |  |  |
| E Security                                                                                  | 11                   | Been a debtor in a bankruptcy case?                                                                                                |  |           | 100                                   | +×     |  |  |  |  |  |  |  |  |  |
| E Subcontractor Reviews                                                                     | 12                   | Filed for bankruptcy under any of the bankruptcy codes?                                                                            |  |           | 100                                   | +x     |  |  |  |  |  |  |  |  |  |
| new folder                                                                                  | 13                   | Had a business license or certifications been suspended?                                                                           |  |           | 100                                   | +×     |  |  |  |  |  |  |  |  |  |
|                                                                                             | 14                   | How experienced were they with the work they performed?                                                                            |  |           | 100                                   | +×     |  |  |  |  |  |  |  |  |  |
|                                                                                             | 15                   | How well did they adhere to schedules?                                                                                             |  |           | 100                                   | +x     |  |  |  |  |  |  |  |  |  |
|                                                                                             | 16                   | How timely were their responses to questions and requests?                                                                         |  |           | 100                                   | +×     |  |  |  |  |  |  |  |  |  |
|                                                                                             | 17                   | How clear was their communication?                                                                                                 |  |           | 100                                   | +×     |  |  |  |  |  |  |  |  |  |
|                                                                                             | 20                   | Had either a state or the federal occupational Safety and Health Administration Cite serious violations and assess penalties again |  |           | 100                                   | +×     |  |  |  |  |  |  |  |  |  |
|                                                                                             | 21                   | How were they to cooperate with?                                                                                                   |  |           | 100                                   | +×     |  |  |  |  |  |  |  |  |  |
|                                                                                             |                      | Has the company managed to complete most project work within the allotted schedules?                                               |  |           | 100                                   | +×     |  |  |  |  |  |  |  |  |  |
|                                                                                             |                      |                                                                                                    |  |           | 100                                   | +×     |  |  |  |  |  |  |  |  |  |
|                                                                                             |                      |                                                                                                    |  |           | 100                                   | +x     |  |  |  |  |  |  |  |  |  |
|                                                                                             |                      |                                                                                                    |  |           | · · · · · · · · · · · · · · · · · · · | +      |  |  |  |  |  |  |  |  |  |

Subcontract Rating Questionnaire Setup

The Subcontractor Rating Setup screen is provided to allow customized rating questions to be used for rating subcontractor performance on contracts they have worked on.

**NOTE**: If the mobile application is not being used, use the Subcontractor Rating Setup menu on the CMiC Field Treeview, shown in the red box above.

Questions are designed with a scale factor such as 1 to 5. If the question should be allowed to be unanswered, the 'Allow N/A' flag must be checked on the question. When entering questions, both the Display Order Number and the Question Weight fields must be specified. To add additional questions, click the Add icon ( $\ddagger$ ) and to delete any question, use the Delete icon ( $\times$ ).

| Sul        | ocontractor Pred                           | qualifica            | atior             | n            |                       |       |                                 |                                                                                     |                            |          |                      |               | Dut     | Rating   | Reset    | self-se | stvice Par | ssword Prin    | t Report Check Speling | Work          | uw Save 🛛     | E 6      |
|------------|--------------------------------------------|----------------------|-------------------|--------------|-----------------------|-------|---------------------------------|-------------------------------------------------------------------------------------|----------------------------|----------|----------------------|---------------|---------|----------|----------|---------|------------|----------------|------------------------|---------------|---------------|----------|
| \$ E E     | CMiC Field Menu                            |                      |                   |              |                       |       |                                 | Subco                                                                               | ntract                     | or Pre   | qualiti              | ication       |         |          |          |         |            |                |                        |               | -             | ~        |
| Search     | 60                                         | Co                   | de A1GA           | ARDEN        |                       |       | Tax ID                          | 852666555                                                                           |                            | Prequa   | lificatio            | on Statu      | s Revi  | ew Com   | olete    | $\sim$  | Insuranc   | e Approval L   | wel A 🗸                |               |               |          |
|            |                                            | Compa                | any A1GA          | ARDEN Sub    | contractor Vendor     |       |                                 |                                                                                     |                            |          | rance Category 🛛 🗸 🗸 |               |         |          |          |         |            | Approval St    | tus Subs Are Approved  |               |               | ~        |
| E Proj     | ect: Freshmart Office Building - Chicago I | Also Known           | AS GARE           | DEN-A1       |                       |       |                                 |                                                                                     | A                          | gregat   | e Proje              | ect Limii     | : 100,0 | 00,000.0 | 10       |         | Sin        | gle Project Li | nit: 10,000,000.00     |               |               |          |
|            | Document Management                        | Lecal N              | ame A1GA          | APDEN Sen    | ices Incornorated     |       |                                 |                                                                                     |                            |          | 301                  | int Cher      | * 🔽     |          |          |         |            |                |                        |               |               |          |
| e 🔁 e      | Subcontractor Prequalification             | December 10          |                   |              |                       |       |                                 |                                                                                     |                            |          | CAR                  | Innrous       |         |          |          |         |            | CAR Appro      | und 0.0-00-2014        |               |               |          |
| B          | Subcontractors                             | Parent C             | orp.              |              |                       |       | -                               |                                                                                     |                            |          | Chr /                | hppiove       |         |          |          |         |            | CAP Appro      | 09-09-2014             |               |               |          |
|            | Tuesday Blues Construction                 | Ctrl Business Par    | tner A1 O         | CEMENT IND   | USTRIESBP NAME        |       | untitled - Me                   | zilla Firefox                                                                       |                            |          |                      |               |         |          | _        |         | х          | Urg            | ent                    |               |               |          |
|            | Gracious Living                            | St                   | reet 100,         | , Garden Str | reet                  | -     |                                 |                                                                                     |                            |          |                      |               |         |          |          |         |            | Renewal [      | ate 24-03-2016         | 2             |               |          |
|            | TES-V10 Applicant - Oct. 13- check t       | s                    | uite Suite        | e 500 Floor  | V                     | (     | <ol> <li>test4v10.</li> </ol>   | cmic.ca:7785/cmictestv10x/Pm                                                        | ScRa                       | ting/S   | Show                 | ScRat         | ing.do  | ?scma    | ••••     | ⊎ ર     | 2 =        | qual Requ      | red Prequal Required   | $\sim$        |               |          |
|            | - Wellington Power Corp                    |                      | City Chica        | ago (        |                       | 1     | Save                            |                                                                                     |                            |          |                      |               |         | lose     | ^        |         |            | Union          |                        |               |               |          |
|            | A1WORKS INC                                | St                   | ate Illing        | ois          | ~                     |       |                                 | Subcont                                                                             | racto                      | r Ratir  | g                    |               |         |          | _        |         |            |                |                        |               | Open Shop 🚽   | 2        |
| FI-C       | And And En Subcontractor Vendor            |                      | atau 110          |              |                       |       | )ate Completed                  | Pro                                                                                 | Project Contact Data Admin |          |                      |               |         |          |          |         |            | Sample !       | Insurance Cert.        |               |               |          |
| I TO       | Self Service                               |                      | 10 9 05           | CADDENED     |                       |       | Po                              |                                                                                     | Poo                        | r .      |                      | Average Excel |         |          | xceller  | t N/A   |            |                | Additio                | onal Comments |               |          |
|            | Subcontractor Rating Setup                 | Setup Cor            |                   | ILGARDENER   |                       |       | Has your com                    | pany managed to complete most                                                       |                            |          | -                    |               |         |          | -        |         |            |                |                        |               |               |          |
|            | Prequalifications Control                  | Ph                   | Phone (111) 222-: |              | 11) 222-3333          |       | project work w                  | ithin the alloted schedules?                                                        | 0                          | 0        | 0                    | 0             | 0       | 0        | 0        | O C     |            |                |                        | -             | ž             | ~        |
| E ( )      | 3id Management                             | agement Company Code | User-D            | Defined Fi   | elds Insuran          | e 2.  | How do you m                    | anage your work.                                                                    | 0                          | 0        | 0                    | 0 (           |         | 0        | 0        | 0 0     |            | Call Lo        | g Project History      | N             | ferences      | Contacts |
| 👘 🛄 E      | Budget & Cost Management                   |                      | Project           | ct Code      |                       | 3.    | Had either a s<br>and Health Ad | tate or the federal occupational Safety<br>ministration Cite serious violations and |                            |          |                      |               |         |          |          |         |            | To Date        | Remaining To Be Billed | Rating        | Controct Date | Action ^ |
| 🗉 🕒 🕄      | Site Management                            | RVHQ1001             | 1381740           | )P 1         | 1381740P              |       | assess penalt                   | ies against your firm?                                                              | <u> </u>                   | <u> </u> | ~                    | ~             | ~       |          | ~        | ~       |            | 0.00           | 210,000.0              | 1 6           | 07-01-2014    | Rate It  |
|            | Reports                                    | 22                   | 15107P            | L            | G 15107 project       | 4     | Had either a s                  | tate or the federal Environment                                                     |                            |          |                      |               |         |          |          |         |            | 0.00           | 17,598.1               | J             | 09-02-2016    | Rate It  |
|            | File Maintenance                           | RVHQ1001             | 161M              | 1            | 161M                  |       | (NoV) and/or a                  | issess penalties against your firm?                                                 |                            |          | <u> </u>             |               |         |          | <u> </u> |         |            | 0.00           | 144,000.0              | J             | 15-09-2016    | Rate It  |
| i 🗄 🦲 🗧    | Security                                   | ccc                  | 1491523           | 3M 1         | 491523M               | 6     | Had a period v                  | when your firm had employees without                                                |                            |          |                      |               |         |          |          |         |            | 587.06         | 6,987.94               | 1             | 20-02-2015    | Rate It  |
| 🗉 🛄 😫      | Subcontractor Reviews                      | 22                   | CMPWP             | P1 F         | Project for CMPWP     | 0.    | self-insurance                  | ?                                                                                   | 10                         | 9        | 9                    | 9             |         |          |          |         | ' I        | 0.00           | 4,000.0                | J             | 26-04-2019    | Rate It  |
| <u>-</u> - | iew folder                                 | 22                   | JSPWPT            | TESTO ji     | s pwp test0           | 6.    | Been a debtor                   | in a bankruptcy case?                                                               | 0                          | 0        | 0                    | 0 0           | DC      | 0        | 0        | 00      |            | 0.00           | 2,000.0                | 1             | 26-04-2019    | Rate It  |
|            |                                            | RVHQ1001             | 1615464           | ۱ I          | 1615464 - sc rfp CRE/ | TT 7. | Filed for banks                 | uptcy under any of the bankruptcy                                                   | 0                          | 0        | 0                    | 00            |         | 0        | 0        |         |            | 4,783.33       | 30,216.6               | 1             | 15-08-2016    | Rate It  |
|            |                                            | RVHQ1001             | 100001            | 1            | 00001 Name of the J   | b     | Had a busines                   | s license or certifications been                                                    | -                          | ~        | ~                    | ~             |         |          | ~        |         |            | 9,000.00       | -1.0                   | ) (           | 26-10-2017    | Rate It  |
|            |                                            | RVHQ1001             | 100001            | 1            | 00001 Name of the J   | 6. B. | suspended?                      |                                                                                     | 0                          | 0        | 0                    | 0             | 50      | 0        | 0        |         | 2          | 0.00           | 45,000.0               | 3             | 18-08-2017    | Rate It  |
|            |                                            | RVHQ1001             | 100001            | 1            | 00001 Name of the J   | ıb 🖕  | Had either a s                  | tate or the federal Environment                                                     |                            |          |                      |               |         |          |          |         |            | ✓ 0.00         | 25,000.0               | J             | 11-10-2016    | Rate It  |
|            |                                            | RVHQ1001             | 100001            | 1            | 00001 Name of the J   | b     |                                 | C920                                                                                |                            |          |                      |               |         |          |          | 16,     | 764.00     | 0.00           | 16,764.0               | 1             | 02-11-2017    | Rate It  |
|            |                                            | RVHQ1001             | 100001            | 1            | 00001 Name of the J   | b     |                                 | H689                                                                                |                            |          |                      |               |         |          |          | 19,     | 316.55     | 0.00           | 19,316.5               | j .           | 02-11-2017    | Rate It  |
|            |                                            | RVHQ1001             | 100001            | 1            | 00001 Name of the J   | b     |                                 | GAR101                                                                              |                            |          |                      |               |         |          |          | -10,    | 00.00      | 0.00           | -10,000.0              | 1             | 27-10-2017    | Rate It  |
|            |                                            |                      |                   |              |                       |       |                                 |                                                                                     |                            |          |                      |               |         |          |          |         |            |                |                        |               |               |          |

Sample Rating Questionnaire for a contract (History tab of the Subcontract Prequalification screen)

# **Subcontractor Ratings – Mobile Integration**

## **Overview – Setup & Administration**

| Prequalification Management                 |                  | Subcontractor Rating Questionnaire Setup                   |        |             |           |        |
|---------------------------------------------|------------------|------------------------------------------------------------|--------|-------------|-----------|--------|
| arch                                        | Display<br>Order | Category                                                   | Weight | Start Scale | End Scale | Action |
| Project: Freshmart Office Building - Chicag |                  | Quality                                                    | 3      |             |           | +×     |
| Subcontractors                              |                  | Experience                                                 | 1      |             |           | +×     |
| Applicants                                  |                  | Teamwork                                                   | 1      |             |           | +×     |
| Self Service<br>Subcontractor Rating Setup  | Financial        | 1.5                                                        |        |             | +×        |        |
| Subcontractor Rating Questionnaire Setup    |                  | Schedule                                                   | 2      |             |           | +×     |
| Prequalfications Control                    |                  | Communication                                              | 2      |             |           | +×     |
| Document Management                         |                  | Safety                                                     | 2      |             |           | +×     |
| Maintenance                                 |                  |                                                            |        |             |           | +      |
| Security                                    |                  | Questions for Communication Category                       |        |             |           |        |
| - Review Moderation                         | Display<br>Order | Question                                                   | We     | right       | Allow N/A | Action |
|                                             | 16               | How timely were their responses to questions and requests? |        | 100         |           | +×     |
|                                             | 17               | How dear was their communication?                          |        | 100         |           | +×     |
|                                             |                  | II.                                                        | 0      |             |           | +      |

Subcontractor Ratings Mobile functionality in Subcontractor Prequalification JSP module

**NOTE**: If the mobile application is being used, use the Subcontractor Rating Questionnaire Setup menu on the Prequalification Management Treeview, shown in the red box above.

This section provides details about setting up the user-defined rating categories and questions (e.g. quality, experience, communication, etc.) for Subcontractor Ratings (Mobile) in the Subcontractor Prequalification JSP module, shown above, and about monitoring reviews.

### **Assumptions:**

- Category items will be fixed and defined by the client. These will not be changed once defined.
- Category weights should all be the same.
- Questions are fixed and defined by clients and will not be changed or altered in any way once defined.
- The scale starts at 0 and ends at 5.
- The ratings are not required for each question, therefore if the rating is null it should be skipped and does not impact the calculation.

**NOTE**: The Subcontractor Reviews functionality for monitoring reviews is also available in CMiC Field (JSP):

| CMiC Field Menu                                                                                                    |    |              |                                       |                   | Review Moderation |         |         |            |          |        |          |               |          |                   |  |
|----------------------------------------------------------------------------------------------------|----|--------------|---------------------------------------|-------------------|-------------------|---------|---------|------------|----------|--------|----------|---------------|----------|-------------------|--|
| arch                                                                                                    | 41 | Review<br>ID | Subcontractor                         | Reviewer          | Review<br>Status  | Overall | Quality | Experience | Teamwork | Safety | Schedule | Communication | Financia | Completed<br>Date |  |
| Project: Freshmart Office Building - Chicago II (P448957)                                                                                                    | •  | 00000089     | A1 CEMENT<br>INDUSTRIES.              | Mike<br>Fernandes | DRAFT             | 3.5     | 0       | 0          | 0        | 0      | 0        | 0             | 0        | 03/20/2018        |  |
| Communication Management     Document Management                                                                                                    | •  | 00000088     | A1 CEMENT<br>INDUSTRIES.              | Mike<br>Fernandes | SUBMITTED         | 4.5     | 0       | 0          | 0        | 0      | 0        | 0             | 0        | 03/20/2018        |  |
| Subcontractor Prequalification     Subcontractor Prequalification     Subcontractor Prequalification     Subcontractor Prequalification     Subcontractor Prequalification     Subcontractor Prequalification     Subcontractor Prequalification | •  | 0000087      | A1 Bricks<br>Manufacturing<br>Company | Mike<br>Fernandes | SUBMITTED         | 3.2     | 0       | 0          | O        | 0      | 0        | 0             | o        | 03/16/2018        |  |
|                                                                                                    | •  | 0000086      | A1 Bricks<br>Manufacturing<br>Company | Mike<br>Fernandes | SUBMITTED         | 2.7     | 0       | 0          | 0        | 0      | 0        | 0             | 0        | 03/16/2018        |  |
| Guero Defined Logs     Guero Defined Logs     Guero Defined Logs     Guero Defined Logs     Guero Defined Logs                                                                                                    |    | 0000085      | A1 Bricks<br>Manufacturing<br>Company | Anand<br>Badinger | SUBMITTED         | 3.3     | 0       | 0          | O        | 0      | 0        | 0             | o        | 03/16/2018        |  |
| Subcontractor Reviews                                                                                                    | 4  | 00000084     | Frugger<br>Technology                 | Anand<br>Badinger | DRAFT             | 2.6     | 0       | 0          | 0        | 0      | 0        | 0             | 0        | 03/15/2018        |  |
|                                                                                                    | 4  | 0000083      | A1MARBLE                              | Anand<br>Badinger | SUBMITTED         | 3.9     | 0       | 0          | 0        | 0      | 0        | 0             | 0        | 03/15/2018        |  |
|                                                                                                    | 4  | 00000082     | A1 Mechanical<br>Services             | Anand<br>Badinger | SUBMITTED         | 3.6     | 0       | 0          | 0        | 0      | 0        | 0             | 0        | 03/14/2018        |  |
|                                                                                                    | 4  | 00000081     | A1 Masons                             | Anand<br>Badinger | SUBMITTED         | 4.6     | 0       | 0          | 0        | 0      | 0        | 0             | 0        | 03/14/2018        |  |

# Subcontractor Prequalification – JSP

| CM <i>i</i> C                                 |                        |                                |                        |
|-----------------------------------------------|------------------------|--------------------------------|------------------------|
|                                               |                        |                                |                        |
| DEVELOPMENT TOOL                              | .S                     | SOFTWARE V10                   |                        |
| CHOOSE A TOOL:                                | CHOOSE AN ENVIRONMENT: | CHOOSE A PRODUCT:              | CHOOSE AN ENVIRONMENT: |
| • Treeview Builder                            | • testv10x             | Enterprise Console             | • testv10x             |
| Query Builder                                 | • pretestv10x          | Enterprise Classic             | • pretestv10x          |
| Process Builder                               |                        | Classic without treeview       |                        |
| Workflow Monitor                              |                        | Project Management             |                        |
| Form Letter Definition                        |                        | Timesheet Entry                |                        |
| <ul> <li>Jasper Server / Analytics</li> </ul> |                        | HR Self-Service                |                        |
| Program Builder                               |                        | Opportunity Management         |                        |
| Simple Menu                                   |                        | Subcontractor Prequalification |                        |
| Report Parameters                             |                        | -                              | -                      |
| Oracle Report Queue                           |                        |                                |                        |
| Server Logs                                   |                        |                                |                        |
| Latest Server Log                             |                        |                                |                        |
| Catalog Builder                               |                        |                                |                        |
| Dashboard Builder                             |                        |                                |                        |
|                                               | RUN DevTools »         |                                | RUN Software »         |
|                                               |                        |                                | Logout                 |

The Subcontractor Prequalification JSP module can be launched using the CMiC Launch Page, as shown in the above sample of a CMiC Launch Page.

| 🗈 🗄 Prequalification Management                          |                  |                                                            |
|----------------------------------------------------------|------------------|------------------------------------------------------------|
| rch Go                                                   | Display<br>Order |                                                            |
| Project: Freshmart Office Building - Chicac              |                  | Quality                                                    |
| - Subcontractors                                         |                  | Experience                                                 |
| - D Applicants                                           |                  | Teamwork                                                   |
| Self Service                                             |                  | Financial                                                  |
| Subcontractor Rating Setup                               |                  | Schedule                                                   |
| Prequalfications Control     Workflow Notification       |                  | Communication                                              |
| Document Management                                      |                  | Safety                                                     |
| Maintenance                                              |                  |                                                            |
| Security     Subcontractor Reviews     Review Moderation | Display          |                                                            |
| Subcontractors                                           | Urder            | How timely were their responses to questions and requests? |
|                                                          | 10               | now unley were their responses to questions and requests?  |
|                                                          | 17               | How clear was their communication?                         |

## Security Setup for Subcontractor Ratings Mobile

To grant a user access to the Subcontractor Rating Questionnaire Setup, Review Moderation, and Subcontractors screens (links framed above), use the Role Maintenance screen's Assign Menu Items option, shown below, to grant their JSP security role access to these screens:

| Prequalification Manag                       | lement     |                           |   |      |                                            | 12 🗈 🍙 |
|----------------------------------------------|------------|---------------------------|---|------|--------------------------------------------|--------|
| Contraction Management                       | HCM_ADMIN  | HR Administrator          | N | 🕲 🗙  | Choose your action 🔽                       |        |
| Search                                       | HRMARJROLE | MARJ HRADMIN              | Y | 🛯 🗙  | Choose your action 💌                       |        |
|                                              | IHCOLPRJ   | IHCOLLP                   | Y | S 🔀  | Choose your action 🗸                       |        |
| Project: Freshmart Office Building - Chicago | IHMASTER   | Irina's Role              | Y | 🛯 🗙  | Choose your action 🗸                       |        |
| Subcontractors                               | JDROLE     | JDROLE                    | Y | 😒 🗙  | Choose your action 💌                       |        |
| - Self Service                               | JSP-TIME   | JSP Time Sheets           | Ν | 😒 🗙  | Choose your action 🗸                       |        |
| Subcontractor Rating Setup                   | LG_MASTER  | LG_Master                 | Y | 🛯 🗙  | Choose your action 🗸                       |        |
| Subcontractor Rating Questionnaire Setup     | LINGSROLE  | Ling Shi - QA Role        | Y | 😒 🗙  | Choose your action 🗸                       |        |
| Prequalifications Control                    | LUDMILA    | Ludmila's Role            | Y | 😒 🗙  | Choose your action 🗸                       |        |
| Worklow Notication                           | MIKEPMJSP  | MIKE PMJSP Role           | Y | 🛯 🗙  | Choose your action                         |        |
| E Maintenance                                | MISTY-JSP  | Misty's JSP Security Role | Y | Si 🗙 | Assign Users<br>Assign Programs            |        |
| E Construction                               | MRROLE     | Madhuri Role              | Y | S 🗙  | Assign Menu Items                          |        |
| User Maintenance                             | MRTESTPMRO | MR TEST PM ROLE           | Ν | Si 🗙 | Assign Privileges<br>Assign Field Security |        |
| User Access                                  | NAVCOLLAB  | navcollabrator            | Ν | 😒 🗙  | Choose your action 🗸                       |        |
| Subcontractor Reviews                        | NAVMASTER  | navmaster                 | Y | 🕥 🗙  | Choose your action 🗸                       |        |
|                                              | NEWROLE    | new role                  | Ν | Si 🗙 | Choose your action 🗸                       |        |
|                                              | NLROLE     | Novi Test Role            | Y | 😒 🗙  | Choose your action 🗸                       |        |
|                                              | OM_ADMIN   | OM Administration         | Ν | Si 🗙 | Choose your action V                       |        |
|                                              | PM_ADMIN   | PM Administration         | Y | St X | Choose your action 🗸                       |        |

Framed in the screenshot below are the menu items for the Subcontractor Ratings Mobile screens:

| Prequalification Management                                                                                                    |                                                                                                    |                                                | D 12 6                              |  |  |  |  |  |  |
|----------------------------------------------------------------------------------------------------|----------------------------------------------------------------------------------------------------|------------------------------------------------|-------------------------------------|--|--|--|--|--|--|
| 年回世 Prequalification Management                                                                                                    | Add/Remove menu items from the EVERY                                                                                                    | Add/Remove menu items from the EVERYTHING Role |                                     |  |  |  |  |  |  |
| Search     Go       Poject: Frahmart Office Building - Chicag       Subcontractors       Subcontractors       Subcontractor Raing Ocusetonaire Setup       Prequatifications Control       Workfow Volfication       Bio Evance       Subcontractor Raing Ocusetonaire Setup       Subcontractor Raing Ocusetonaire Setup       Subcontractor Raing Ocusetonaire Setup       Subcontractor Raing Ocusetonaire Setup       Subcontractor Raing Ocusetonaire Setup       Subcontractor Raing Ocusetonaire Setup       Subcontractor Raing Ocusetonaire Setup       Subcontractor Raing Ocusetonaire Setup       Subcontractor Raing Ocusetonaire Setup       Subcontractor Raing Ocusetonaire       Subcontractor Raing Ocusetonaire       Subcontractor Raing Ocusetonaire       Subcontractor Raing Ocusetonaire       Subcontractor Raing Ocusetonaire       Subcontractor Raing Ocusetonaire       Subcontractor Raing Ocusetonaire       Subcontractor Raing Ocusetonaire       Subcontractor Raing Ocusetonaire       Subcontractor Raing Ocusetonaire       Subcontractor Raing Ocusetonaire       Subcontractor Raing Ocusetonaire       Subcontractor Raing Ocusetonaire       Subcontractor Raing Ocusetonaire | Menu Item         I           Subcontractors         Applicants           Self Service         Subcontractor Rating Setup           Subcontractor Rating Setup         Subcontractor Rating Castonnaire Setup           Prequadistication         Contractor Rating Castonnaire Setup           Prequadistication Control         Document Vanagement           Document Vanagement         Documents           Documents         Documents           Manitemance         Menu Mantenance           Security         User Access           Subcontractor Reviews         Review Identified           Subcontractors         Subcontractors |                                                | Select All Umselect All Update Back |  |  |  |  |  |  |

## Subcontractor Rating Questionnaire Setup

| 🗉 🗉 Prequalification Management          |                                                                                                    |                                                                                                    | Subcontractor Rating Questionnaire Setup                                                                                                    |        |             |           |        |  |  |  |  |  |  |  |
|------------------------------------------|----------------------------------------------------------------------------------------------------|----------------------------------------------------------------------------------------------------|----------------------------------------------------------------------------------------------------|--------|-------------|-----------|--------|--|--|--|--|--|--|--|
| earch Go                                 | Display<br>Order                                                                                                    |                                                                                                    | Category                                                                                                    | Weight | Start Scale | End Scale | Action |  |  |  |  |  |  |  |
| - Chicag                                 |                                                                                                    | Quality                                                                                                    |                                                                                                    | 3      |             |           | +×     |  |  |  |  |  |  |  |
| Subcontractors                           |                                                                                                    | Experience                                                                                                    | 1                                                                                                    |        |             | +×        |        |  |  |  |  |  |  |  |
| - D Applicants                           |                                                                                                    | Teamvork 1                                                                                                    |                                                                                                    |        |             |           |        |  |  |  |  |  |  |  |
| Subcontractor Rating Setup               |                                                                                                    | Finandal 1.5                                                                                                    |                                                                                                    |        |             |           |        |  |  |  |  |  |  |  |
| Subcontractor Rating Questionnaire Setup |                                                                                                    | Schedule                                                                                                    |                                                                                                    |        | +×          |           |        |  |  |  |  |  |  |  |
| Prequalfications Control                 |                                                                                                    | Communication                                                                                                    | 2                                                                                                    |        |             | +×        |        |  |  |  |  |  |  |  |
| Workflow Notification                    |                                                                                                    | Safety                                                                                                    | in the function of the function of the functio |        |             |           |        |  |  |  |  |  |  |  |
| Maintenance                              |                                                                                                    |                                                                                                    |                                                                                                    |        |             |           |        |  |  |  |  |  |  |  |
| 🖻 🦳 Security                             |                                                                                                    | Rating Questions for                                                                                                    | Questions for Safety Category                                                                                                    |        |             |           |        |  |  |  |  |  |  |  |
| User Maintenance     Role Maintenance    | Display<br>Order                                                                                                    | Rating Category                                                                                                    | w                                                                                                    | eight  | Allow N/A   | Action    |        |  |  |  |  |  |  |  |
| User Access                              | 9                                                                                                    | Had either a state or the federal Environment Protectio                                                                                                 | in Agency (EPA) issue a Notice of Violation (NoV) and/or assess penalties against your firm?                                                                                                    |        | 1           |           | +×     |  |  |  |  |  |  |  |
| Subcontractor Reviews                    | contractor Reviews 10 Had a period when your firm had employees without workers compensation insurance or state approved self-insurance? 0.5 2  webwe Moderation 20 Had a beniod when your firm had employees without workers compensation insurance or state approved self-insurance? 20 Jul Had a beniod when your firm had employees without workers compensation insurance or state approved self-insurance? 20 Jul Had a beniod when your firm had employees without workers compensation insurance or state approved self-insurance? 20 Jul Had a beniod when your firm had employees without workers compensation insurance or state approved self-insurance? 20 Jul Had a beniod when your firm had employees without workers compensation insurance or state approved self-insurance? 20 Jul Had attract the first sector of the state or the first sector of the state or the state or the first sector of the state or the first sector of the state or the state or the first sector of the state or the state or the s |                                                                                                    |                                                                                                    |        |             |           |        |  |  |  |  |  |  |  |
| Subcontractors                           |                                                                                                    |                                                                                                    |                                                                                                    |        |             |           |        |  |  |  |  |  |  |  |
|                                          |                                                                                                    | 20  Had either a state or the federal occupational Safety and Health Administration Cite serious violations and assess penalties against your firm? 2 🗹 |                                                                                                    |        |             |           |        |  |  |  |  |  |  |  |

This screen is used to set up the rating categories, and where applicable, to set up rating questions for categories.

**NOTE**: By default, ratings are <u>not</u> required for each question. Therefore, if a rating is null, it is skipped and does not impact the calculation.

## **CMiC Field – JSP**

This section contains details about the Subcontractor Ratings Mobile functionality and setup in the CMiC Field module.

| CMIC FIELD                                                                                                    |   |              |                                       | Flag as           | Private Flag     | as Public | : Returi | n To Review | er Show F | ilter S | end To Sp | readsheet Enter | r Query   |                   |   |
|----------------------------------------------------------------------------------------------------|---|--------------|---------------------------------------|-------------------|------------------|-----------|----------|-------------|-----------|---------|-----------|-----------------|-----------|-------------------|---|
| ¢ ∃ ♥ CMiC Field Menu                                                                                                    |   |              |                                       |                   |                  | Re        | view Mo  | deration    |           |         |           |                 |           |                   | _ |
| Search                                                                                                    | • | Review<br>ID | Subcontractor                         | Reviewer          | Review<br>Status | Overall   | Quality  | Experience  | Teamwork  | Safety  | Schedule  | Communication   | Financial | Completed<br>Date | ~ |
| Project: Freshmart Office Building - Chicago II (P448957)                                                                                                    | • | 00000089     | A1 CEMENT<br>INDUSTRIES.              | Mike<br>Fernandes | DRAFT            | 3.5       | 0        | 0           | 0         | 0       | 0         | 0               | 0         | 03/20/2018        | 1 |
| Communication Management     Document Management                                                                                                    | 4 | 0000088      | A1 CEMENT<br>INDUSTRIES.              | Mike<br>Fernandes | SUBMITTED        | 4.5       | 0        | 0           | 0         | 0       | 0         | 0               | 0         | 03/20/2018        |   |
| Bucontractor Prequeification     Subcontractor Prequeification     Budget & Cost Management     Bor Reports     Ste Management     Bor Reports     User-Defined Logs     Bor File Maintenance     Subcontractor Reviews     Cost Moderation     Subcontractors | • | 0000087      | A1 Bricks<br>Manufacturing<br>Company | Mike<br>Fernandes | SUBMITTED        | 3.2       | 0        | o           | 0         | 0       | 0         | 0               | 0         | 03/16/2018        |   |
|                                                                                                    | • | 00000086     | A1 Bricks<br>Manufacturing<br>Company | Mike<br>Fernandes | SUBMITTED        | 2.7       | 0        | 0           | 0         | 0       | 0         | 0               | 0         | 03/16/2018        |   |
|                                                                                                    | • | 0000085      | A1 Bricks<br>Manufacturing<br>Company | Anand<br>Badinger | SUBMITTED        | 3.3       | 0        | o           | 0         | 0       | 0         | 0               | 0         | 03/16/2018        |   |
|                                                                                                    | • | 0000084      | Frugger<br>Technology                 | Anand<br>Badinger | DRAFT            | 2.6       | 0        | 0           | 0         | 0       | 0         | 0               | 0         | 03/15/2018        |   |
|                                                                                                    | 4 | 0000083      | A1MARBLE                              | Anand<br>Badinger | SUBMITTED        | 3.9       | 0        | 0           | 0         | 0       | 0         | 0               | 0         | 03/15/2018        |   |
|                                                                                                    | • | 0000082      | A1 Mechanical<br>Services             | Anand<br>Badinger | SUBMITTED        | 3.6       | 0        | 0           | 0         | 0       | 0         | 0               | 0         | 03/14/2018        |   |
|                                                                                                    | 4 | 0000081      | A1 Masons                             | Anand<br>Badinger | SUBMITTED        | 4.6       | 0        | 0           | 0         | 0       | 0         | 0               | 0         | 03/14/2018        |   |

## Security Setup for Subcontractor Ratings Mobile - CMiC Field

To grant a user access to the Review Moderation and Subcontractors screens (links framed above), use the Role Maintenance screen's Assign Menu Items option, shown below, to grant their JSP Security Role access to these screens:

| С          | MIC FIELD                                                 |            |                           |      |            |                                      |                                       |
|------------|-----------------------------------------------------------|------------|---------------------------|------|------------|--------------------------------------|---------------------------------------|
| \$ D D     | CMiC Field Menu                                           | FAR_MASTER | HR Master (JSP)           | Y    | 🛯 🗙        | Choose your action 🗸                 |                                       |
| Search     | 60                                                        | HCM_ADMIN  | HR Administrator          | N    | 🛯 🗙        | Choose your action 🔽                 | · · · · · · · · · · · · · · · · · · · |
| bounding   |                                                           | HRMARJROLE | MARJ HRADMIN              | Y    | 🕅 🗙        | Choose your action 🗸                 |                                       |
| 🖃 🗁 🛙      | Project: Freshmart Office Building - Chicago II (P448957) | IHCOLPRJ   | IHCOLLP                   | Y    | 😒 🗙        | Choose your action 🗸                 |                                       |
| Ē.         | Communication Management                                  | IHMASTER   | Irina's Role              | Y    | 🕅 🗙        | Choose your action 🗸                 |                                       |
|            | Document Management                                       | JDROLE     | JDROLE                    | Y    | 😒 🗙        | Choose your action 🗸                 |                                       |
| E E        | Bid Management                                            | JSP-TIME   | JSP Time Sheets           | N    | 🕥 🗙        | Choose your action 🗸                 |                                       |
| Ū.         | Budget & Cost Management                                  | LG_MASTER  | LG_Master                 | Y    | 😒 🗙        | Choose your action 🗸                 |                                       |
| Ð.         | Site Management                                           | LINGSROLE  | Ling Shi - QA Role        | Y    | <b>X</b> 🖉 | Choose your action 🗸                 |                                       |
| . <b>.</b> | Reports                                                   | LUDMILA    | Ludmila's Role            | Y    | Si 🗙       | Choose your action 🗸                 |                                       |
| ±.         | File Maintenance                                          | MIKEPMJSP  | MIKE PMJSP Role           | Y    | N X        | Choose your action                   |                                       |
|            | Security                                                  | MISTY-JSP  | Misty's JSP Security Role | Y    | × 🖉        | Assign Users                         |                                       |
|            | Partners                                                  | MBBOLE     | Madhuri Role              | Y    | N X        | Assign Programs<br>Assign Menu Items |                                       |
|            | Contacts                                                  | MRTESTPMRO | MR TEST PM ROLE           | N    | N X        | Assign Privileges                    |                                       |
|            | Convert/Merge Partners and Contacts                       |            | nevcollabrator            | N    | N X        | Assign Field Security                |                                       |
|            | Change User I DAP Server                                  | NAVMASTER  | navcollabrator            | ×    | Si ¥       | Choose your action                   |                                       |
|            | Role Maintenance                                          | NEWBOLE    | novinaster                | N    | S 4        | Change your action                   |                                       |
|            | User Access                                               | NEW KOLE   | New Tote                  | IN N | S ~        | Choose your action 🗸                 |                                       |
|            | Project Roles                                             | NEROLE     | Novi Test Role            | T N  |            | Choose your action V                 |                                       |
|            | License Pools                                             | OM_ADMIN   | OM Administration         | N    |            | Choose your action 🗸                 |                                       |
|            | Subcontractor Reviews     Review Moderation               | PM_ADMIN   | PM Administration         | Y    |            | Choose your action 🗸                 |                                       |
|            | Subcontractors                                            | QATESTER1  | QATESTER1                 | Y    | X          | Choose your action 🗸                 |                                       |
|            | _                                                         | RAJ1ROLE   | Raj1role                  | Y    | X          | Choose your action 🗸                 |                                       |
|            |                                                           | RAJMASTER  | Rai's role                |      | X          | Choose your action 🗸                 |                                       |

Framed in the screenshot below are the menu items for the Subcontractor Ratings Mobile screens in CMiC Field:

| CMIC FIELD                                                                                                    |                                     |                                                                                                    |   |
|----------------------------------------------------------------------------------------------------|-------------------------------------|----------------------------------------------------------------------------------------------------|---|
| CMiC Field Menu                                                                                                    | RTI Maintenance                     | <b>V</b>                                                                                                    |   |
| Search                                                                                                    | RTI Mapping                         | ✓                                                                                                    |   |
| Device to Free based Office Building _ Obierry II (D440057)                                                                                                    | RTI Error Log                       | ✓                                                                                                    |   |
| Communication Management                                                                                                    | RTI Log                             | <b>V</b>                                                                                                    |   |
| Document Management                                                                                                    | File Upload                         | <b>V</b>                                                                                                    |   |
| E C Subcontractor Prequalification                                                                                                    | Auto Cold Storage                   | <ul> <li>Image: A set of the set of the</li></ul> |   |
| Bid Management     Bid Management     Bidget & Cost Management                                                                                                    | Job Scheduler                       |                                                                                                    |   |
| Gite Management                                                                                                    | Security                            | ~                                                                                                    |   |
| E C Reports                                                                                                    | Partners                            | ✓                                                                                                    |   |
| User-Defined Logs     File Maintenance                                                                                                    | Contacts                            |                                                                                                    |   |
| E Contraction of the second second se | Convert/Merge Partners and Contacts |                                                                                                    |   |
| - Dartners                                                                                                    | Licer Maintenance                   |                                                                                                    |   |
| Contacts                                                                                                    | Charge Lines L DAD Carrier          |                                                                                                    |   |
| User Maintenance                                                                                                    | Change User LDAP Server             |                                                                                                    |   |
| Change User LDAP Server                                                                                                    | Role Maintenance                    | ×                                                                                                    |   |
| Role Maintenance                                                                                                    | User Access                         | ✓                                                                                                    |   |
| User Access                                                                                                    | Project Roles                       | $\checkmark$                                                                                                    |   |
| License Pools                                                                                                    | License Pools                       | $\checkmark$                                                                                                    |   |
| Subcontractor Reviews                                                                                                    | Subcontractor Reviews               | ~                                                                                                    |   |
| Review Moderation                                                                                                    | Review Moderation                   |                                                                                                    |   |
| Subcontractors                                                                                                    | Subcontractors                      | ✓                                                                                                    | ~ |

## Setup for Reviewer Weight by Project Role - CMiC Field

| PM Roles                                                                                                    |                              |                                              |                       |                | Add PM Role   | Save Cancel        | 2 🗈 🍙           |  |  |  |  |  |  |  |
|----------------------------------------------------------------------------------------------------|------------------------------|----------------------------------------------|-----------------------|----------------|---------------|--------------------|-----------------|--|--|--|--|--|--|--|
| CMiC Field Menu                                                                                                    |                              | Project Roles                                |                       |                |               |                    |                 |  |  |  |  |  |  |  |
| Search                                                                                                    | Role                         | Description                                  |                       | Admin Req.     | Key Player    | Order Seq.         | Eval<br>Weight  |  |  |  |  |  |  |  |
| Project: New Kaiser Auditorium (T&M) (1000                                                                                                    | 1) ARCHITECT                 | Architect                                    |                       |                |               | 3                  |                 |  |  |  |  |  |  |  |
| Communication Management     Document Management                                                                                                    | BID                          | Bidder                                       |                       |                |               |                    |                 |  |  |  |  |  |  |  |
| Contractor Prequalification     Contractor Prequalification     Didget & Cost Management     Site Management     Cost Management     Site Management     Cost Second Cost     Cost Second Cost Second Cost     Cost Second Cost     Cost     Cost Second Cost     Cost     Cost Second Cost     Cost     C | BUSDEV                       | Salesman                                     |                       | ✓              |               | 6                  |                 |  |  |  |  |  |  |  |
|                                                                                                    | СМ                           | Construction Mgr                             |                       |                |               | 3                  |                 |  |  |  |  |  |  |  |
|                                                                                                    | CUSTOMER                     | Customer                                     |                       |                |               | 10                 |                 |  |  |  |  |  |  |  |
|                                                                                                    | ENGINEER                     | Engineer                                     |                       |                |               | 3                  |                 |  |  |  |  |  |  |  |
|                                                                                                    | EQUIPSUPP                    | Equipment Supplier                           |                       |                |               | 21                 |                 |  |  |  |  |  |  |  |
| Contacts                                                                                                    | ERECT                        | Erector                                      |                       |                |               | 110                | <u> </u>        |  |  |  |  |  |  |  |
| User Maintenance                                                                                                    |                              | Update Role C                                | EM                    |                |               |                    |                 |  |  |  |  |  |  |  |
| Change User LDAP Server                                                                                                    | View/Create/Update/Delete    | All Objects View/Create/Update/Delete All Do | cument Types 🗌 Mobile | Springboard Ob | ojects 🗌 Defa | ult Email Notifica | ation Settings. |  |  |  |  |  |  |  |
| User Access                                                                                                    | Restricted View All for RFIs |                                              |                       |                |               |                    |                 |  |  |  |  |  |  |  |
| License Pools                                                                                                    | Receive Owner Change On      | der                                          | Receive Partner RFI   |                |               |                    |                 |  |  |  |  |  |  |  |
|                                                                                                    | Send Partner REI             |                                              | Ecoward REI           |                |               |                    |                 |  |  |  |  |  |  |  |

In calculating a subcontractor's overall weighted average rating, and weighted average rating per review category, the PM role of the reviewers will impact the calculation if reviewer weights have been set up for PM roles.

To set up reviewer weights for PM roles, use the Project Roles screen in the CMiC Field JSP module. As shown above, the Project Roles screen has the Eval Weight column to set the reviewer weight for each PM role. As an example, a project manager could have a weight of 3, and a site supervisor could have a weight of 1, resulting in the project manager's ratings impacting weighted averages 3 times as much.

## **Review Moderation** – Screen

| Prequalification Mar                                           | nac                   | jemen     | <b>C</b>                          |                    |               | Flag a    | as Private | Flag as Public | Return To Re | eviewer | Show Filter | Send To Spreadshe | et Enter Q | uery 🕻 🗈 🕯     | à |
|----------------------------------------------------------------|-----------------------|-----------|-----------------------------------|--------------------|---------------|-----------|------------|----------------|--------------|---------|-------------|-------------------|------------|----------------|---|
| Contraction Management                                         |                       |           |                                   |                    | Re            | eview Mod | eration    |                |              |         |             |                   |            |                |   |
| Search Go                                                      | •                     | Review ID | Subcontractor                     | Reviewer           | Review Status | Overall   | Quality    | Experience     | Teamwork     | Safety  | Schedule    | Communication     | Financial  | Completed Date | ^ |
|                                                                | <ul> <li>↓</li> </ul> | 00000034  | Eagle Investments Company         | Glenda bb Stimpson | PRIVATE       | 1.7       | 0          | 0              | 0            | 0       | 0           | 0                 | 0          |                |   |
| Project: Freshmart Office Building - Chicag     Subcontractors | <b>∢</b> [            | 80000000  | ASR Architectural Design Group    | Data Admin         | PRIVATE       | 3         | 0          | 0              | 0            | 0       | 0           | 0                 | 0          |                |   |
| - Applicants                                                   | <ul> <li>I</li> </ul> | 00000033  | Veritas Incorporated              | Glenda bb Stimpson | RETURN        | -1        | 0          | 0              | 0            | 0       | 0           | 0                 | 0          |                |   |
| Self Service                                                   | 4 E                   |           |                                   |                    |               | 0         | 0          | 0              | 0            | 0       | 0           | 0                 | 0          |                |   |
| Subcontractor Rating Setup                                     | ↓ [                   | 00000042  | Parkdale Holdings                 | Glenda bb Stimpson |               | 3         | 0          | 0              | 0            | 0       | 0           | 0                 | 0          |                |   |
|                                                                | • [                   | 00000030  | Gladstone Design/Build            | Glenda bb Stimpson |               | 2         | 0          | 0              | 0            | 0       | 0           | 0                 | 0          |                |   |
|                                                                | 4 E                   | 00000029  | Gladstone Design/Build            | Glenda bb Stimpson |               | 0.5       | 0          | 0              | 0            | 0       | 0           | 0                 | 0          |                |   |
| Document Management                                            | <b>▲</b> [            | 00000005  | ABS Contractors Ltd               | Data Admin         |               | 0         | 0          | 0              | 0            | 0       | 0           | 0                 | 0          |                |   |
| B Security                                                     | ↓ [                   | 00000027  | Gladstone Design/Build            | Glenda bb Stimpson |               | -1        | 0          | 0              | 0            | 0       | 0           | 0                 | 0          |                |   |
| E Subcontractor Reviews                                        | 4 E                   | 00000020  | Eagle Investments Company         | Glenda bb Stimpson |               | 2.8       | 0          | 0              | 0            | 0       | 0           | 0                 | 0          |                |   |
| - Review Moderation                                            | < C                   | 00000035  | Crafty Manufacturing Company Ltd. | Glenda bb Stimpson |               | 5.2       | 0          | 0              | 0            | 0       | 0           | 0                 | 0          |                |   |
|                                                                | 4 [                   | 0000036   | Crafty Manufacturing Company Ltd. | Glenda bb Stimpson |               | 5.5       | 0          | 0              | 0            | 0       | 0           | 0                 | 0          |                |   |
|                                                                | 4 C                   | 00000046  | Aetna Insurance                   | Data Admin         |               | 0         | 0          | 0              | 0            | 0       | 0           | 0                 | 0          |                |   |
|                                                                | 4 E                   | 00000043  | AXIS Technologies                 | Glenda bb Stimpson |               | 7         | 0          | 0              | 0            | 0       | 0           | 0                 | 0          |                |   |
|                                                                | 4 E                   | 00000032  | Veritas Incorporated              | Glenda bb Stimpson | RETURN        | 4         | 0          | 0              | 0            | 0       | 0           | 0                 | 0          |                |   |
|                                                                | 4 [                   | 00000014  | Gladstone Design/Build            | Amanda Matthews    |               | 3         | 0          | 0              | 0            | 0       | 0           | 0                 | 0          |                |   |

This screen is updated by changes made in the Mobile app.

The features of this screen are:

- A log view of all the reviews in the system. Initially the reviews are taken from the Subcontractor Prequalification Project History > Rate It link
- On drill-down, it provides a detailed view of the review with the option to "Flag as Private", "Flag as Public", and "Return to Reviewer".
- The "Flag as Private" option makes the review visible only to the moderator.
- The "Return to Reviewer" option allows the reviewer to modify their response and re-submit.

## Subcontractors - Screen

|                                                                                                    |                  |                                 |          |                |              | []]]]   | ////////   |          |        |          |               |           |
|----------------------------------------------------------------------------------------------------|------------------|---------------------------------|----------|----------------|--------------|---------|------------|----------|--------|----------|---------------|-----------|
| Prequalification Management                                                                            |                  |                                 |          | Subco          | ontractors   |         |            |          |        |          |               |           |
| Search Go                                                                                              | Subcontractor ID | Subcontractor Name              | #Reviews | Overall Rating | Overall Rank | Quality | Experience | Teamwork | Safety | Schedule | Communication | Financial |
|                                                                                                    | A1BRICKS         | A1 Bricks Manufacturing Company | 4        | 3.3            | 25           | 2.8     | 3.5        | 3.4      | 3.7    | 2.8      | 3.4           | 3.7       |
| Project: Freshmart Office Building - Chica                                                             | g A1CEMENT       | A1 CEMENT INDUSTRIESBP NAME     | 2        | 4.5            | 18           | 5       | 5          | 4        | 5      | 3.5      | 4.3           | 5         |
| Subcontractor Rating Setup     Subcontractor Rating Setup     Subcontractor Rating Questionnaire Setup | A1FLOOR          | A1 FLOOR MAKER BP Name          | 1        | 3.2            | 27           | 2.5     | 4.5        | 1.5      | 4      | 3        | 2             | 5         |
|                                                                                                    | A1GARDEN         | A1GARDEN Subcontractor Vendor   | 5        | 4.2            | 19           | 4.5     | 4          | 4.2      | 4.7    | 3.3      | 4.3           | 4.6       |
|                                                                                                    | A1MARBLE         | A1MARBLE                        | 1        | 3.9            | 20           | 2.5     | 4          | 4.5      | 4      | 4        | 4.3           | 3.8       |
|                                                                                                    | A1MASONS         | A1 Masons                       | 2        | 4.6            | 17           | 4.8     | 4          | 4.8      | 4.9    | 4.3      | 4.4           | 4.8       |
| Workflow Natification                                                                                  | A1MECH           | A1 Mechanical Services          | 1        | 3.6            | 22           | 3       | 4          | 3        | 4.5    | 3.5      | 3.3           | 4.2       |
| Document Management                                                                                    | A1STEEL          | A1 Steel Mill                   | 1        | 3.5            | 24           | 4       | 4.5        | 4.5      | 3.5    | 3.5      | 3.5           | 0.8       |
| E C Maintenance                                                                                        | ABSCONT          | ABS Contractors Ltd             | 2        |                | 1            |         |            |          |        |          |               |           |
| E Curity                                                                                               | ACCESSEN         | Access Engineering              | 3        | 3.6            | 22           | 3.5     | 2.7        | 4        | 4.2    | 3.5      | 3.1           | 4,4       |
| E C Subcontractor Reviews                                                                              | AETNA            | Aetna Insurance                 | 1        |                | 1            |         |            |          |        |          |               |           |
| Subcontractors                                                                                         | ASR              | ASR Architectural Design Group  | 11       | 3.3            | 25           | 3.8     | 3.3        | 2.3      | 4.2    | 2.1      | 3.1           | 4.6       |
| -                                                                                                    | AVIS             | AXIS Technologies               | 10       | 3.2            | 27           | 24      | 2.8        | 23       | 3.8    | 3.2      | 3.1           | 47        |

This screen shows a log view of subcontractors along with their ratings. It is important to note that zeros will not impact the subcontractor's score. It too is updated by changes made in the Mobile app.

### **Overall Rank**

The overall rank for subcontractors is based on their overall rating in relation to that of the other subcontractors.

In case of ties, the tied subcontractors get the same rank, and the ranks that would have been used if there were no ties are not used. For instance, if three vendors are tied at rank 4, then all three get rank 4 and there is no rank 5 and 6, and the next subcontractor gets rank 7. Note that this is how the Olympics handles ties. If two teams tie at first:

• both get gold

- no one gets silver
- third best gets bronze

**NOTE**: Inline filtering does not affect overall rank values, so the overall rank values shown for a subset of subcontractors when an inline filter is in use are the values that would be shown for the full set of subcontractors when no filter is used.

# Addendum

# **Prequalification Required Indicator**

|                       |                                 |        | Subo           | ontracto | r Prequalification       |                   |                          |                                    |              |
|-----------------------|---------------------------------|--------|----------------|----------|--------------------------|-------------------|--------------------------|------------------------------------|--------------|
| Code                  | AIGARDEN                        | Tax ID | 852666555      | <u>≞</u> | Prequalification Status  | Review Complete 🗸 | Insurance Approval Level | A 🗸                                |              |
| Company               | A 1GARDEN Subcontractor Vendor  |        |                |          | Insurance Category       | IV 🗸              | Approval Status          | Subs Are Approved                  | $\sim$       |
| Also Known As         | GARDEN-A1                       |        |                |          | Aggregate Project Limit: | 100,000,000.00    | Single Project Limit:    | 10,000,000.00                      |              |
| Legal Name            | A 1GARDEN Services Incorporated |        |                |          | Joint Check              |                   |                          |                                    |              |
| Parent Corp.          |                                 |        |                |          | CAP Approved             |                   | CAP Approved             | 09-09-2014 🔯                       |              |
| Ctrl Business Partner | A1 CEMENT INDUSTRIESBP NAME     |        |                |          | Host Region              |                   | Urgent                   |                                    |              |
| Street                | 100, Garden Street              |        |                |          | Last Approval Date       | 24-03-2015 🔯      | Renewal Date             | 24-03-2016                         |              |
| Suite                 | Suite 500 Floor V               |        |                |          | Workflow Status          | Unsubmitted       | Pregual Required         | Prequal Required 🔽                 |              |
| City                  | Chicago                         |        |                |          |                          | Master Subco      | ontract 🗹                | Prequal Required Union             |              |
| State                 | Ilinois 🗸                       | Zip    | 55555          |          |                          | Financial Stat    | tement 🗹                 | Prequal Required On Post Open Shop | $\checkmark$ |
| Country               | US                              |        |                |          |                          | OSHA 300/         | A Form 🗹                 | Not Applicable arance Cert.        |              |
| Contact               | Mr. CARDENER                    |        |                |          |                          | Bonding Reference | Letter                   | Additional Comments                |              |
| Contact               | MI. GARDENER                    |        |                |          |                          |                   |                          |                                    |              |
| Phone                 | (111) 222-3333                  | Fax    | (111) 222-3334 |          |                          |                   |                          |                                    |              |
| Toll Free             |                                 | E-mail | ravi@cmic.ca   |          |                          |                   |                          |                                    |              |

Subcontractor Prequalification screen

The Prequal Required field has a drop-down box with three options:

• **Prequal Required** - To indicate that prequalification is required as per previous functionality. In this case, if hard stop options are used to highlight that the project or aggregate limits are being exceeded, they will continue to prevent subcontracts and change orders from being written for unqualified vendors.

The security privilege 'SC Prequal. - Issue Contracts To Non-Qualified Vendors' will continue to function as it did before with this option.

#### • Prequal Required on Post

- This selection will allow subcontracts and subcontract change orders to be written even if the project or aggregate limits are being exceeded, but when it is posting time, they will be revalidated for prequalification. This option allows users to start entering subcontracts/change orders prior to prequalification, with limits that are monitored through hard stops. On saving, the program treats the record as though it was monitored through limit warnings only warning messages for the limits are displayed. However, if the user tries to post the record, the hard stop messages will be displayed.
- If the security privilege 'SC Prequal. Issue Contracts To Non-Qualified Vendors' is not checked for the user when this option is in use, the subcontract or subcontract change order will still be created but on attempting to post the record, a message will be displayed to the user informing that the vendor requires prequalification.

• Not Applicable – means that prequalification is not required, so there are no warnings or stops when entering and saving subcontracts/change orders.

# **Prequalification Limits at Controlling BP Level**

Subcontractor prequalification limits set at the controlling business partner level can be used to apply to the lower level business partners when subcontracts and subcontract change orders are written.

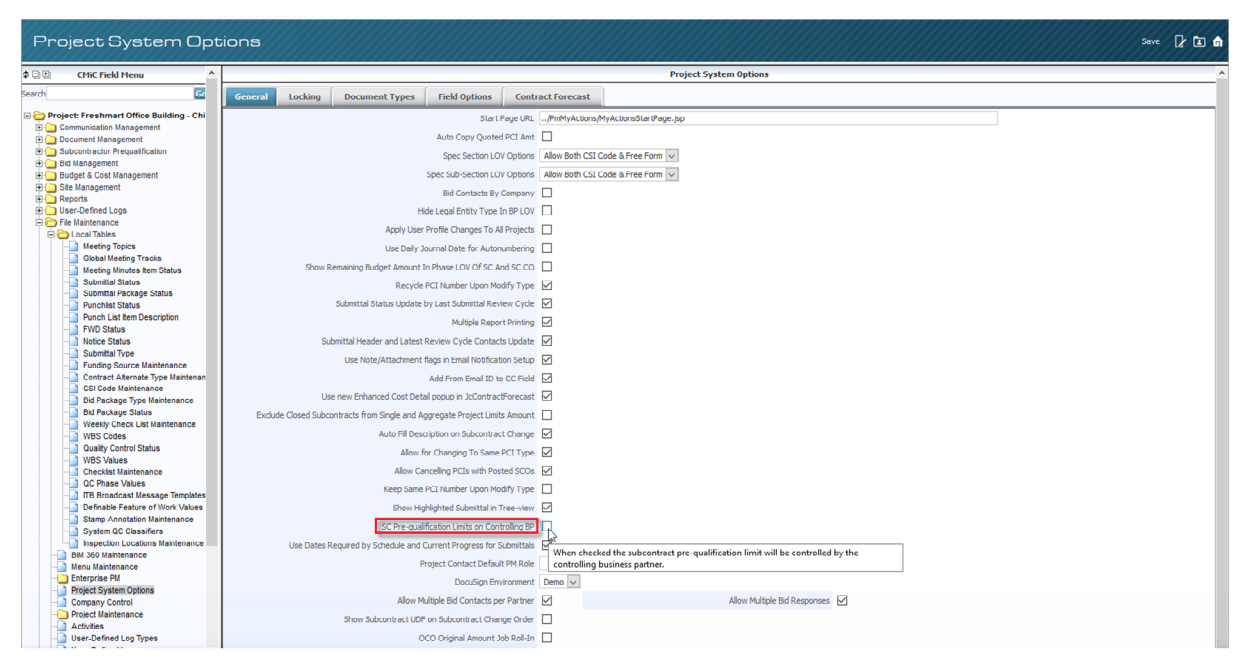

To accomplish this, the Project Management Systems Options checkbox 'SC Prequalification Limits on Controlling BP' was introduced.

When unchecked (default setting), the system will use the single project limit and aggregate project limit that is set on the prequalification subcontractor record to validate any subcontracts and subcontract change orders that are written for that subcontractor. This is the standard functionality.

When the PM System Options box is checked, this setting defaults to any new applicant records created in the prequalification Applicants screen, in the checkbox 'Override with Ctrl BP Limits', and will be pushed to the Subcontractors screen when approved.

| Subcontractor Prequal                    | lificati                                                                                                    | on                     |                                                                                                    |              |                 |           |                          | DnB Rating Res       | et Self-Service Password P | int Report Check Spell | ing Workflow Save | ₽ ⊑ ♠              |
|------------------------------------------|----------------------------------------------------------------------------------------------------|------------------------|----------------------------------------------------------------------------------------------------|--------------|-----------------|-----------|--------------------------|----------------------|----------------------------|------------------------|-------------------|--------------------|
| ¢ ⊟                                      |                                                                                                    |                        |                                                                                                    |              |                 | Subcontra | ctor Prequalification    |                      |                            |                        |                   |                    |
| Search Go                                | Code <sup>®</sup>                                                                                                    | A 1GARDEN              |                                                                                                    | Tax ID 852   | 666555          | <u>ا</u>  | Prequalification Status  | Review Complete 🗸 🗸  | Insurance Approval Level   | A 🗸                    |                   |                    |
| Project Freehmart Office Building Chicar | Company                                                                                                    | A 1GARDEN Subcontract  | tor Vendor                                                                                                    |              |                 |           | Insurance Category       | IV 🗸                 | Approval Status            | Subs Are Approved      |                   | $\sim$             |
| Communication Management                 | lso Known As                                                                                                    | GARDEN-A1              |                                                                                                    |              |                 |           | Aggregate Project Limit: |                      | Single Project Limit:      |                        | Override w        | ith Ctrl BP Limits |
| Document Management                      | Legal Name                                                                                                    | A 1GARDEN Services Inc | orporated                                                                                                    |              |                 |           | Joint Check              |                      |                            |                        | 1                 |                    |
| Subcontractor Prequalification           | Parent Corp.                                                                                                    |                        |                                                                                                    |              |                 |           | CAP Approved             |                      | CAP Approved               | 09-09-2014             |                   |                    |
| Tuesday Blues Construction Ctrl Busin    | iness Partner                                                                                                    | A 1 CEMENT INDUSTRIE   | SBP NAME                                                                                                    |              |                 |           | Host Region              |                      | Urgent                     |                        |                   |                    |
| - new application                        | Street                                                                                                    | 100, Garden Street     |                                                                                                    |              |                 |           | Last Approval Date       | 24-03-2015           | Renewal Date               | 24-03-2016             |                   |                    |
| TES-V10 Applicant - Oct. 13- checi       | Suite                                                                                                    | Suite 500 Floor V      |                                                                                                    |              |                 |           | Workflow Status          | Unsubmitted          | Pregual Required           | Pregual Required       | ~                 |                    |
| A1GARDEN Subcontractor Vendor            | City                                                                                                    | Chicago                |                                                                                                    |              |                 |           |                          | Master S             | ubcontract 🔽               |                        |                   | Union              |
| Applicants                               | State                                                                                                    | Ilinois                | ~                                                                                                    | Zip 555      | 55              |           |                          | Financial            | Statement 🗹                |                        | Open              | Shop 🗹             |
| Subcontractor Rating Setup               | Country                                                                                                    | US                     | Lances of Control of Control of C |              |                 |           |                          | OSHA                 | 300A Form 🖌                |                        | Sample Insurance  | Cert.              |
| Prequalfications Control                 | Contact                                                                                                    | Mr. GARDENER           |                                                                                                    |              |                 |           |                          | Bonding Refer        | ence Letter 🗌              |                        | Additional Com    | ments              |
| Workflow Notification     Bid Management | Phone                                                                                                    | (111) 222-3333         |                                                                                                    | Fax (11      | 1) 222-3334     |           |                          |                      |                            |                        |                   |                    |
| 🖲 🦲 Budget & Cost Management             | Tol Free                                                                                                    | (11) 111 0000          |                                                                                                    | E-mail ravi  | Remic ca        |           |                          |                      |                            |                        |                   |                    |
| Site Management                          | Torrice                                                                                                    |                        |                                                                                                    | E mai Tavi   | gennered.       |           |                          |                      |                            |                        |                   |                    |
| User-Defined Logs                        | 0                                                                                                    | urrent Contract Amount | 181 219 459 74                                                                                                    | Bill T       | Date 484 695 95 | Projec    | Remaining To Be          | Biled 180 734 763 79 |                            | Largest Contract To    | Date 150 000 000  | 00                 |
| E Constantes                             |                                                                                                    |                        | 101/223/1030/1                                                                                                    | 011          |                 |           | renaring to be           |                      |                            | congest contract ro    | 200,000,000       |                    |
| Subcontractor Reviews                    | eral Use                                                                                                    | er-Defined Fields      | Insurance Safe                                                                                                    | ty Financial | Financial Sure  | ty Litiga | tion Approvals           | Submission Log       | Call Log Project His       | tory Reference         | s Contacts        | Attachments        |
| new folder                               |                                                                                                    |                        |                                                                                                    |              | Header          | 1         |                          |                      |                            |                        |                   |                    |
|                                          |                                                                                                    | User D                 | efined Information                                                                                                    |              |                 |           |                          |                      |                            |                        |                   |                    |
|                                          |                                                                                                    |                        |                                                                                                    |              |                 |           |                          |                      |                            |                        |                   |                    |
|                                          |                                                                                                    | Comments               |                                                                                                    |              |                 |           |                          |                      |                            |                        |                   |                    |
|                                          |                                                                                                    |                        |                                                                                                    |              |                 |           |                          |                      |                            |                        |                   |                    |
|                                          |                                                                                                    |                        |                                                                                                    |              | Header          | 2         |                          |                      |                            |                        |                   |                    |
|                                          |                                                                                                    | E-Mail a 1gard         | len@unicodemail.c                                                                                                    |              |                 |           |                          |                      |                            |                        |                   |                    |
|                                          | Compliance                                                                                                    |                        |                                                                                                    |              |                 |           |                          |                      |                            |                        |                   |                    |
| Acknow                                   | Acknowledge that you have reviewed our Subcontractor code of conduct, that you accept its terms and will adhere to its principles, and that you will report any suspect violation of the code known to you. |                        |                                                                                                    |              |                 |           |                          |                      |                            |                        |                   |                    |
|                                          | Cut and Paste the following URL to access the Supplier Code: https://cmi.ca/.                                                                                                    |                        |                                                                                                    |              |                 |           |                          |                      |                            |                        |                   |                    |
|                                          | Acknowl                                                                                                    | eogement Date          | 200 HB                                                                                                    |              |                 | Adknow    | ledge Date Forms 21-0    | 08-2019 4 <b>0</b>   |                            |                        |                   |                    |
|                                          | A                                                                                                    | ICK DATE ADF 1 21-08   | -2019 20                                                                                                    |              |                 |           | Hie Attachments 1 25     |                      |                            |                        |                   |                    |

This checkbox becomes visible for applicants and subcontrators alike, only when the PM Systems Option checkbox is checked.

The 'Override with Ctrl BP Limits' checkbox will become enabled only for applicant or subcontractor records that have a controlling business partner value under the above condition.

When the box is checked for any business partners below the controlling business partner, the Single Project Limit and Aggregate Project Limit fields are read-only and the prequalification limits on the controlling business partner are used to validate any subcontracts and subcontract change orders written for these lower level business partners.

| Subcontractor Pred                                     | qualificat                                                                                                    | ion                                                                            |                   |             |                   |         |                          | OnB Rating Res       | et Self-Service Password P | rint Report Ched | Spelling Workflow Save   | 2 🗈 🏟              |
|--------------------------------------------------------|----------------------------------------------------------------------------------------------------|--------------------------------------------------------------------------------|-------------------|-------------|-------------------|---------|--------------------------|----------------------|----------------------------|------------------|--------------------------|--------------------|
| ¢ ⊟ th CMiC Field Menu                                 |                                                                                                    | Subcontractor Prequalification                                                 |                   |             |                   |         |                          |                      |                            |                  |                          |                    |
| Search                                                 | Code                                                                                                    | A 1GARDEN                                                                      |                   | Tax ID 852  | 666555            | 1       | Prequalification Status  | Review Complete 🗸    | Insurance Approval Level   | Α 🗸              |                          |                    |
| P Project: Freshmart Office Building - Chicac          | Company                                                                                                    | A 1GARDEN Subcontracto                                                         | or Vendor         |             |                   |         | Insurance Category       | IV V                 | Approval Status            | Subs Are Appro   | ved                      | $\sim$             |
| Demonstration Management                               | Also Known As                                                                                                    | GARDEN-A1                                                                      |                   |             |                   |         | Aggregate Project Limit: | 100,000,000.00       | Single Project Limit:      | 10,000,000.00    | Override w               | ith Ctrl BP Limits |
| Document Management     Subcontractor Pregualification | Legal Name                                                                                                    | A 1GARDEN Services Inco                                                        | orporated         |             |                   |         | Joint Check              |                      |                            |                  | × 1                      |                    |
| E C Subcontractors                                     | Parent Corp.                                                                                                    |                                                                                |                   |             |                   |         | CAP Approved             |                      | CAP Approved               | 09-09-2014       | When the she             | akhay              |
| Tuesday Blues Construction                             | Ctrl Business Partner                                                                                                    | A1 CEMENT INDUSTRIES                                                           | BP NAME           |             |                   |         | Host Region              |                      | Urgent                     |                  | is unchecker             | the                |
| Gracious Living                                        | Street                                                                                                    | 100, Garden Street                                                             |                   |             |                   |         | Last Approval Date       | 24-03-2015           | Renewal Date               | 24-03-2016       | limit fields are         | open               |
| TES-V10 Applicant - Oct. 13- checl                     | Suite                                                                                                    | Suite 500 Floor V                                                              |                   |             |                   |         | Workflow Status          | Unsubmitted          | Prequal Required           | Pregual Require  | for user en              | try                |
| Applicants                                             | City                                                                                                    | Chicago                                                                        |                   |             |                   |         |                          | Master S             | ubcontract 🗹               |                  |                          | ·                  |
| Self Service                                           | State                                                                                                    | Ilinois                                                                        | ~                 | Zip 555     | 55                |         |                          | Financial            | Statement                  |                  | Cample Top (rappe        | Shop M             |
| Prequalifications Control                              | Country                                                                                                    | US                                                                             |                   |             |                   |         |                          | Bonding Refere       | ence Letter                |                  | Additional Com           | ments              |
|                                                        | Contact                                                                                                    | Mr.GARDENER                                                                    |                   |             |                   |         |                          |                      |                            |                  |                          |                    |
| Budget & Cost Management                               | Phone                                                                                                    | (111) 222-3333                                                                 |                   | Fax (11     | 1) 222-3334       | -       |                          |                      |                            |                  |                          |                    |
| Site Management                                        | Tol Free                                                                                                    |                                                                                |                   | c-mail ravi | @cmic.ca          |         |                          |                      |                            |                  |                          |                    |
| Keports     User-Defined Logs                          |                                                                                                    | Current Contract Amount                                                        | 181 210 450 74    | pi r        | o Data 484 695 95 | Project | t History Totals         | Bilad 190 734 763 79 |                            | Largert Contr    | act To Data 150 000 000  | 00                 |
| Ele Maintenance                                        |                                                                                                    | content contract Amount                                                        | 101,219,439.74    | UN 1        | 0.0010 404,033.33 |         | Kendining to be          | blica 100,734,703.79 |                            | Largest Correc   | Sec 10 Date 130,000,000. |                    |
| Subcontractor Reviews                                  | 🕈 General 🛛 U                                                                                                    | ser-Defined Fields                                                             | Insurance Safety  | Financial   | Financial Sure    | Litigat | ion Approvals            | Submission Log       | Call Log Project His       | tory Refer       | ences Contacts           | Attachments        |
| - new folder                                           |                                                                                                    |                                                                                |                   |             | Header            | 1       |                          |                      |                            |                  |                          |                    |
|                                                        |                                                                                                    | User De                                                                        | fined Information |             |                   |         |                          |                      |                            |                  |                          |                    |
|                                                        |                                                                                                    | Comments                                                                       |                   |             |                   |         |                          |                      |                            |                  |                          |                    |
|                                                        |                                                                                                    |                                                                                |                   |             |                   |         |                          |                      |                            |                  |                          |                    |
|                                                        |                                                                                                    |                                                                                |                   |             |                   |         |                          |                      |                            |                  |                          |                    |
|                                                        |                                                                                                    |                                                                                | a                 |             | Header            | 2       |                          |                      |                            |                  |                          |                    |
|                                                        | E-mail a gartieneur ricoleniai. Uga                                                                                                    |                                                                                |                   |             |                   |         |                          |                      |                            |                  |                          |                    |
|                                                        | Acknowledge that you have reviewed our Subcontractor code of conduct, that you accept its terms and will adhere to its principles, and that you will report any suspect violation of the code known to you. |                                                                                |                   |             |                   |         |                          |                      |                            |                  |                          |                    |
|                                                        |                                                                                                    | Cut and Paste the following URL to access the Supplier Code: https://cmic.ca/. |                   |             |                   |         |                          |                      |                            |                  |                          |                    |
|                                                        | Advnov                                                                                                    | wledgement Date                                                                | 120               |             |                   | Advnowl | edge Date Forms 21-0     | 08-2019              |                            |                  |                          |                    |
|                                                        |                                                                                                    | ACK DATE ADF 21-08-                                                            | 2019 💑            |             |                   |         | File Attachments 7 25    |                      |                            |                  |                          |                    |
|                                                        |                                                                                                    |                                                                                |                   |             |                   |         |                          |                      |                            |                  |                          |                    |

When the override flag is unchecked for any business partners below the controlling business partner, it supercedes the PM Systems Option checkbox setting of checked. The Single Project Limit and Aggregate Project Limit fields become open for entry (if the record previously had individual limit settings these will show but can be overridden) and the prequalification limits validation for any written subcontract and subcontract change order is made against the individual subcontractor limits, allowing more flexibility under this PM Systems Option setting.

The Ctrl Business Partner field was added to the Prequalification screen as part of this implementation.

# **Frequently Asked Questions**

# **Common Questions about Subcontract Prequalification**

What is the actual process for subs to input their own info? Do they receive a password and login ID? Internally, how do we verify the info that is entered?

Subcontractors would access the Prequalification Self Service screen via a URL posted in an email or website. They would then be prompted for their tax ID. If the tax ID was found in the system, they would be prompted for a password (previously issued by you). If not, it would ask them to create and confirm a new password. Internal users would review and manage via a detailed Subcontractor Prequalification screen.

If information is updated or changed on a business partner, do we receive a notification? It's possible that a sub that was very qualified in 2011 may not be qualified at all in 2014. How do we manage that process and know what specific info has changed (safety record for example).

Notifications of changes, expiries, and other scenarios can drive workflows or appear on dashboards, queries, and reports.

Can we modify the required information fields to include all basic info we would need to make a decision on the first pass, rather than having to go back and ask them for more information after the fact? If info isn't required to start the profile, we will have a lot of follow-up with many subcontractors we really aren't interested in, just to get them off the Applicant Log.

This configuration would be addressed during the implementation of Subcontractor Prequalification.

Can the subcontractors check their prequalification status – e.g. is there an automated response built in to the program to notify them when reviewed, approved, or rejected, or can they access the status somehow by logging in to their file? Considering (in my opinion) many of the subs applying are not qualified or won't be selected based on other factors, it will be a waste of our and their time to spend a lot of effort with multiple notifications and follow-up.

If a subcontractor has been given access, they can log in and review/update their own information. Workflow can be configured to alert internal and external contacts of any situation with regards to approving or rejecting a qualification.

# Is there an automated notification process when a profile has not been updated for a length of time? It would be great if they could be notified that their profile is outdated and if they don't respond, they get flagged or re-classed.

Yes. Workflow can be configured to alert both internal and external contacts on any time interval. It can also send reminders and update statuses automatically.

# Can we query by project history, location, and/or prequalification status and if so, can we send the found set a bid invitation?

Using the filtering available in invitation to bid and bid packages, correspondence can be distributed to selected bidders.

# Will modifying company information in this module change the information in business partners?

Yes. Numerous items are shared between Business Partners, Vendors, and the Subcontractor Prequalification screens. Updating need only be done from one location.

# Are we able to run a report on renewal dates to determine who needs to be sent a request for renewal?

Yes. This can be accomplished by viewing the Prequalification log itself, or by printing from the log via CMiC's Microsoft Integration Pack (MIP) technology.

Dashboard, queries, and reports are also great options.

# Is there any component to this module that will track when we request a prequalification from a subcontractor and how long we wait for their response?

Yes. Workflow could be configured to manage this process.

#### Is the Ranking and Prequalification Status drop-down menus modifiable?

This configuration would be addressed during the implementation of Subcontractor Prequalification.

#### Can we customize the Trade Information fields?

Yes. The available items are defined as market sectors in Project Management, and can be uniquely assigned to each subcontractor.

#### Are the certifying agencies customizable?

Yes. The available items are defined as classifications in Project Management, and can be uniquely assigned to each subcontractor.

#### Do you need a collaborator license to use this?

Subcontractor Prequalification requires a self-service license for subcontractor privileges when applying or maintaining their profile online. Please contact Michael Somer at CMiC for more details (416-736-0123 x266 or michael.somer@cmic.ca).

# Does the system send out emails to the current business partner for them to update their files?

Yes. Workflow can be configured to notify business partners of a required update.

#### Does it create a duplicate record if the business partner already exists?

No.

#### Does the hard or soft stop capture the committed remaining or the total value?

Yes. Regardless of the hard or soft warning, the subcontract header includes the single project limit remaining, as well as the aggregate project limit remaining.

#### Can the system be used to send addendums as a follow up to bidding?

Yes. Addendums can be sent out electronically as a follow up to bidding.

Workflow could also be configured to accomplish this.

How is project specific qualifications handled. Some of our projects require specific qualifications unique to that project. For example, qualifications for gaming control board/licensing that may be needed for work on a casino project may not be qualification criteria for other jobs.

This configuration would be addressed during the implementation of Subcontractor Prequalification.

# What is the CMiC inter-dependency of the Subcontractor Prequalification module on other CMiC modules like Bid Management and Procurement? If the Bid Management module functions are not used, is the performance of the Subcontractor Prequalification module affected. If so, please identify.

Numerous areas are connected to the Subcontractor Prequalification module such as Business Partner Maintenance, Bid Management when searching for and assigning bidders, as well as Subcontract Management and CMiC Workflow.

# Is the collaboration functionality required to use this module? If so, please identify the dependencies and costs associated.

Subcontractor Prequalification requires a Self-Service license for subcontractor privileges when applying or maintaining their profile online. Please contact Michael Somer at CMiC for more details (416-736-0123 x266 or michael.somer@cmic.ca).

#### Does this module support/offer I/O?

CMiC I/O, like with workflow, would have to be configured for use with Subcontractor Prequalification as per your requirements.

#### Will the form letter functionality be compatible with this new module?

Yes. CMiC's Microsoft Integration Pack (MIP) is available for use with this module in producing output via Word and Excel. Dashboards, queries, and reports are also great options. This configuration would be addressed during the implementation of Subcontractor Prequalification.

#### Please identify what standard reports or output is provided with this module.

Reports, queries, dashboard objects, and workflow correspondence can be developed as per your unique requirements. This configuration would be addressed during the implementation of Subcontractor Prequalification.

#### Does this module support user extensions and user-defined fields?

This configuration would be addressed during the implementation of Subcontractor Prequalification.

#### Can you send sample reports in PDF format for us to review?

Reports, queries, dashboard objects, and workflow correspondence can be developed as per your unique requirements. This configuration would be addressed during the implementation of Subcontractor Prequalification.

#### How long will it normally take from time of install to realistically go live?

The length of time between install and go live would depend on configuration, reporting, and the number of users to be trained.

#### How much training do we need to budget for and would it be onsite?

General configuration and training should take between 5 and 10 days.

#### Does UDQ play a part in the surveys or is that part of the module?

The questionnaire that was shown to calculate the subcontractor rating is a user-defined function within the Subcontractor Prequalification module.

# We use a custom numbering scheme for business partners so we can take advantage of the quick find feature in lookups. How will that work with this module? Do we have control over the business partner coding scheme?

Business partner autonumbering is supported by Subcontractor Prequalification.

# Does the system allow for us to send out an email auto response once the prospective subcontractor completes the prequalification form? If so, who will the email responses be returned to and do we control the message being sent?

Workflow can be configured to manage all correspondence with respect to prequalification. You have full control over all the contacts involved during the workflow process. There is an Approvals tab in the Subcontractor Prequalification screen that provides from end control to the workflows.

#### Does the Federal Tax ID field work for Canadian customers?

Yes. The prompt upon logging in can be adjusted and linked to the registration code on the business partner for validation.

### The Subcontractor Prequalification module was presented in detail, but the Bid Management module, which works hand in hand with the prequalification process, was not shown. Is this included with the Subcontractor Prequalification module? If not, is this an extra module and how is it licensed? (By Bid Management, we are referring to bid notices, downloading of bid documents by bidders, tracking of bidders.)

The Subcontractor Prequalification module is tied into the bid management process when searching for and assigning bidders to the invitation to bid and bid packages. Bid management is licensed through CMiC Project Management. Bidders logging into the system to download bid documents is

licensed through CMiC Collaboration. Please contact Michael Somer at CMiC for more details on Subcontractor Prequalification and Self-Service licensing (416-736-0123 x266 or michael.somer@cmic.ca).

# How much information from the Subcontractor Prequalification module gets transferred into the business partner record once the applicant is approved? If it is not transferred, is it viewable from the business partner record?

Some of the items shared include work territories, address codes, market sectors, MBE designations, and attachments. Shared items can be accessed and updated via the Business Partner Maintenance screen or the Subcontractor Prequalification module. Items not shared can still be configured to view from the Business Partner screen via one of many reporting options.

# How much access do subcontractors have to update their own profile in the system? Can they log in to update their address, etc?

Subcontractors and applicants can be provided access to the Subcontractor Prequalification Self-Service screen in order to create or update their profile. Please contact Michael Somer at CMiC for more details on Subcontractor Prequalification and Self-Service licensing (416-736-0123 x266 or michael.somer@cmic.ca).

# What reports are included with the Subcontractor Prequalification module? One report we would like to see is a subcontractor rating report – a list of all subcontractors that can be filtered by rating.

Reports, queries, dashboard objects, and workflow correspondence can be developed as per your unique requirements.

#### Can you track 1st, 2nd, and 3rd tier subcontractors?

Subcontractors are currently all tracked at the same level, but could be configured during an implementation.

# Index

## A

## С

| Call Log - Tab                                            | 16, 29 |
|-----------------------------------------------------------|--------|
| CMiC Field - JSP                                          |        |
| Common Questions about Subcontract Prequalification       | 55     |
| Company Name and Locations                                | 34     |
| Contacts - Tab                                            | 31     |
| Control Flag to Make References Mandatory in Self Service | 43     |

# F

| Financial - Tab                                            |    |
|------------------------------------------------------------|----|
| Financial Contacts, Litigation Information, and References |    |
| Frequently Asked Questions                                 | 55 |

# G

## Ι

| Insurance - Tab                  | 12, 24 |
|----------------------------------|--------|
| Insurance and Safety Information |        |
| Introduction                     |        |

# K

| <sup>7</sup> Integration Points |
|---------------------------------|
|---------------------------------|

# L

| License, Trade, and Business Status. |  |
|--------------------------------------|--|
| Litigation - Tab                     |  |
| Locations - Tab                      |  |

## 0

| Overview - Prequalification Self Service         | 33 |
|--------------------------------------------------|----|
| Overview - Setup & Administration                | 45 |
| Overview - Subcontractor Relationship Management | 1  |

## P

| Prequalification Control                        | 42 |
|-------------------------------------------------|----|
| Prequalification Control & Maintenance Options  | 41 |
| Prequalification Limits at Controlling BP Level | 53 |
| Prequalification Required Indicator             | 53 |
| Prequalification Setup                          | 41 |
| Project History - Tab                           |    |
|                                                 |    |

# R

| References - Tab           | 30  |
|----------------------------|-----|
| Review Moderation - Screen | .51 |

# S

| Safety - Tab                                 |    |
|----------------------------------------------|----|
| Self Service                                 |    |
| Subcontractor Log                            |    |
| Subcontractor Prequalification               |    |
| Subcontractor Prequalification - JSP         |    |
| Subcontractor Prequalification - Screen      |    |
| Subcontractor Prequalification Applicants    |    |
| Subcontractor Prequalification Questionnaire |    |
| Subcontractor Rating Setup                   |    |
| Subcontractor Ratings - Mobile Integration   | 45 |
| Subcontractor Relationship Management        |    |
| Subcontractors - Screen                      |    |
| Submission Log - Tab                         |    |
| Submissions Log - Tab                        |    |
| Surety - Tab                                 |    |
| Surety and Financial Information             |    |
|                                              |    |

# U

| User Defined Fields - | Tab | .11, | 24 |
|-----------------------|-----|------|----|